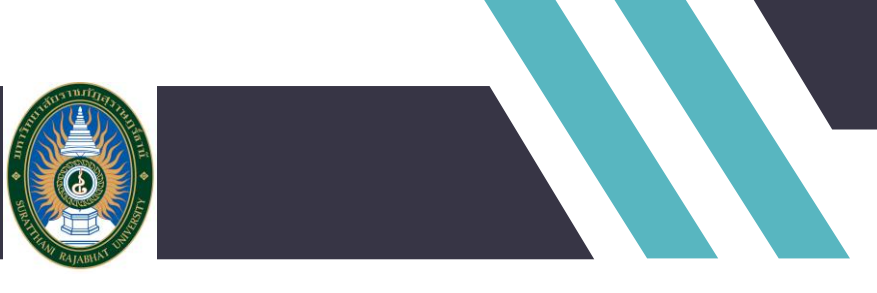

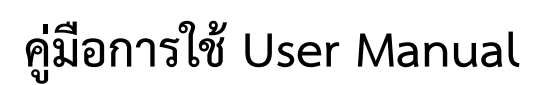

ระบบการขอตำแหน่งทางวิชาการ มหาวิทยาลัยราชภัฏสุราษฎร์ธานี

ส่วนของผู้ใช้งาน สิทธิ์เจ้าหน้าที่คณะ

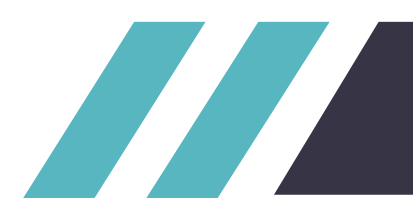

### สารบัญ

### เรื่อง

#### หน้า

| หน้าแรกของคู่มือ                                                       | 1  |
|------------------------------------------------------------------------|----|
| สารบัญ                                                                 | 2  |
| หน้าแนะนำระบบ                                                          | 5  |
| ส่วนของข่าวประชาสัมพันธ์                                               | 7  |
| หน้าแรกส่วนบนของระบบ                                                   | 8  |
| หน้าแรกส่วนล่างของระบบ                                                 | 9  |
| เมนูข่าวสไลด์                                                          | 10 |
| เมนูข่าวแสดงข่าวสไลด์                                                  | 11 |
| เมนูข่าวแสดงข่าวสไลด์ทั้งหมด                                           | 12 |
| เมนูข่าวประชาสัมพันธ์                                                  | 13 |
| เมนูข่าวแสดงข่าวประชาสัมพันธ์                                          | 14 |
| เมนูข่าวแสดงข่าวประชาสัมพันธ์ทั้งหมด                                   | 15 |
| เมนูข่าวประกาศผู้ได้รับตำแหน่งทางวิชาการ                               | 16 |
| เมนูข่าวแสดงข่าวประกาศผู้ได้รับตำแหน่งทางวิชาการ                       | 17 |
| เมนูข่าวแสดงข่าวประชาสัมพันธ์ทั้งหมด                                   | 18 |
| เมนูเว็บไซต์กองการเจ้าหน้าที่                                          | 19 |
| เมนูเข้าสู่ระบบ                                                        | 21 |
| เมนูการเข้าสู่ระบบ                                                     | 21 |
| การเข้าสู่ระบบผ่านระบบสำหรับ บุคลากรมหาวิทยาลัยราชภัฏสุราษฎร์ธานี (SRU | 23 |
| : Single Sign-on Service)                                              |    |

### สารบัญ(ต่อ)

| ส่วนของการใช้งานระบบ                                                | 26 |
|---------------------------------------------------------------------|----|
| หน้าหลักของระบบ ของผู้ใช้งานที่มีสิทธิ์เข้าใช้งานเป็นเจ้าหน้าที่คณะ | 26 |
| หน้าหลักติดตามคำขอในระบบ                                            | 27 |
| หน้าแสดงขั้นตอนการดำเนินการขอตำแหน่ง                                | 28 |
| หน้าแสดงรายละเอียดของคำขอ                                           | 29 |
| หน้าแสดงข้อมูลรายละเอียดของคำขอที่เปิดดู                            | 30 |
| หน้าจัดการไฟล์ที่เกี่ยวข้องกับคำขอตำแหน่งที่กำลังดำเนินการ          | 31 |
| หน้าจัดการไฟล์ที่เกี่ยวข้องกับคำขอตำแหน่งที่เลือก                   | 32 |
| หน้าแก้ไขไฟล์ประกอบคำขอตำแหน่งทางวิชาการที่เลือก                    | 33 |
| การแจ้งเตือนการลบไฟล์                                               | 34 |
| หน้าจัดการไฟล์ที่เกี่ยวข้องกับคำขอตำแหน่งทั้งหมดในระบบ              | 35 |
| เมนูจัดการผู้ทรง                                                    | 38 |
| หน้าเพิ่มผู้ทรง ส่วนบน                                              | 39 |
| หน้าเพิ่มผู้ทรง ส่วนล่าง                                            | 40 |
| หน้ารายชื่อผู้ทรง จัดการผู้ทรง                                      | 41 |
| เมนูรายละเอียดของผู้ทรง                                             | 42 |
| หน้าแก้ไขข้อมูลผู้ทรง                                               | 43 |
| หน้าสรุปคำขอโดยรวม                                                  | 44 |
| หน้าสรุปคำขอโดยแยกตามสถาณะแบบเป็นกราฟ                               | 45 |
| หน้าข้อมูลคำขอทั้งหมด                                               | 48 |
| หน้าข้อมูลคำขอทั้งหมดที่ผ่านการอนุมัติ                              | 49 |
| เมนูสรุปแบบฟอร์มดาวน์โหลด                                           | 50 |
| เมนูการใช้งานระบบการขอตำแหน่ง ของเจ้าหน้าที่คณะ                     | 51 |

### สารบัญ(ต่อ)

| ส่วนของการใช้งานระบบ                                         |    |
|--------------------------------------------------------------|----|
| หน้าแสดงรายละเอียดของคำขอ                                    | 53 |
| หน้าแสดงข้อมูลรายละเอียดของคำขอที่เปิดดู                     | 54 |
| หน้าแสดงขั้นตอนการดำเนินการขอตำแหน่ง                         | 55 |
| หน้าจัดการไฟล์ที่เกี่ยวข้องกับคำขอตำแหน่งที่เลือก            | 56 |
| หน้าส่งแก้ไขคำขอ                                             | 57 |
| หน้าอัพเดทขั้นตอนการขอตำแหน่งทางวิชาการ                      | 58 |
| ฟังก์ชั่นส่งต่อผู้ทรง ส่งคำขอตำแหน่งไปยังผู้ทรงคณะ           | 60 |
| ฟังก์ชั่นส่งต่อกจ. ส่งคำขอตำแหน่งไปยังกจ.(กองการเจ้าหน้าที่) | 61 |
| ปุ่มเมนูผู้ใช้งานระบบ                                        | 62 |
| เมนูย่อยของผู้ใช้งานระบบ                                     | 62 |

#### ระบบการขอตำแหน่งทางวิชาการ มหาวิทยาลัยราชภัฏสุราษฎร์ธานี

การพัฒนาระบบระบบการขอตำแหน่งทางวิชาการ มหาวิทยาลัยราชภัฏสุราษฎร์ธานี โดยมีการพัฒนาในส่วนของ การจัดการสิทธิ์ของผู้ใช้งานระบบโดย มี ทั้งหมด 5 ส่วน 1 บุคลากรผู้ขอตำแหน่ง 2 เจ้าหน้าที่คณะ 3 ผู้ทรงฯคณะ 4 เจ้าหน้าที่ กจ. 5 ผู้ดูแลระบบ โดยเริ่มจากส่วนของบุคลากรผู้ขอตำแหน่ง เริ่มจากการสร้างคำขอตำแหน่ง การอัพโหลด ไฟล์เอกสารต่างๆประกอบคำขอเข้าระบบ การติดตามผลการขอ การแก้ไขคำขอ การดูประวัติการขอตำแหน่ง ส่วนเจ้าหน้าที่คณะ เริ่มจาก การรับเรื่องคำขอตำแหน่งจากผู้ขอ ตรวจสอบรายละเอียดของเอกสารประกอบคำขอ ส่งให้ผู้ ขอแก้ไข คัดเลือกผู้ทรงฯเพิ่มเข้าสู่ระบบ ส่งเรื่องคำขอให้ผู้ทรงฯคณะพิจารณา หรือส่งให้เจ้าหน้าที่ กจ.ดำเนินการต่อ ส่วนของผู้ทรงฯคณะ พิจารณาข้อมูลเบื้องต้นจากที่เจ้าหน้าที่คณะส่งให้ ส่งให้ผู้ขอแก้ไข หรือส่งกลับให้คณะดำเนินการต่อ ส่วนของผู้ทรงฯคณะ พิจารณาข้อมูลเบื้องต้นจากที่เจ้าหน้าที่คณะส่งให้ ส่งให้ผู้ขอแก้ไข หรือส่งกลับให้คณะดำเนินการต่อ ส่วนของผู้ทรงฯคณะ พิจารณาข้อมูลเบื้องต้นจากที่เจ้าหน้าที่ กจ. ตรวจสอบเอกสารความถูกต้องของคำขอ ส่งกลับแก้ไข คำขอ คัดเลือกรายชื่อผู้ทรงฯ เข้าที่ประชุม แจ้งผลการดำเนินการแก่ผู้ขอ ดำเนินการอนุมัติคำขอหรือไม่โดยนำผลการ ประเมินที่ผ่านจากการ เข้าประชุมของ ผู้ทรงฯ และแจ้งผลการคำตำแหน่งแก่ผู้ขอ และยังสามารถประกาศข่าวสาร ประชาสัมพันธ์เกี่ยวกับการขอตำแหน่งทางวิชาการและ ประผู้ได้รับตำแหน่งทางวิชาการ

ระยะเวลาดำเนินงานโครงการ ตั้งแต่วันที่ 1 ตุลาคม 2561 ถึง 31 พฤษภาคม 2562 ( 1 ปี ) รวมเป็น 242 วัน

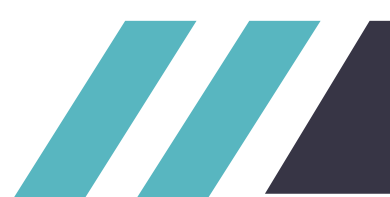

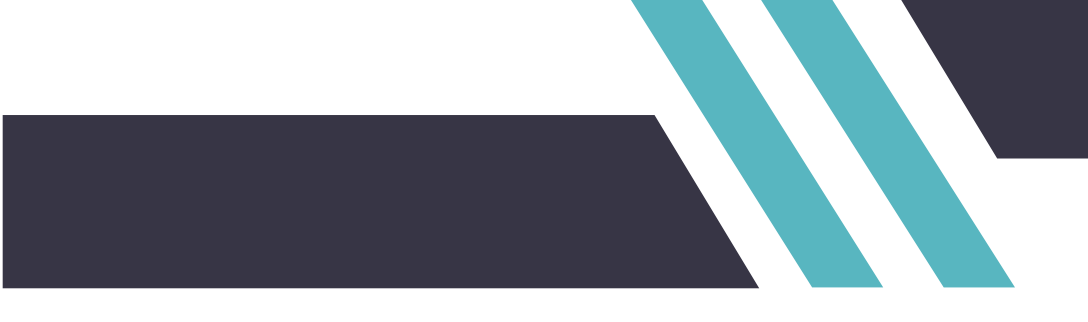

ส่วนของข่าวประชาสัมพันธ์

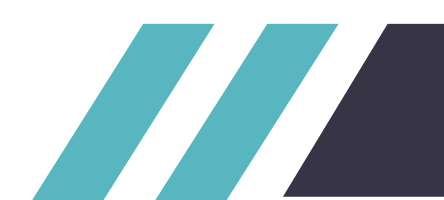

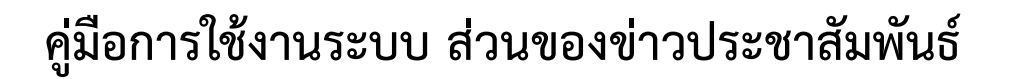

#### เริ่มจากการเข้าใช้ระบบ สามารถเข้าใช้งานระบบได้โดยลิ้งค์ ด่านล่าง

http://academicposition.sru.ac.th/views/authenticate/index.php

| 👩 ระบบการขอตำแเ                                                                                   | หน่งทางวิชาการ มหาวิทยาลัยราช                                                     | รภัฏสุราษฎร์ธานี                                                                                                    |
|---------------------------------------------------------------------------------------------------|-----------------------------------------------------------------------------------|----------------------------------------------------------------------------------------------------|
| 🔥 เข้าสู่ระบบ เว็บไซต์กองการเจ้าหน้าที่                                                           |                                                                                   |                                                                                                    |
| ບ້າວລຳສຸດ                                                                                         | าระยะ 20 ปี (พ.ศ. 2560-2579) 🔤 เปิดรับสมัตร นส 📰 การปร                            | ะชุมวิชาการประจำปิดรั้งที่ 4 ประจำปี 2562 ของคณะพยาบาลสาสตร์ มนาวิทยาลั                                                                                              |
|                                                                                                   | เปิดรับสมัครมักศึกษา                                                              | คำขอตำแหน่งทางวิชาการที่ผ่านการอนุมัติ                                                                                                    |
| Surasthani Rajabhat University                                                                    | ภาค กศ.บท. ประจำปีการศึกษา 2562                                                   | ชื่อผู้ขอ อธิพันธ์ พิมพ์เรือง<br>ตำแหน่งที่ขอ <mark>ผู้ช่วยศาสตราจารย์</mark><br>สาขา หลักสูตรสาขาวิชาการศึกษาปฐมวัย<br>สถานะ ขอผ่าน<br>วันที่ 26 ก.พ. 2562 08:49:05 |
| ISEUDUIA                                                                                          | สาร-อาทตย                                                                         | ชื่อผู้ขอ นาย สมโภชน์ ทับเจริญ<br>ตำแหน่งที่ขอ รองศาสตราจารย์<br>สาขา หลักสูตรสาขาวิชาคณิตศาสตร์<br>สถานะ ขอผ่าน<br>วันที่ 11 มี.ค. 2562 16:17:55                    |
| จำหน่ายโบสมัคร วันที่ 1<br>ลิแสมัคร ระหว่างวันที่ (                                               | 1 เมษายน - 7 กรกฎาคม 2562<br>6 - 7 กรกฎาคม 2562                                   | ชื่อผู้ขอ นาย สมโภชน์ ทับเจริญ<br>ตำแหน่งที่ขอ ผู้ช่วยศาสตราจารย์<br>สาขา หลักสูตรสาขาวิชาคณิตศาสตร์<br>สถานะ ขอผ่าน<br>วันที่ 11 มี.ค. 2562 15:51:12                |
| เบิดรับสมัคร นศ เปิดรับสมัคร นศ เปิดรับสมัคร นค<br>สีมโครและติดตามรายละเอียดได้ที่<br>อ่านทั้งหมด | เบิดรับสมัคร นค � 21 มี.ค. 2562 14:16:30<br>ที่ www.sru.ac.th โทธศัพท์ 077-913357 | ชื่อผู้ขอ อธิพันธ์ พิมพ์เรือง<br>ตำแหน่งที่ขอ <mark>รองศาสตราจารย์</mark><br>สาขา หลักสูตรสาขาวิชาการศึกษาปฐมวัย<br>สถานะ ขอผ่าน<br>วันที่ 26 ก.พ. 2562 09:23:00     |
| ข่าวประชาสัมพันธ์                                                                                 | ข่าวประกาศผู้ได้รับตำแหน่งทางวิชาการ                                              | ความเคลื่อนไหวคำขอตำแหน่งทางวิชาการ                                                                                                    |
| อ่านทั้งหมด                                                                                       | อ่านทั้งหมด                                                                       | ชื่อผู้ขอ นายเกรียงไกร แก้วคงคา<br>ตำแหน่งที่ขอ ผู้ช่วยศาสตราจารย์                                                                                                   |

หน้าแรกของระบบ

| 1 ເຊິ່ງ ເຊິ່ງ ເຊ | ทั่ง 3 ทางวิชาการ มหาวิทยาลัยรา<br>าหน้าที่<br>กลับราชภัฏ ระยะ 20 ปี (พ.ศ. 2560-2579) 📑 เปิดรับสมัดร นด 📰 กา                                                                      | าชภัฏสุราษฎร์ธานี<br>4                                                                                                    |
|----------------------------------------------------------------------------------------------------|----------------------------------------------------------------------------------------------------|----------------------------------------------------------------------------------------------------|
| 5 โรง<br>โรง<br>โรง<br>โรง<br>โรง<br>โรง<br>โรง<br>โรง                                                                                                    | <ul> <li>มีบิดรับสมัครนักศึกษา<br/>ภาค กศ.บท. ประจำปีการศึกษา 2562</li> <li>มีสาร์ - อากิศิย์</li> <li>มที่ 1 เมษายน - 7 กรกฎาคม 2562</li> <li>มที่ 6 - 7 กรกฎาคม 2562</li> </ul> | คำขอตำแหน่งทางวิชาการที่ผ่านการอนุมัติ<br>ชื่อผู้ขอ อธิพันธ์ พิมพ์เรือง<br>ตำแหน่งที่ขอ ผู้ช่วยศาสตราจารย์<br>สาขา หลักสูตรสาขาวิชาการศึกษาปฐมวัย<br>สถานะ ขอผ่าน<br>วันที่ 26 ก.พ. 2562 08:49:05<br>ชื่อผู้ขอ นาย สมโภชน์ ทับเจริญ<br>ตำแหน่งที่ขอ รองศาสตราจารย์<br>สาขา หลักสูตรสาขาวิชากณิตศาสตร์<br>สถานะ ขอผ่าน<br>วันที่ 11 มี.ค. 2562 16:17:55<br>ชื่อผู้ขอ นาย สมโภชน์ ทับเจริญ<br>ตำแหน่งที่ขอ ผู้ช่วยศาสตราจารย์<br>สาขา หลักสูตรสาขาวิชากณิตศาสตร์<br>สาขา หลักสูตรสาขาวิชากณิตศาสตร์<br>สาขา หลักสูตรสาขาวิชากณิตศาสตร์<br>สาขา นอห่าน |
| เบิดรับสมัคร นศ เบิดรับสมัคร นศ เบิดรับส<br>สีมีัครและติดตามรายละเอีย<br>อ่านทั้งหมด<br>อ่านทั้งหมด                                                                                                    | สมัคร นศ เปิดรับสมัคร นศ � 21 มี.ค. 2562 14:16:30<br>ปิดได้ที่ www.srบ.αc.th โทรศัพท์ 077-913357<br>ข่าวประกาศผู้ได้รับตำแหน่งทางวิชาการ<br>อ่านทั้งหมด                           | วันที 11 มิ.ค. 2562 15:51:12<br>ชื่อผู้ขอ อธิพันธ์ พิมพ์เรือง<br>ตำแหน่งที่ขอ รองศาสตราจารย์<br>สาขา หลักสูตรสาขาวิชาการศึกษาปฐมวัย<br>สถานะ ขอผ่าน<br>วันที่ 26 ก.พ. 2562 09:23:00<br>ความเคลื่อนไหวคำขอตำแหน่งทางวิชาการ<br>ชื่อผู้ขอ นายเกรียงไกร แก้วคงคา<br>ตำแหน่งที่ขอ, ผู้ช่วยศาสตราจารย์                                                                                                    |

#### หน้าแรกส่วนบนของระบบจะมีการเมนูการทำงานดังนี้

- 1.ปุ่ม Home เมื่อกดแล้วจะกลับมาหน้าแรก
- 2.ปุ่มเข้าสู่ระบบ เมื่อกดแล้วจะทำการเข้าสู่หน้าเข้าสู่ระบบ
- 3.ปุ่ม เว็บไซต์ กองการเจ้าหน้าที่ เมื่อกดแล้วจะทำการเข้าสู่เว็บไซต์ กองการเจ้าหน้าที่
- 4.แสดงข่าวล่าสุด จำนวน 10 ข่าว
- 5.แสดงข่าวสไลด์ แสดงข่าวสไลด์

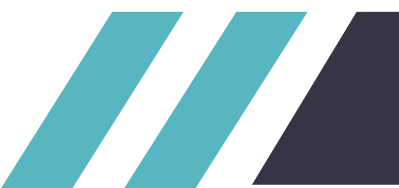

#### 6.แสดงข้อมูลคำขอตำแหน่งที่ผ่านการอนุมัติ

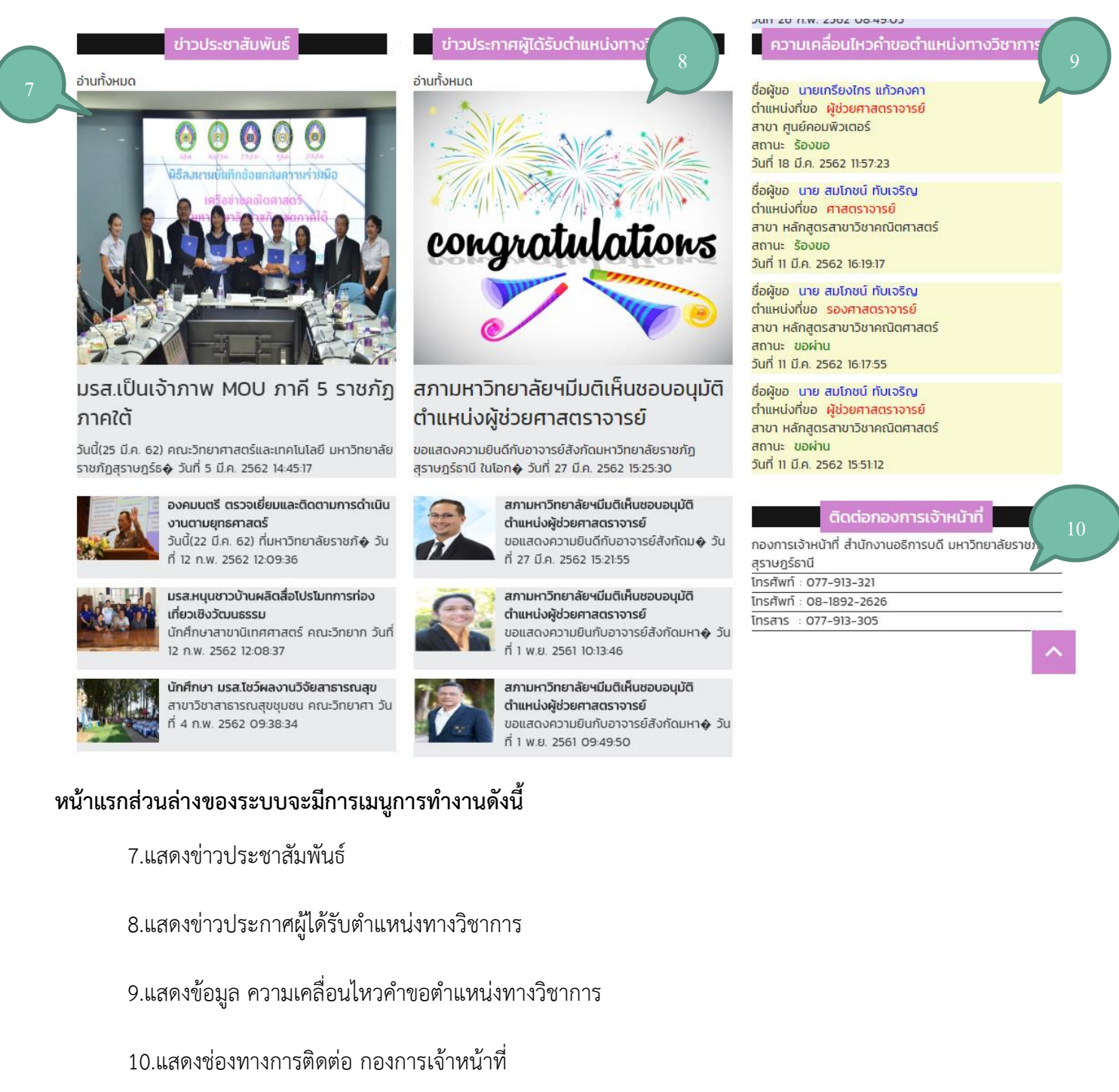

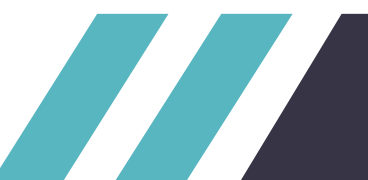

| 👩 ระบบการขอตำแ                                           | หน่งทางวิชาการ มหาวิทยาลัยราช                             | ชภัฏสุราษฎร์ธานี                                                                                                    |
|----------------------------------------------------------|-----------------------------------------------------------|----------------------------------------------------------------------------------------------------|
| 🐴 เข้าสู่ระบบ เว็บไซต์กองการเจ้าหน้าที่                  |                                                           |                                                                                                    |
| ข้าวอ่าสด                                                | ว้อ ระบะ 20 ปี (พ.ศ. 2560-2579) 🧱 เป็ดสับสมัคร มศ 🦉 อาตะไ | รายเกิดสาร่อรู้ แม่นวิชาติ                                                                                                    |
|                                                          | ູ້ແມ່ນເຫຼົາ                                               | อ่านข่าวสไลด์ที่สนใจ                                                                                                    |
| งยาลยราชกฏสุราษฏรธาน<br>surathani Rajabhat University    | ภาค กศ.บท. ประจำปีการศึกษา 2562                           | ชื่อผู้ขอ อธิพันธ์ พิมพ์เรือง<br>ตำแหน่งที่ขอ <mark>ผู้ช่วยศาสตราจารย์</mark><br>สาขา หลักสูตรสาขาวิชาการศึกษาปฐมวัย<br>สถานะ ขอผ่าน<br>วันที่ 26 ก.พ. 2562 08:49:05 |
| ISEUDUI                                                  | สาร-อาทตย                                                 | ชื่อผู้ขอ นาย สมโภชน์ ทับเจริญ<br>ตำแหน่งที่ขอ <mark>รองศาสตราจารย์</mark><br>สาขา หลักสูตรสาขาวิชาคณิตศาสตร์<br>สถานะ ขอผ่าน<br>วันที่ 11 มี.ค. 2562 16:17:55       |
| จำหน่ายไบสมัคร วันกี้<br>รับสมัคร ระหร่องจับชื่          | 1 เมษายน - 7 กรกฎาคม 2562<br>- 7 กรกฎาคม 2562             | ชื่อผู้ขอ นาย สมโภชน์ ทับเจริญ<br>ตำแหน่งที่ขอ ผู้ช่วยศาสตราจารย์<br>สาขา หลักสูตรสาขาวิชาคณิตศาสตร์<br>สถานะ ขอผ่าน<br>วันที่ 11 มี.ค. 2562 15:51:12                |
| เปิดรับสมัคร ยานขาวส โลดท<br>สีมัครและตัว<br>อ่านทั้งหมด | งหมุด<br>                                                 | ชื่อผู้ขอ อธิพันธ์ พิมพ์เรือง<br>ตำแหน่งที่ขอ <mark>รองศาสตราจารย์</mark><br>สาขา หลักสูตรสาขาวิชาการศึกษาปฐมวัย<br>สถานะ ขอผ่าน<br>วันที่ 26 ก.พ. 2562 09:23:00     |
| ข่าวประชาสัมพันธ์                                        | ข่าวประกาศผู้ได้รับต่ำแหน่งทางวิชาการ                     | ความเคลื่อนไหวคำขอตำแหน่งทางวิชาการ                                                                                                    |
| อ่านทั้งหมด                                              | อ่านทั้งหมด                                               | ชื่อผู้ขอ นายเกรียงไกร แก้วคงคา<br>ตำแหน่งที่ขอ ผู้ช่วยศาสตราจารย์                                                                                                   |

#### เมนูข่าวสไลด์

ผู้ใช้สามารถอ่านข่าวสไลด์ได้โดยอ่านจากหน้าเว็บ หากต้องการอ่านข่าวที่ท่านสนใจ สามารถกดที่รูปของข่าว หรือ ต้องการอ่านข่าวสไลด์ทั้งหมดให้กดที่ปุ่มอ่านทั้งหมด

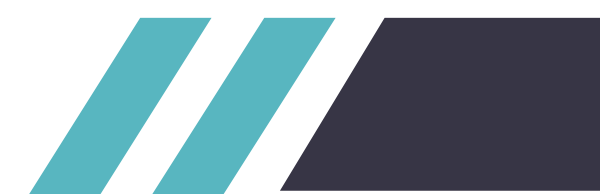

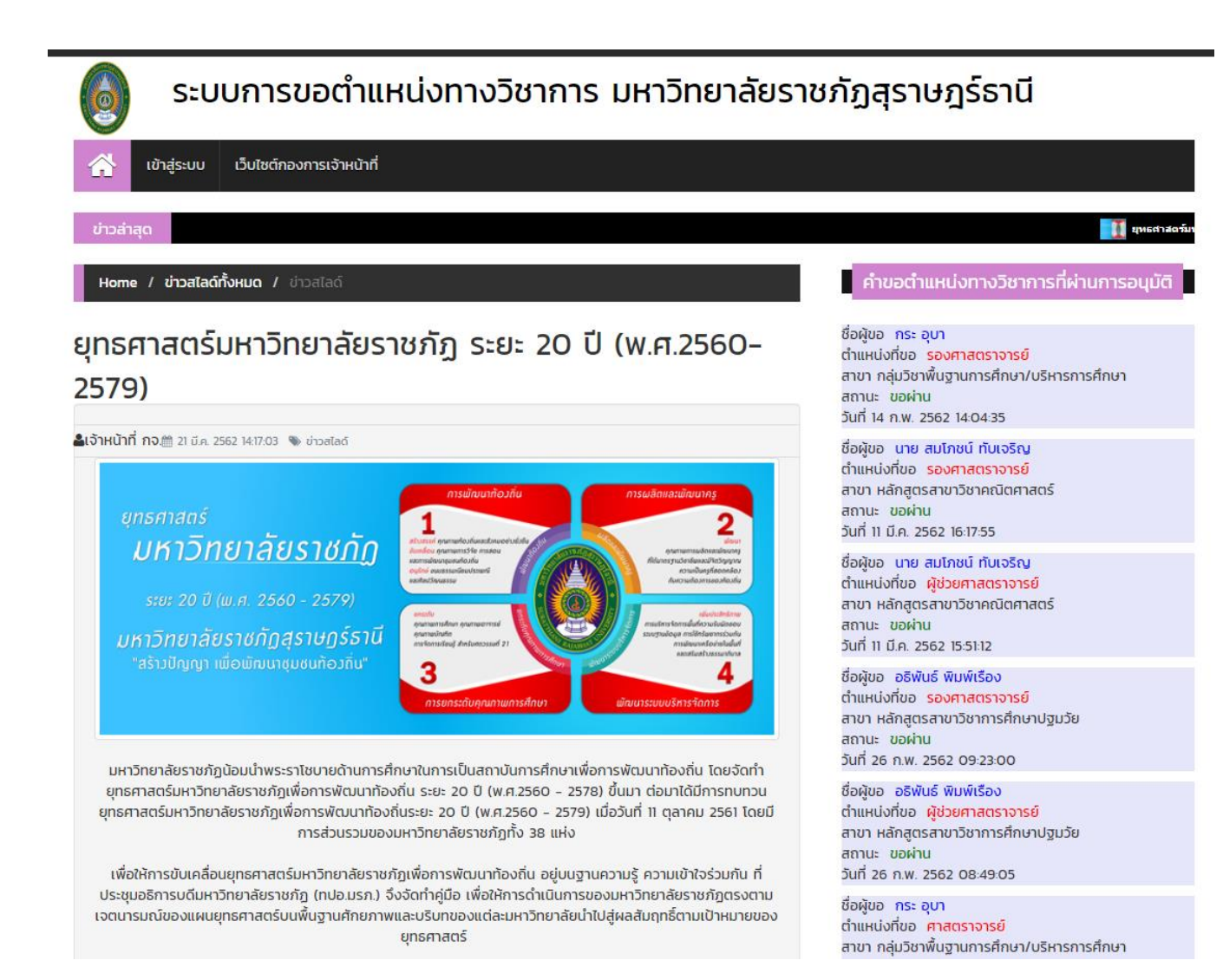

#### เมนูข่าวแสดงข่าวสไลด์

เมื่อกดดูข่าวที่สนใจจะแสดงรายละเอียดทั้งหมดของข่าว

มีเมนูย่อยคือ Home เมื่อกดจะกลับไปหน้าหลัก,ข่าวสไลด์ทั้งหมด เมื่อกดจะแสดงข่าวสไลด์ทั้งหมด,ข่าวสไลด์ คือข่าวปัจจุบันที่เปิดอยู่

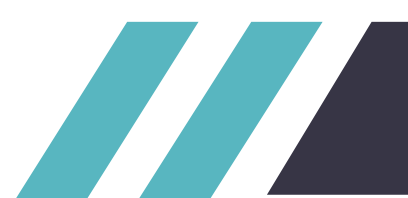

| Hor                     | ne / ข่าวสไลด์ทั้งห                                                                                                    | μο                                                                                                    |                                                            | คำขอตำแหน่งทางวิชาการที่ผ่านการอนุมัติ                                                                                                    |
|-------------------------|----------------------------------------------------------------------------------------------------|----------------------------------------------------------------------------------------------------|------------------------------------------------------------|----------------------------------------------------------------------------------------------------|
| ข่าว<br><sub>Show</sub> | alacinivn<br>10 • entries                                                                                                    | UQ<br>Search:                                                                                                    |                                                            | ชื่อผู้ขอ อธิพันธ์ พิมพ์เรือง<br>ตำแหน่งที่ขอ <mark>รองศาสตราจารย์</mark><br>สาขา หลักสูตรสาขาวิชาการศึกษาปฐมวัย<br>สถานะ ขอผ่าน<br>วันที่ 26 ก.พ. 2562 09:23:00 |
| สำดับ<br>ข่าว<br>1      | <b>ชื่อหัวข้อข่าว</b><br>ยุทธศาสตร์<br>มหาวิทยาลัย<br>ราชภัก ระยะ 20                                                                       | รายละเอียด<br>มหาวิทยาลัยราชภัฏน้อมนำพระราโชบายด้านการศึกษาในการเป็น<br>สถาบันการศึกษาเพื่อการพัฒนาท้องถิ่น โดยจัดทำยุทธศาสตร์<br>มหาวิทยาลัยราชถึงเพื่อการพัฒนาท้องถิ่น เระชะ 20 มี (พ.ศ.2560 –            | <b>วันที่เขียนข่าว</b><br>วันที่ 21 มี.ค. 2562<br>14:17:03 | ชื่อผู้ขอ อธิพันธ์ พิมพ์เรือง<br>ตำแหน่งที่ขอ ผู้ช่วยศาสตราจารย์<br>สาขา หลักสูตรสาขาวิชาการศึกษาปฐมวัย<br>สถานะ ขอผ่าน<br>วันที่ 26 ก.พ. 2562 08:49:05          |
|                         | Ŭ (W.ศ.2560-<br>2579)                                                                                                    | 2578) ขึ้นม                                                                                                    |                                                            | ชื่อผู้ขอ นาย สมโภชน์ ทับเจริญ<br>ตำแหน่งที่ขอ รองศาสตราจารย์<br>สาขา หลักสูตรสาขาวิชาคณิตศาสตร์<br>สถานะ ขอผ่าน<br>วันที่ 11 มี.ค. 2562 16:17:55                |
| 2                       | เปิดรับสมัคร นศ<br>ระดงของ เป็นรู้รับสมัคร<br>เรียนอื่นเสาร์-อากัตย์<br>อาศักรณ์ เอาตะ อาส                                                 | เปิดรับสมัคร นศ เปิดรับสมัคร นศ เปิดรับสมัคร นศ เปิดรับสมัคร<br>นศ เปิดรับสมัคร นศ                                                                                                    | วันที่ 21 มี.ค. 2562<br>14:16:30                           | ชื่อผู้ขอ นาย สมโภชน์ ทับเจริญ<br>ตำแหน่งที่ขอ ผู้ช่วยศาสตราจารย์<br>สาขา หลักสูตรสาขาวิชาคณิตศาสตร์<br>สถานะ ขอผ่าน<br>วันที่ 11 มี.ค. 2562 15:51:12            |
| 3                       | การประชุมวิชาการ<br>ประจำปีครั้งที่ 4<br>ประจำปี 2562<br>ของคณะพยาบาล<br>ศาสตร์<br>มหาวิทยาลัย<br>ราชภัฏ<br>สุราษฎร์ธานี<br>พาพมนภาพวร์กนี | คณะพยาบาลศาสตร์ มหาวิทยาลัยราชภัฏสุราษฎร์ธานี ขอเชิญร่วม<br>การประชุมวิชาการประจำปิครั้งที่ 4 ประจำปิ 2562 เรื่อง"การดูแลเพื่อ<br>การเข้าสู่วัยสูงอายุอย่างมีคุณภาพ (Active care for active<br>aging)"<br>� | วันที่ 21 มี.ค. 2562<br>14:15:00                           |                                                                                                    |
| Showin                  | g 1 to 3 of 3 entrie                                                                                                    | s<br>Previous 1 Next                                                                                                    |                                                            |                                                                                                    |

#### เมนูข่าวแสดงข่าวสไลด์ทั้งหมด

เมื่อกดเมนูข่าวสไลด์ทั้งหมดจะแสดงข่าวสไลด์ทั้งหมดในระบบและสามารถกดเข้าไปเพื่ออ่านข่าวแบบละเอียดได้

มีเมนูย่อยคือ Home เมื่อกดจะกลับไปหน้าหลัก,ข่าวสไลด์ทั้งหมด เมื่อกดจะแสดงข่าวสไลด์ทั้งหมด

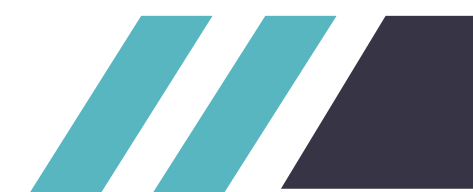

#### อ่านข่าวประชาสัมพันธ์ทั้งหมด

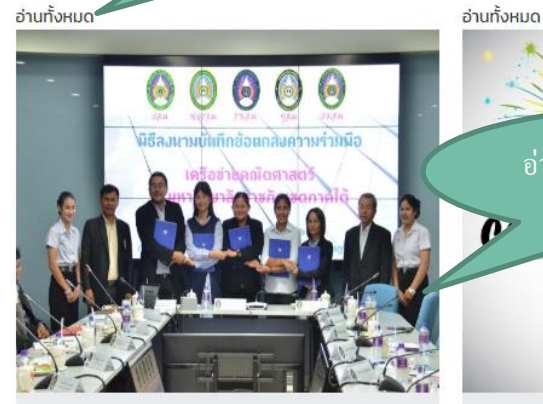

#### มรส.เป็นเจ้าภาพ MOU ภาคี 5 ราชภัภ ກາຄໃຕ້

วันนี้(25 มี.ค. 62) คณะวิทยาศาสตร์และเทคโนโลยี มหาวิทยาลัย ราชภัฏสุราษฎร์ธ� วันที่ 5 มี.ค. 2562 14:45:17

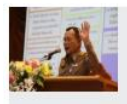

#### องคมนตรี ตรวจเยี่ยมและติดตามการดำเนิน งานตามยุทธศาสตร์ วันนี้(22 มี.ค. 62) ที่มหาวิทยาลัยราชภั� วัน ที่ 12 ก.พ. 2562 12:09:36

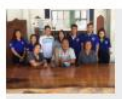

มรส.หนุนชาวบ้านผลิตสื่อโปรโมทการท่อง เที่ยวเชิงวัฒนธรรม นักศึกษาสาขานิเทศศาสตร์ คณะวิทยาก วันที่ 12 n.w. 2562 12:08:37

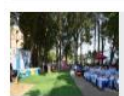

นักศึกษา มรส.โชว์ผลงานวิจัยสาธารณสุข สาขาวิชาสาธารณสุขชุมชน คณะวิทยาศา วัน ที่ 4 ก.พ. 2562 09:38:34

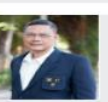

สภามหาวิทยาลัยฯมีมติเห็นชอบอนุมัติ ตำแหน่งผู้ช่วยศาสตราจารย์ ขอแสดงความยินกับอาจารย์สังกัดมหา� วัน ที่ 1 พ.ย. 2561 09:49:50

#### เมนูข่าวประชาสัมพันธ์

ผู้ใช้สามารถอ่านข่าวประชาสัมพันธ์ได้โดยอ่านจากหน้าเว็บ หากต้องการอ่านข่าวที่ท่านสนใจ สามารถกดที่รูปของ ข่าว หรือต้องการอ่านข่าวประชาสัมพันธ์ทั้งหมดให้กดที่ปุ่มอ่านทั้งหมด

# อ่านข่าวประชาสัมพันธ์ที่สนใจ mmmm

ข่าวประกาศผู้ได้รับตำแหน่งทางวิชาการ

#### สภามหาวิทยาลัยฯมีมติเห็นชอบอนุมัติ ตำแหน่งผู้ช่วยศาสตราจารย์

ขอแสดงความยินดีกับอาจารย์สังกัดมหาวิทยาลัยราชภัฏ สุราษฏร์ธานี ในโอก� วันที่ 27 มี.ค. 2562 15:25:30

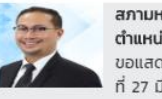

สภามหาวิทยาลัยฯมีมติเห็นชอบอนุมัติ ตำแหน่งผู้ช่วยศาสตราจารย์ ขอแสดงความยินดีกับอาจารย์สังกัดม� วัน ที่ 27 มี.ค. 2562 15:21:55

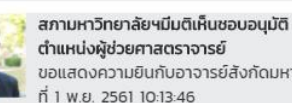

ขอแสดงความยินกับอาจารย์สังกัดมหา� วัน ที่ 1 พ.ย. 2561 10:13:46

#### สถานะ ร้องขอ วันที่ 11 มี.ค. 2562 16:19:17 ชื่อผัขอ นาย สมโภชน์ ทับเจริญ ตำแหน่งที่ขอ รองศาสตราจารย์ สาขา หลักสูตรสาขาวิชาคณิตศาสตร์ สถานะ ขอผ่าน วันที่ 11 มี.ค. 2562 16:17:55 ชื่อผู้ขอ นาย สมโภชน์ ทับเจริญ

JUIT 20 11.W. 2302 00.45.03

ชื่อผัขอ นายเกรียงไกร แก้วคงคา ตำแหน่งที่ขอ ผู้ช่วยศาสตราจารย์ สาขา ศนย์คอมพิวเตอร์ สถานะ ร้องขอ วันที่ 18 มี.ค. 2562 11:57:23

นาย สมโภชน์ ทับเจริญ น่งที่ขอ ศาสตราจารย์ สาขา หลักสูตรสาขาวิชาคณิตศาสตร์

ความเคลื่อนไหวคำขอตำแหน่งทางวิชาการ

ตำแหน่งที่ขอ ผู้ช่วยศาสตราจารย์ สาขา หลักสูตรสาขาวิชาคณิตศาสตร์ สถานะ ขอผ่าน วันที่ 11 มี.ค. 2562 15:51:12

#### ติดต่อกองการเจ้าหน้าที่

| กองการเจ้าหน้าที่ สำนักงานอธิการบดี มหาวิทยาลัยราชภัฏ<br>สุราษฎร์ธานี | Ì |
|-----------------------------------------------------------------------|---|
| โทรศัพท์ : 077-913-321                                                | _ |
| โทรศัพท์ : 08-1892-2626                                               |   |
| โทรสาร : 077-913-305                                                  |   |

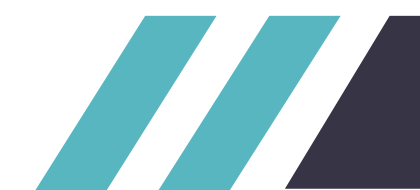

#### 👖 ยุหรศาสตร์มนาวิทยาลัยราชคัฏ ระยะ 20 ปี (พ.ศ. 2560-2579)

#### เปิดรับสมัคร นศ 🛛 👘 กา

Home / ข่าวประชาสัมพันธ์ทั้งหมด / ข่าวประชาสัมพันธ์

#### มรส.เป็นเจ้าภาพ MOU ภาคี 5 ราชภัฏภาคใต้

สถามหาวิทยาลัยฯมีมติเห็นชอบอนุมัติตำแหน่งผู้ช่วยตาสตราจารย์

#### 📕 เจ้าหน้าที่ กจ.🏥 5 มี.ค. 2562 14:45:17 👒 ข่าวประชาสัมพันธ์ทั้งหมด

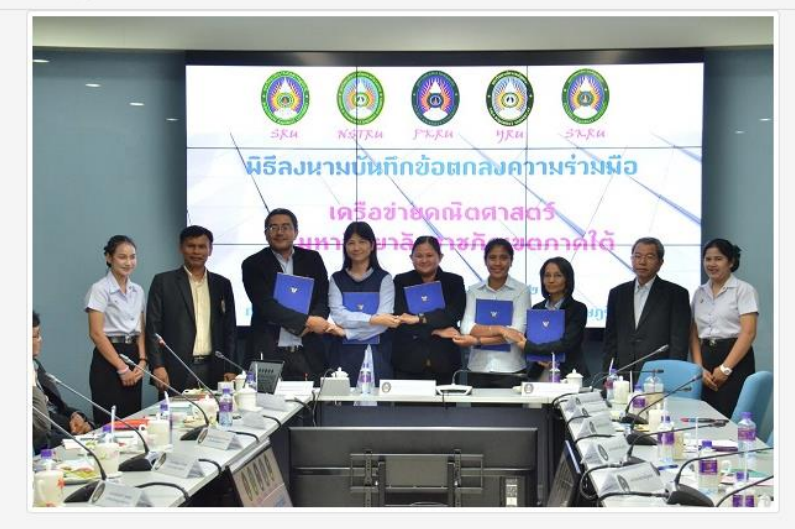

้วันนี้(25 มี.ค. 62) คณะวิทยาศาสตร์และเทคโนโลยี มหาวิทยาลัยราชภัฏสุราษฎร์ธานี เป็นเจ้าภาพจัดพิธีลงนามความร่วม มือ (MOU)การประชุมเครือข่ายความร่วมมือด้านคณิตศาสตร์โดยมีมหาวิทยาลัยราชภัฏทั่วภาคใต้ทั้ง 5 สถาบันเข้าร่วม

ผศสุรินทร์ สมณะ คณบดีคณะวิทยาศาสตร์และเทคโนโลยี มหาวิทยาลัยราชภัฏสุราษฏร์ธานี ประธานในการเปิดโครงการ เครือข่ายความร่วมมือด้านคณิตศาสตร์ กล่าวว่าทาง มหาวิทยาลัยราชภัฏสุราษฏร์ธานี เล็งเห็นถึงความสำคัญในการผนึก กำลังความร่วมมือในการที่จะขับเคลื่อนให้เกิดการพัฒนาศักยภาพบุคลากรด้านการบริหารและการจัดการเรียนการสอน จึงได้มีการจัดโครงการเครือข่ายความร่วมมือด้านคณิตศาสตร์ ระหว่างสถาบันการศึกษา เพื่อให้เกิดการแลกเปลี่ยนเรียน รู้ร่วมกันระหว่างบุคลากรในการผลิตบัณฑิต วิจัย บริการวิชาการ ทำนุบำรุงศิลปวัฒนธรรม และการประกันคุณภาพการ ศึกษา ซึ่งนำไปสู่การความเข้มแข็งในศาสตร์กางด้านคณิตศาสตร์ต่อไป

#### เมนูข่าวแสดงข่าวประชาสัมพันธ์

เมื่อกดดูข่าวที่สนใจจะแสดงรายละเอียดทั้งหมดของข่าว

มีเมนูย่อยคือ Home เมื่อกดจะกลับไปหน้าหลัก,ข่าวแสดงข่าวประชาสัมพันธ์ทั้งหมด เมื่อกดจะแสดงข่าวแสดง ข่าวประชาสัมพันธ์ทั้งหมด,ข่าวแสดงข่าวประชาสัมพันธ์ คือข่าวปัจจุบันที่เปิดอยู่

#### คำขอตำแหน่งทางวิชาการที่ผ่านการอนุมัติ

ชื่อผู้ขอ กระ อุบา ตำแหน่งที่ขอ ศาสตราจารย์ สาขา กลุ่มวิชาพื้นฐานการศึกษา/บริหารการศึกษา สถานะ ขอผ่าน วันที่ 14 ก.พ. 2562 14:05:29

ชื่อผู้ขอ กระ อุบา ตำแหน่งที่ขอ <mark>รองศาสตราจารย์</mark> สาขา กลุ่มวิชาพื้นฐานการศึกษา/บริหารการศึกษา สถานะ ขอผ่าน วันที่ 14 ก.พ. 2562 14:04:35

ชื่อผู้ขอ นาย สมโภชน์ ทับเจริญ ตำแหน่งที่ขอ <mark>รองศาสตราจารย์</mark> สาขา หลักสูตรสาขาวิชาคณิตศาสตร์ สถานะ ขอผ่าน วันที่ 11 มี.ค. 2562 16:17:55

ชื่อผู้ขอ นาย สมโภชน์ ทับเจริญ ตำแหน่งที่ขอ ผู้ช่วยศาสตราจารย์ สาขา หลักสูตรสาขาวิชาคณิตศาสตร์ สถานะ ขอผ่าน วันที่ 11 มี.ค. 2562 15:51:12

ชื่อผู้ขอ อธิพันธ์ พิมพ์เรือง ตำแหน่งที่ขอ รองศาสตราจารย์ สาขา หลักสูตรสาขาวิชาการศึกษาปฐมวัย สถานะ ขอผ่าน วันที่ 26 ก.พ. 2562 09:23:00

ชื่อผู้ขอ อธิพันธ์ พิมพ์เรือง ตำแหน่งที่ขอ ผู้ช่วยศาสตราจารย์ สาขา หลักสูตรสาขาวิชาการศึกษาปฐมวัย สถานะ ขอผ่าน วันที่ 26 ก.พ. 2562 08:49:05

ความเคลื่อนไหวคำขอตำแหน่งทางวิชาการ

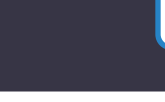

| ข่าวส                                | ล่าสุด เ <del>ล้ยราชคัญ ระ</del> ยะ                                | ะ 20 ปี (พ.ศ. 2560-2579) 🔤 เปิดรับสมัคร แส 📰 การประชุม                                                                                                    | เวิชาการประจำปิดรั้งที่ 4 ประจำเ | ปี 2562 ของคณะพยาบาอสาสตร์ มหาวิทยาลัยราชภัฏสุราษฎร์ธานี                                                                                                    |
|--------------------------------------|--------------------------------------------------------------------|----------------------------------------------------------------------------------------------------|----------------------------------|----------------------------------------------------------------------------------------------------|
| Ho                                   | me / ข่าวประชาสัมเ                                                 | พันธ์ทั้งหมด                                                                                                    |                                  | คำขอตำแหน่งทางวิชาการที่ผ่านการอนุมัติ                                                                                                    |
| <mark>ข่าว</mark><br><sub>Show</sub> | USะชาสัมง<br><sub>10 •</sub> entries                               | พันธ์ทั้งหมด<br><sub>Search:</sub>                                                                                                    |                                  | ชื่อผู้ขอ <b>นาย สมโภชน์ ทับเจริญ</b><br>ตำแหน่งที่ขอ <mark>รองศาสตราจารย์</mark><br>สาขา หลักสูตรสาขาวิชาคณิตศาสตร์<br>สถานะ ขอผ่าน<br>วันที่ 11 มี.ค. 2562 16:17:55                  |
| ลำดับ<br>ข่าว                        | ชื่อหัวข้อข่าว                                                     | รายละเอียด                                                                                                    | วันที่เขียนข่าว                  | ชื่อผู้ขอ นาย สมโภชน์ ทับเจริญ<br>ตำแหน่งที่ขอ ผัช่วยศาสตราจารย์                                                                                                    |
| 1                                    | มรส.เป็นเจ้าภาพ<br>MOU ภาคี 5<br>ราชภัฎภาคใต้                      | วันนี้(25 มี.ค. 62) คณะวิทยาศาสตร์และเทคโนโลยี มหาวิทยาลัย<br>ราชภัฏสุราษฎร์ธานี เป็นเจ้าภาพจัดพิธีลงนามความร่วมมือ<br>(MOU)การประชุมเครือข่ายความร่วมมือด้านคณิตศาสตร์โดยมี       | วันที่ 5 มี.ค. 2562<br>14:45:17  | สาขา หลักสูตรล <sup>์</sup> สาขาวิชาคณิตศาสตร์<br>สถานะ ขอผ่าน<br>วันที่ 11 มี.ค. 2562 15:51:12                                                                                        |
|                                      | 00000                                                              | มหาวิทยาลัยรา�                                                                                                    |                                  | ชื่อผู้ขอ อธิพันธ์ พิมพ์เรือง<br>ตำแหน่งที่ขอ <mark>รองศาสตราจารย์</mark><br>สาขา หลักสูตรสาขาวิชาการศึกษาปฐมวัย<br>สถานี่ อุดอน่าน                                                    |
| 2                                    | องคมนตร ตรวจ<br>เยี่ยมและติดตาม<br>การดำเนินงาน<br>ตามยุทธศาสตร์   | วนน(22 ม.ค. 62) ทมหาวทยาลยราชภฏสุราษฎรธาน พลเอกดาวพงษ<br>รัตนสุวรรณ องคมนตรี เดินทางมาตรวจเยี่ยมการดำเนินงานตาม<br>ยุทธศาสตร์มหาวิทยาลัยราชภัฏ เพื่อการพัฒนาท้องถิ่นระยะ 20 ป      | oun 12 n.w. 2562<br>12:09:36     | วนที่ 26 ก.พ. 2562 09:23:00<br>ชื่อผู้ขอ อธิพันธ์ พิมพ์เรือง<br>ตำแหน่งที่ขอ ผู้ช่วยศาสตราจารย์<br>สาขา หลักสูตรสาขาวิชาการศึกษาปฐมวัย<br>สถานะ ขอผ่าน<br>วันที่ 26 ก.พ. 2562 08:49:05 |
| 3                                    | มรส.หนุนชาวบ้าน<br>ผลิตสื่อโปรโมท<br>การท่องเที่ยวเชิง<br>วัฒนธรรม | นักศึกษาสาขานิเทศศาสตร์ คณะวิทยาการจัดการ มหาวิทยาลัย<br>ราชภัฏสุราษฎร์ธานี ลงพื้นที่ตำบลเสวียด อำเภอท่าฉาง จังหวัด<br>สุราษฎร์ธานี เพื่อศึกษาเรียนรู้ความเป็นอยู่รวมถึงอาหารและว� | วันที่ 12 ก.พ. 2562<br>12:08:37  |                                                                                                    |

### เมนูข่าวแสดงข่าวประชาสัมพันธ์ทั้งหมด

เมื่อกดเมนูข่าวประชาสัมพันธ์ทั้งหมดจะแสดงข่าวประชาสัมพันธ์ทั้งหมดในระบบและสามารถกดเข้าไปเพื่ออ่าน ข่าวแบบละเอียดได้

มีเมนูย่อยคือ Home เมื่อกดจะกลับไปหน้าหลัก,ข่าวประชาสัมพันธ์ทั้งหมด เมื่อกดจะแสดงข่าวประชาสัมพันธ์ ทั้งหมด

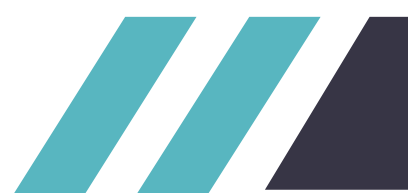

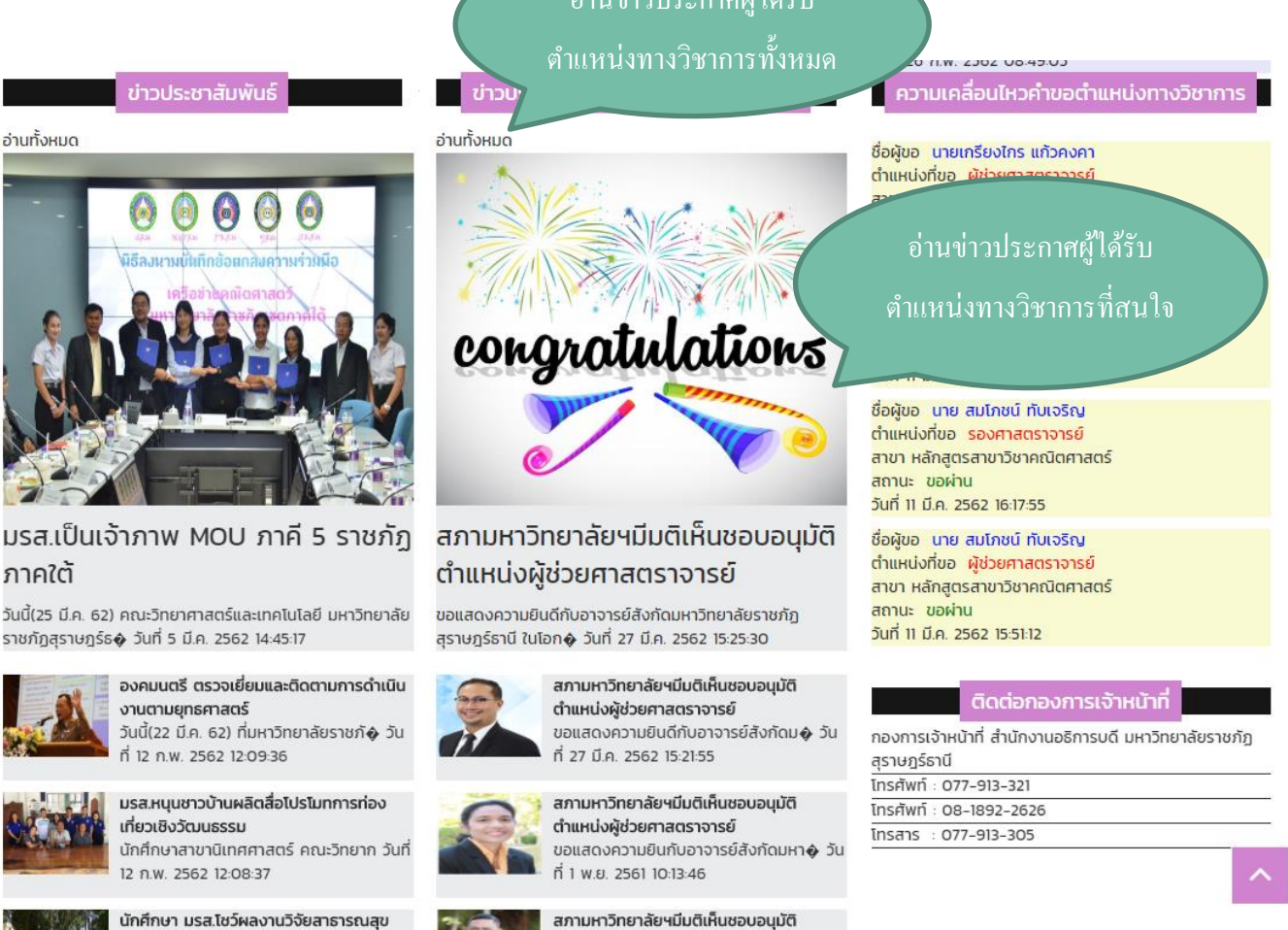

อ่านทั้งหมด

ກາຄໃຕ້

นักศึกษา มรส.โชว์ผลงานวิจัยสาธารณสุข สาขาวิชาสาธารณสุขชุมชน คณะวิทยาศา วัน ที่ 4 ก.พ. 2562 09:38:34

#### เมนูข่าวประกาศผู้ได้รับตำแหน่งทางวิชาการ

ผู้ใช้สามารถอ่านข่าวข่าวประกาศผู้ได้รับตำแหน่งทางวิชาการ ได้โดยอ่านจากหน้าเว็บ หากต้องการอ่านข่าวที่ท่าน สนใจ สามารถกดที่รูปของข่าว หรือต้องการอ่านข่าวประกาศผู้ได้รับตำแหน่งทางวิชาการทั้งหมดให้กดที่ปุ่มอ่านทั้งหมด

ตำแหน่งผู้ช่วยศาสตราจารย์

ที่ 1 พ.ย. 2561 09:49:50

ขอแสดงความยินกับอาจารย์สังกัดมหา� วัน

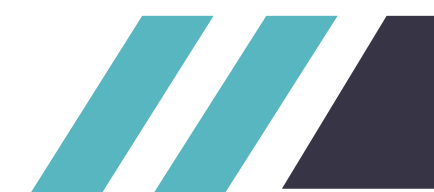

Home / ข่าวประกาศผู้ได้รับตำแหน่งทางวิชาการทั้งหมด / ข่าวประกาศผู้ได้รับตำแหน่งทางวิชาการ

#### สภามหาวิทยาลัยฯมีมติเห็นชอบอนุมัติตำแหน่งผู้ช่วย ศาสตราจารย์

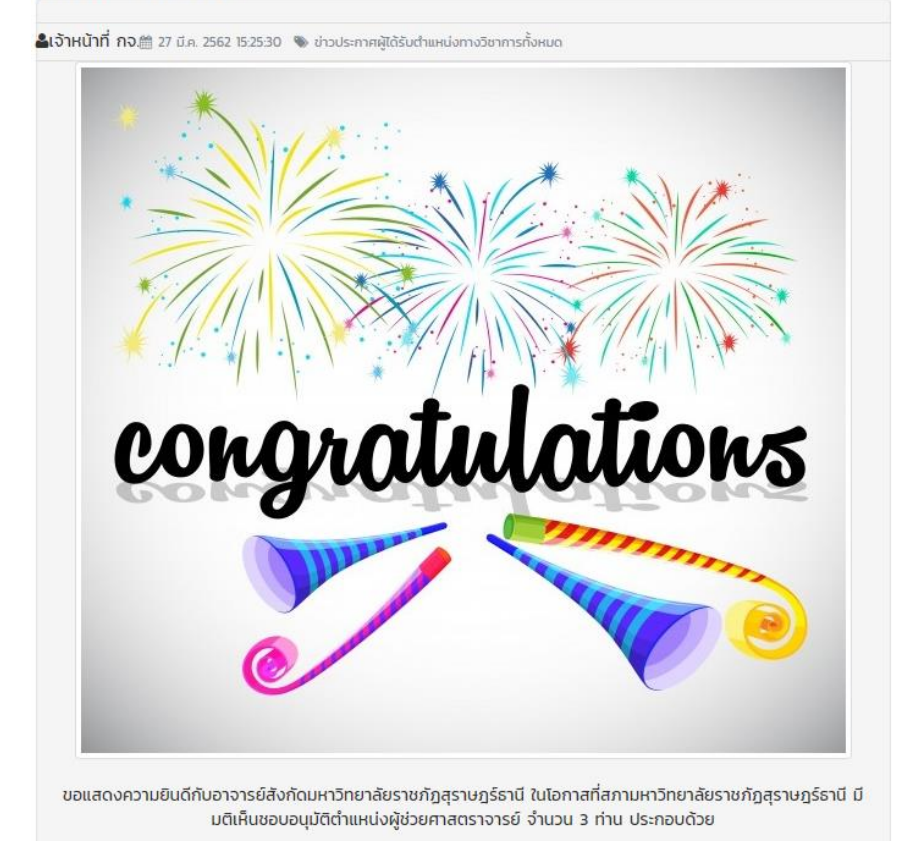

#### คำขอตำแหน่งทางวิชาการที่ผ่านการอนุมัติ

สถานะ ขอผ่าน วันที่ 14 ก.พ. 2562 14:04:35

ชื่อผู้ขอ นาย สมโภชน์ ทับเจริญ ตำแหน่งที่ขอ รองศาสตราจารย์ สาขา หลักสูตรสาขาวิชาคณิตศาสตร์ สถานะ ขอผ่าน วันที่ 11 มี.ค. 2562 16:17:55

ชื่อผู้ขอ นาย สมโภชน์ ทับเจริญ ตำแหน่งที่ขอ ผู้ช่วยศาสตราจารย์ สาขา หลักสูตรสาขาวิชาคณิตศาสตร์ สถานะ ขอผ่าน วันที่ 11 มี.ค. 2562 15:51:12

ชื่อผู้ขอ อธิพันธ์ พิมพ์เรือง ตำแหน่งที่ขอ <mark>รองศาสตราจารย์</mark> สาขา หลักสูตรสาขาวิชาการศึกษาปฐมวัย สถานะ ขอผ่าน วันที่ 26 ก.พ. 2562 09:23:00

ชื่อผู้ขอ อธิพันธ์ พิมพ์เรือง ตำแหน่งที่ขอ ผู้ช่วยศาสตราจารย์ สาขา หลักสูตรสาขาวิชาการศึกษาปฐมวัย สถานะ ขอผ่าน วันที่ 26 ก.พ. 2562 08:49:05

ชื่อผู้ขอ กระ อุบา ตำแหน่งที่ขอ <mark>ศาสตราจารย์</mark> สาขา กลุ่มวิชาพื้นฐานการศึกษา/บริหารการศึกษา สถานะ ขอผ่าน วันที่ 14 ก.พ. 2562 14:05:29

#### ความเคลื่อนไหวคำขอตำแหน่งทางวิชาการ

ชื่อผู้ขอ นายเกรียงไกร แก้วคงคา ตำแหน่งที่ขอ <mark>ผู้ช่วยศาสตราจารย์</mark>

#### เมนูข่าวแสดงข่าวประกาศผู้ได้รับตำแหน่งทางวิชาการ

เมื่อกดดูข่าวที่สนใจจะแสดงรายละเอียดทั้งหมดของข่าว

มีเมนูย่อยคือ Home เมื่อกดจะกลับไปหน้าหลัก,ข่าวประกาศผู้ได้รับตำแหน่งทางวิชาการทั้งหมด เมื่อกดจะ แสดงข่าวประกาศผู้ได้รับตำแหน่งทางวิชาการทั้งหมด,ข่าวประกาศผู้ได้รับตำแหน่งทางวิชาการ คือข่าวปัจจุบันที่ เปิดอยู่

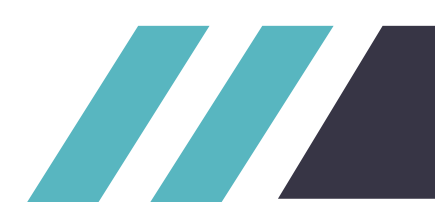

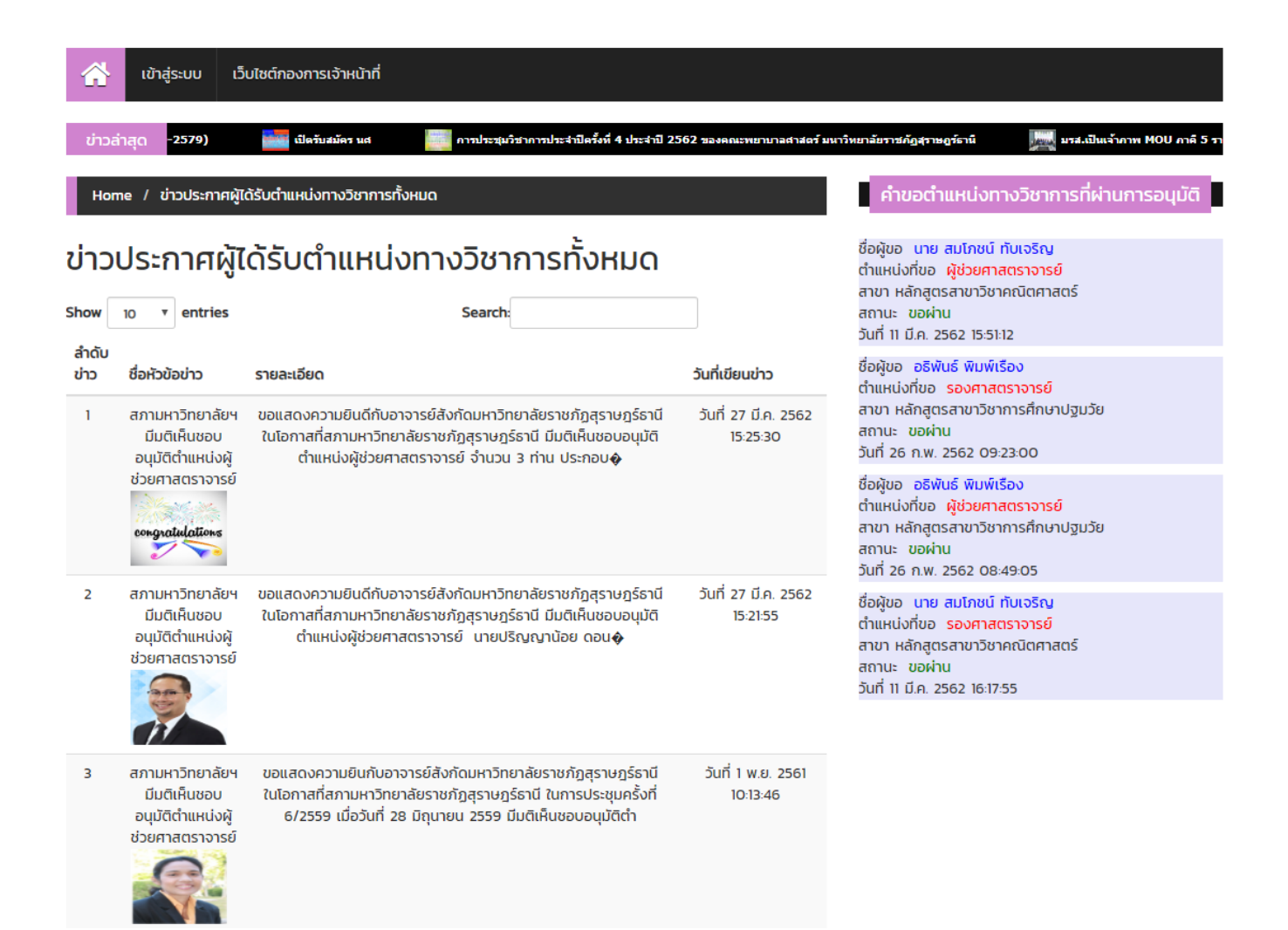

#### เมนูข่าวแสดงข่าวประชาสัมพันธ์ทั้งหมด

เมื่อกดเมนูข่าวประชาสัมพันธ์ทั้งหมดจะแสดงข่าวประชาสัมพันธ์ทั้งหมดในระบบและสามารถกดเข้าไปเพื่ออ่าน ข่าวแบบละเอียดได้

มีเมนูย่อยคือ Home เมื่อกดจะกลับไปหน้าหลัก,ข่าวประชาสัมพันธ์ทั้งหมด เมื่อกดจะแสดงข่าวประชาสัมพันธ์ ทั้งหมด

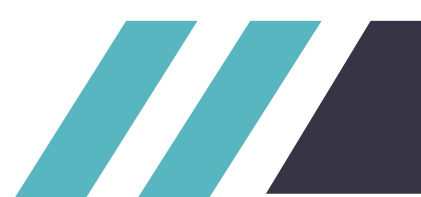

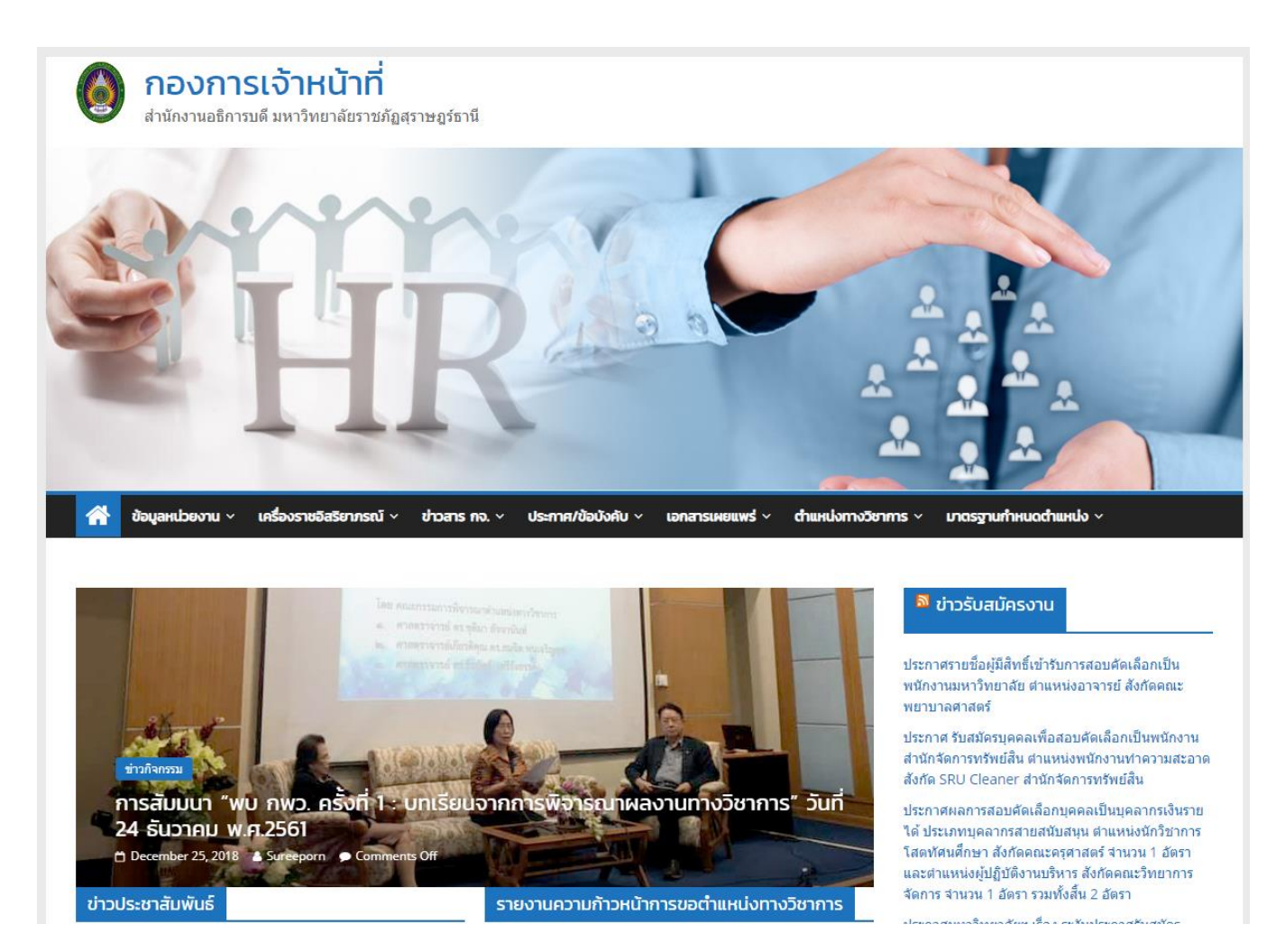

#### เมนูเว็บไซต์กองการเจ้าหน้าที่

เมื่อกดที่ปุ่มเว็บไซต์กองการเจ้าหน้าที่ จะเป็นการเข้าสู่หน้าเว็บ กองการเจ้าหน้าที่

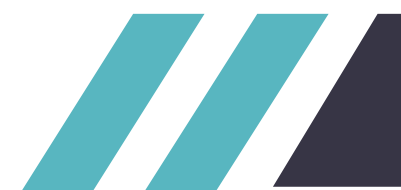

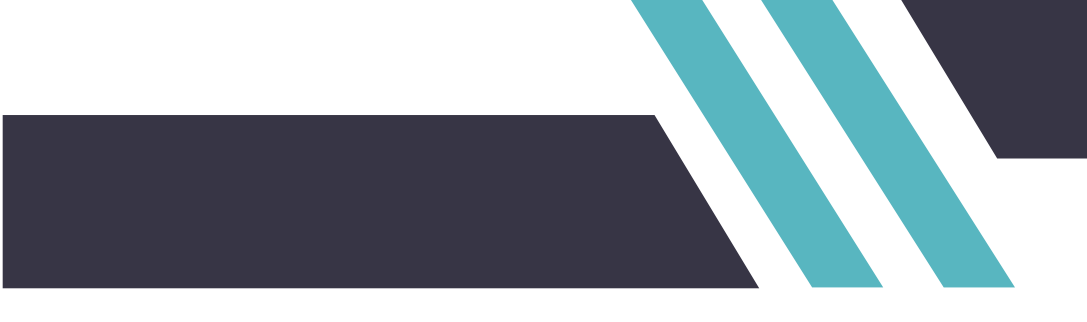

# ส่วนของการเข้าใช้งานระบบ

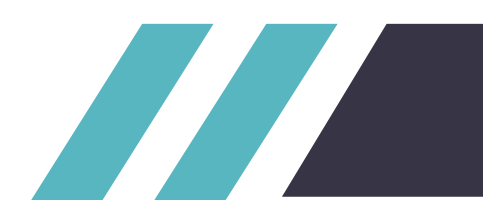

# คู่มือการใช้งานระบบ ส่วนของการเข้าใช้งานระบบ

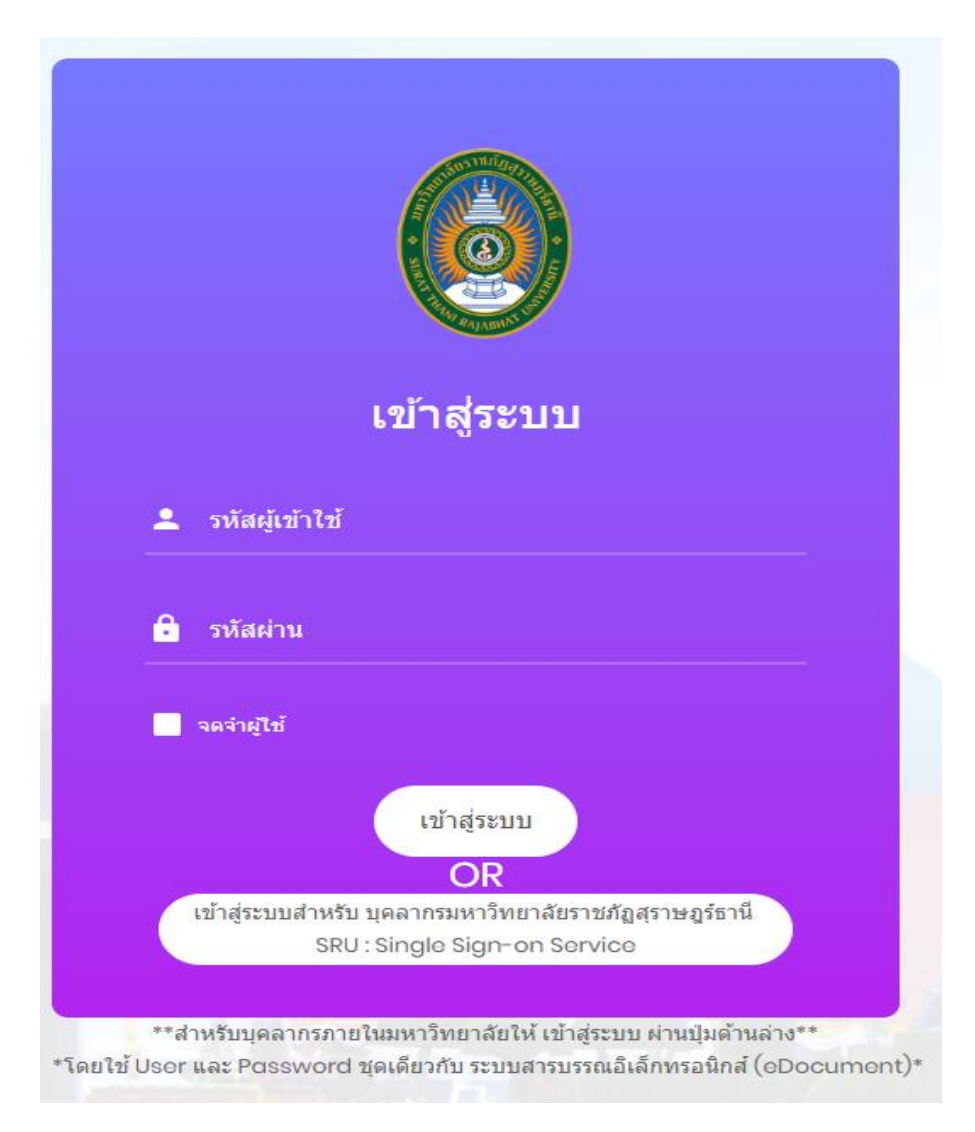

#### เมนูเข้าสู่ระบบ

เมื่อกดที่ปุ่มเข้าสู่ระบบ จะเป็นการเข้าสู่ หน้าเข้าสู่ระบบ โดยจะมีเมนูการเข้าสู่ระบบ โดยการเข้าสู่ระบบจะมี 2 แบบ 1.คือเข้าสู่ระบบ แบบธรรมดา สำหรับผู้ใช้ที่ไม่ใช่บุคลากรมหาวิทยาลัยราชภัฏสุราษฎร์ธานี จะต้องทำการสมัครใช้ งานโดยแจ้งข้อมูลกับกองการเจ้าหน้าที่

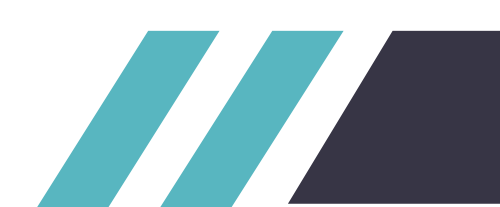

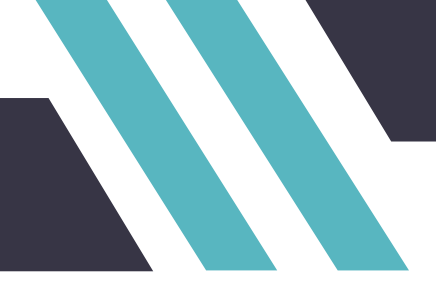

สำหรับการเข้าสู่ระบบแบบธรรมดาจะมีช่องให้กรอกจำนวน 2 ช่อง ประกอบด้วย รหัสผู้เข้าใช้งาน ให้ผู้ใช้งาน กรอก รหัสผู้เข้าใช้ (Username) และช่อง รหัสผ่าน (Password) หลังจากกรอก รหัสผู้เข้าใช้ (Username) และช่อง รหัสผ่าน (Password) ให้ทำการกดปุ่มเข้าสู่ระบบจะเป็นการเข้าสู่ระบบคำขอตำแหน่งทางวิชาการ

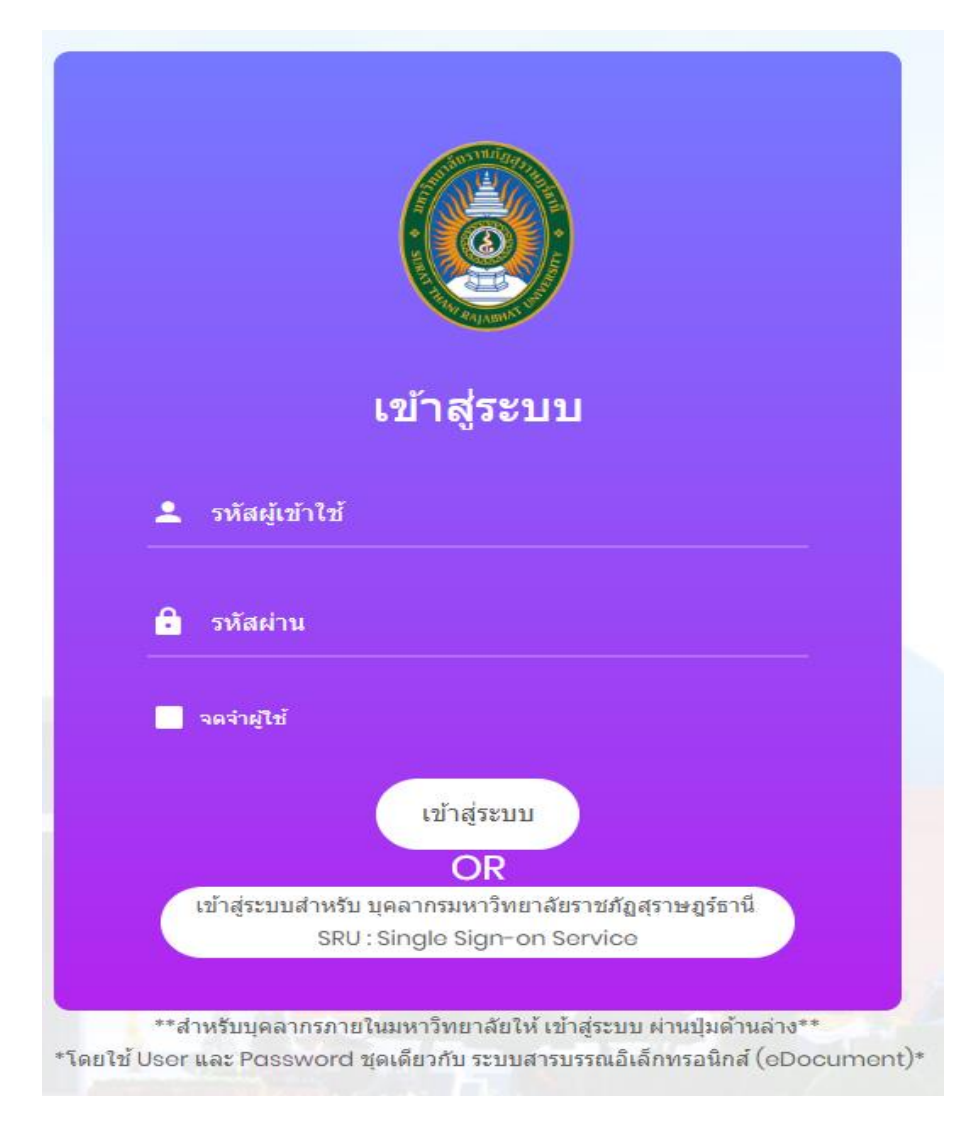

การเข้าสู่ระบบแบบที่ 2.คือเข้าสู่ระบบสำหรับ บุคลากรมหาวิทยาลัยราชภัฏสุราษฎร์ธานี (SRU : Single Sign-on Service) โดยหากผู้ใช้งานเป็น บุคลากรมหาวิทยาลัยราชภัฏสุราษฎร์ธานี ให้ทำการเข้าสู่ระบบผ่านปุ่มด้านล่าง จะเป็น การเข้าใช้งานระบบผ่านระบบ SRU : Single Sign-on Service

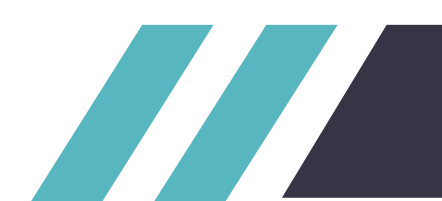

| SRU :                                          | Single Sign-on Service           |
|------------------------------------------------|----------------------------------|
| บุคลากร                                        | นักศึกษา                         |
| บุคลากรใช้ Us<br>E-Document                    | ername และ Password เดียวกับระบบ |
|                                                |                                  |
| Username<br>kriangkra                          | i.kea                            |
| Username<br>kriangkra<br>Password              | i.kea                            |
| Username<br>kriangkra<br>Password              | i.kea                            |
| Username<br>kriangkrai<br>Password<br>Remember | i.kea<br>•••• Show               |

การเข้าสู่ระบบผ่านระบบสำหรับ บุคลากรมหาวิทยาลัยราชภัฏสุราษฎร์ธานี (SRU : Single Sign-on Service)

จะมีปุ่ม Username และ Password ให้กรอก โดยใช้ Username และ Password เดียวกับระบบ

E-Document จากนั้น กดปุ่ม Sign in จะทำการเข้าสู่ระบบ

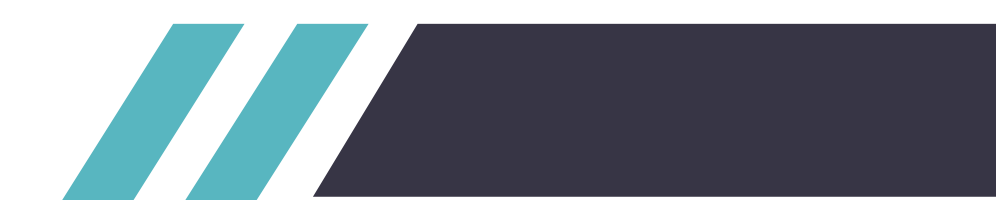

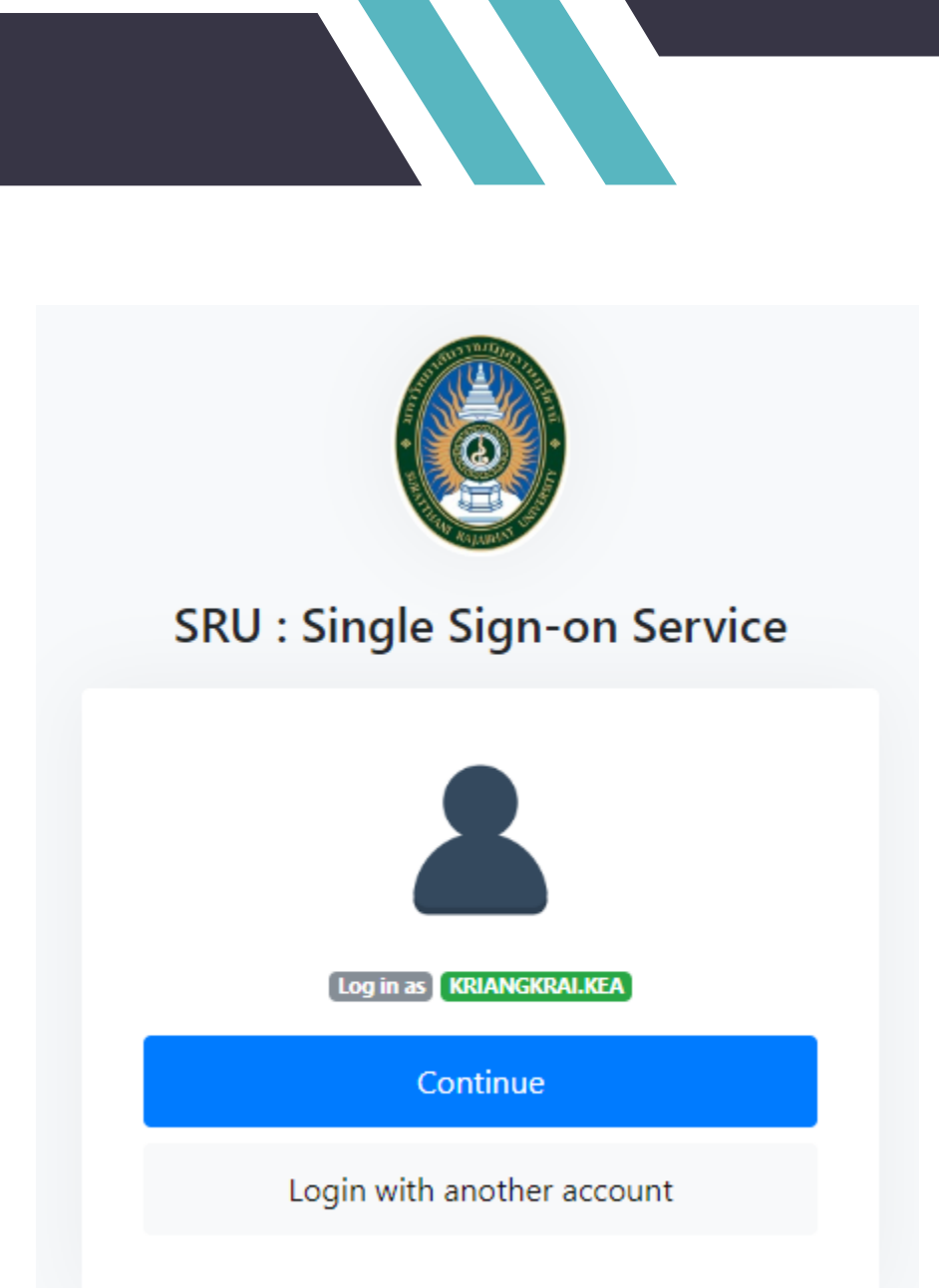

หากมีการเข้าใช้ wifi ของมหาวิทยาลัยราชภัฏสุราษฎร์ธานี อยู่แล้ว สามารถกด Continue เพื่อเข้าสู่ระบบ

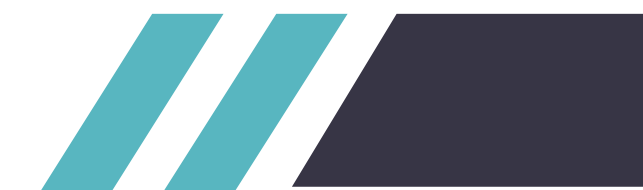

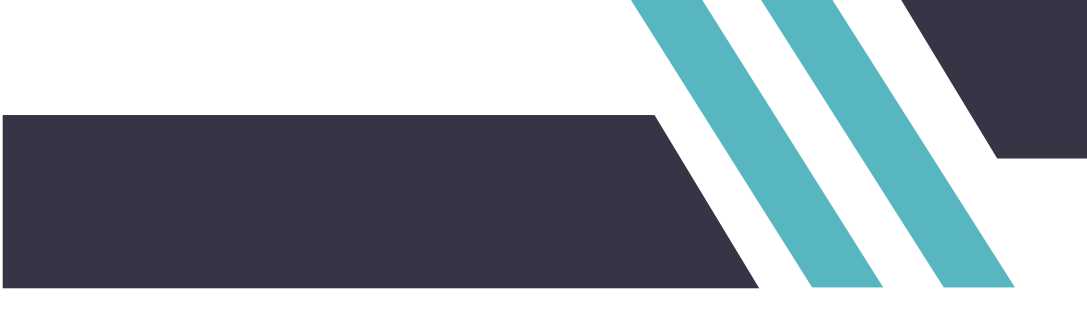

# ส่วนของการใช้งานระบบ

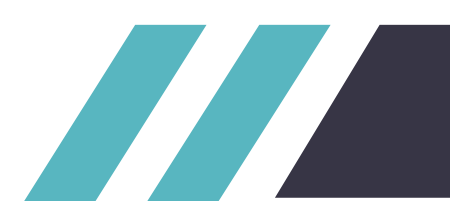

# คู่มือการใช้งานระบบ ส่วนของการใช้งานระบบ

|     |                                         | รายการ        | ผู้ยื่นขอ            |                        |                               |                |                     |                    |              |          |                       |                  |                   |
|-----|-----------------------------------------|---------------|----------------------|------------------------|-------------------------------|----------------|---------------------|--------------------|--------------|----------|-----------------------|------------------|-------------------|
| *   |                                         | รายการผู้ยื่เ | เขอตำแหน่งทางวิชาการ |                        |                               |                |                     |                    |              |          |                       |                  | 5                 |
| ιυų |                                         | Show 1        | o 🔻 entries          |                        |                               |                |                     |                    |              |          | Search:               |                  |                   |
| A   | หน้าหลัก <u>2</u>                       |               |                      |                        |                               |                |                     |                    | ไฟล์ที่      |          |                       |                  |                   |
| Ē   | ติดตามคำขอในระบบ                        | ลำดับ         | ชื่อผู้ขอ            | ระดับ                  | สาขา                          | ราย<br>ละเอียด | ขั้นตอน<br>ปัจจุบัน | วันที่ทำ<br>รายการ | แนบมา<br>กับ | ส่งแก้ไข | อัพเดทขั้นตอน<br>คำขอ | ส่งต่อ<br>ผู้ทรง | ส่ง<br>ต่อ<br>กจ. |
|     | จัดการไฟล์ที่เกี่ยวกับคำขอตำแหน่ง +     |               | te ti                | 1T                     | TL.                           | 11             | μŢ                  | 11                 | HIDD 1       | ţī       | μŢ.                   | ţ                | It                |
| Ť   | จัดการผู้ทรง +                          | 5             | ชนกนาฏ<br>ทองอ่อน    | ผู้ช่วย<br>ศาสตราจารย์ | กลุมวชา<br>พลศึกษา<br>บานาน่า | ≡              | ~                   | 2562<br>14:06:23   | เรียกดุ      | ส่งแก้ไข | อัพเดทขั้นตอน         | ผู้ทรง.          | กจ.               |
| ılı | ข้อมูลสรุปผู้ขอตำแหน่งทางวิชาการ +      | Showing       | 1 to 1 of 1 entries  |                        |                               |                |                     |                    |              |          |                       | Previous         | 1 Next            |
| Û   | แบบฟอร์มดาวน์โหลด +                     |               |                      |                        |                               |                |                     |                    |              |          |                       |                  | - F               |
|     | คู่มือการใช้งานระบบสิทธิ์เจ้าหน้าที่คณะ | 6             |                      |                        |                               |                |                     |                    |              |          |                       |                  | _                 |

หน้าหลักของระบบ ของผู้ใช้งานที่มีสิทธิ์เข้าใช้งานเป็นเจ้าหน้าที่คณะ

มีเมนูการใช้งานประกอบด้วย 1.ปุ่มหน้าหลัก โดยเมื่อกดปุ่มจะทำการกลับไปยังหน้าหลักของระบบ

2.ปุ่มติดตามคำขอในระบบ โดยเมื่อกดปุ่มจะทำการแสดงข้อมูลคำชอตำแหน่งทั้งหมด ตามคณะของผู้ใช้งานในระบบ

3.เมนูจัดการไฟล์ที่เกี่ยวข้องกับคำขอตำแหน่ง โดยเมื่อกดจะแสดงปุ่มย่อยในการจัดการ ไฟล์ได้แก่ คำขอตำแหน่งที่กำลังดำเนินการ และ คำขอตำแหน่งทั้งหมด

4.เมนูจัดการผู้ทรง โดยเมื่อกดปุ่มจะแสดงปุ่มย่อยสำหรับ การเพิ่มผู้ทรง รายชื่อผู้ทรง

5.เมนูข้อมูลสรุปผลผู้ขอตำแหน่งทางวิชาการ โดยเมื่อกดปุ่มจะแสดงเมนูย่อยของข้อมูล สรุปของผู้ข้อตำแหน่งทางวิชาการในระบบ โดยแสดงข้อมูลตามคณะของผู้ใช้งานระบบ

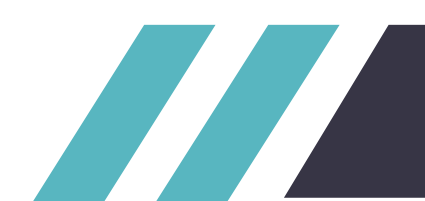

6.เมนูแบบฟอร์มดาวน์โหลด โดยเมื่อกดปุ่มจะแสดงข้อมูลแบบฟอร์มดาวน์โหลด
7.คู่มือการใช้งานระบบสิทธิ์เจ้าหน้าที่คณะ เมื่อกดจะทำการเปิดคู่มือการใช้งานระบบ
8.ส่วนของการใช้งานเกี่ยวกับการดำเนินการขอตำแหน่งทางวิชาการ
9.เมนูแสดงข้อมูลผู้ใช้งานระบบ โดยเมื่อกดปุ่มจะแสดงเมนูย่อยของผู้ใช้

| ระบบการขอตำแหน่งทางวิชาการ                                  |     |                                             |                                       |                  |     |                        |                  |                       |                       | เข้มจัด สอนไทย |
|-------------------------------------------------------------|-----|---------------------------------------------|---------------------------------------|------------------|-----|------------------------|------------------|-----------------------|-----------------------|----------------|
|                                                             |     | <b>ตามคำขอใ</b><br>การผู้ยื่นขอตำแห<br>พ 10 | ัUSะUU<br>เน่งทางวิชาการ<br>▼ entries |                  |     |                        |                  |                       | Search:               |                |
| <ul> <li>หน้าหลัก</li> <li>ติดตามคำขอในระบบ</li> </ul>      | 2   | ລຳດັບ<br>↓ <u>⊨</u>                         | รหัส<br>ของผู้<br>ขอ ุุๅ              | ชื่อผู้ขอ        | tl. | ຣະດັບ                  | สาขา             | ขั้นตอนปัจจุบัน<br>ม1 | วันที่ทำรายการ<br>↓î  | รายละเอียด     |
| จัดการไฟล์ที่เกี่ยวกับคำขอตำแหน่ง +                         |     | 1                                           | 152412364                             | ชนกนาฏ ทองอ่อน   |     | ผู้ช่วย<br>ศาสตราจารย์ | กลุ่มวิชาพลศึก   | ~                     | 20 ก.ย. 2562 14:06:23 |                |
| 🗇 จัดการผู้ทรง +                                            |     | 2                                           | 95957                                 | นงเยาว์ เรียนไทย |     | ศาสตราจารย์            | กลุ่มวิชาพลศึกษา | ~                     | 12 n.w. 2562 11:15:52 | 13             |
| ข้อมูลสรุปผู้ขอตำแหน่งทางวิชาการ +                          |     | 3                                           | 95957                                 | นงเยาว์ เรียนไทย |     | รอง<br>ศาสตราจารย์     | กลุ่มวิชาพลศึกษา | ~                     | 6 n.w. 2562 15:21:04  | ::             |
| ้ แบบฟอร์มดาวน์ไหลด ÷                                       |     | 4                                           | 95957                                 | นงเยาว์ เรียนไทย |     | ผู้ช่วย<br>ศาสตราจารย์ | test tl          | ~                     | 5 n.w. 2562 16:06:47  | 53             |
| 🖹 คู่มือการใช้งานระบบสิทธิ์เจ้าหน้าที่คณะ                   | Sho | wing 1 to 4                                 | of 4 entries                          |                  |     |                        |                  |                       | Р                     | revious 1 Next |
| © Developer By สำนักวิทยบริการและเทคโนโลยีส<br>Version: 1.0 |     |                                             |                                       |                  |     |                        |                  |                       |                       | •              |

#### หน้าหลักติดตามคำขอในระบบ

มีการแสดงคำขอทั้งในระบบตามคณะของผู้ใข้งาน โดยมีฟังก์ชั่นการใช้งานย่อยดังนี้

1.เลือกการจำนวนการแสดงผลของข้อมูล

2.เปลี่ยนรูปแบบการแสดงของข้อมูลโดยแบ่งเป็นเรียง จากน้อยไปหามาก หรือ มากไปหาน้อย

3.ฟังก์ชั่นการค้นหาแบบ Realtime สามารถค้นหาข้อมูลได้ทุก Keyword เช่นค้นหาจาก ชื่อผู้ขอ รหัส ของผู้ขอ สถานะ ปีที่ส่งคำขอ หรือวันที่ทำรายการสร้างคำขอ 4.แสดงขั้นตอนปัจจุบันในการดำเนินการขอตำแหน่งทางวิชาการ

5.แสดงข้อมูลรายละเอียดของคำขอที่ต้องการเรียกดู

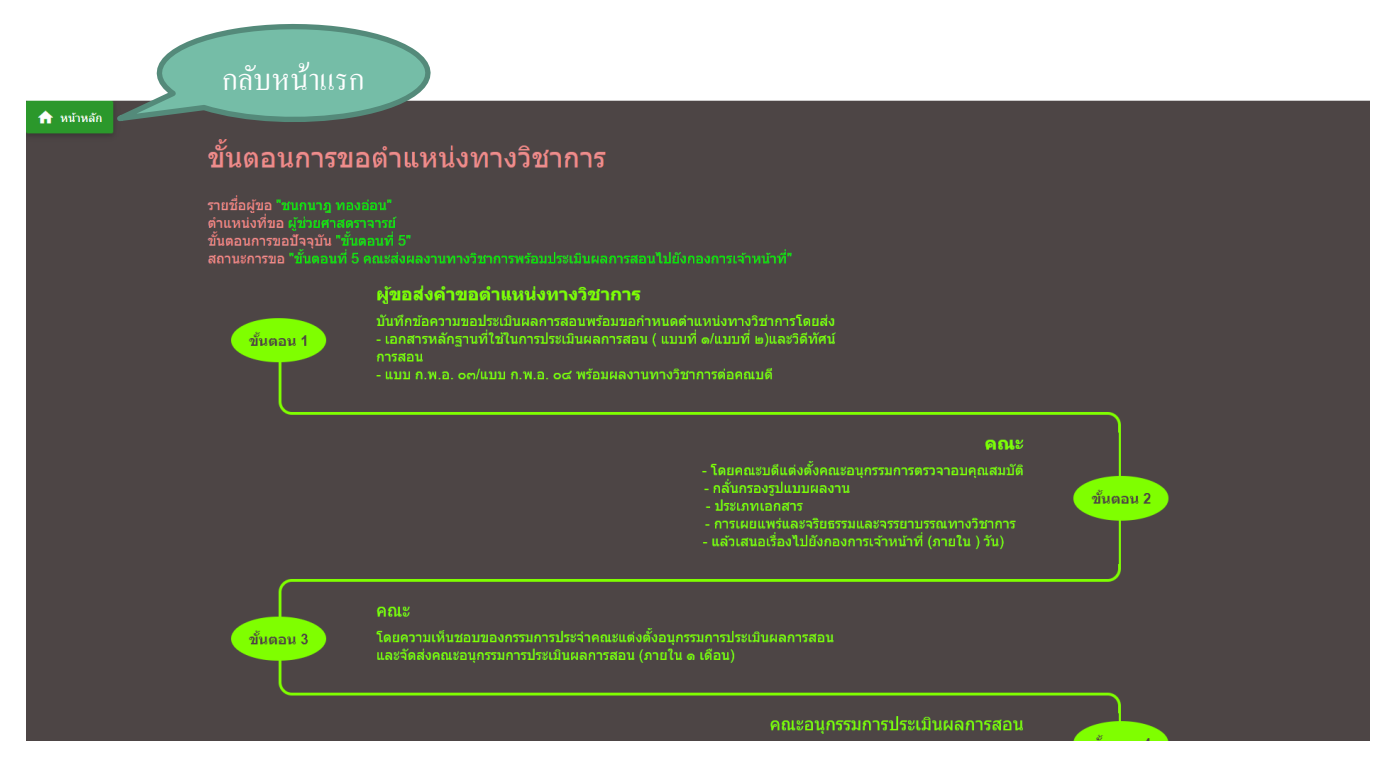

### หน้าแสดงขั้นตอนการดำเนินการขอตำแหน่ง

เมื่อมีการกดปุ่มแสดงขั้นตอนการขอตำแหน่ง โดยจะเข้าสู่หน้าแสดงขั้นตอนการขอตำแหน่ง จะมีการแสดงข้อมูล เกี่ยวกับคำขอตำแหน่งที่เลือก มีทั้งหมด 13 ขั้นตอน โดยจะมีการเขียนข้อมูลขั้นตอนการขอตำแหน่งไว้ส่วนด้านบน และ ด้านล่างจะแสดงเป็นทามไลน์ของขั้นตอนการขอตำแหน่ง โดยหากถึงสถานะใหนแล้วหรือผ่านการดำเนินการไปแล้ว จะ แสดงเป็นสีเขียว แต่ส่วนที่ยังดำเนินการไม่ถึงจะแสดงสถานะเป็นสีแดง

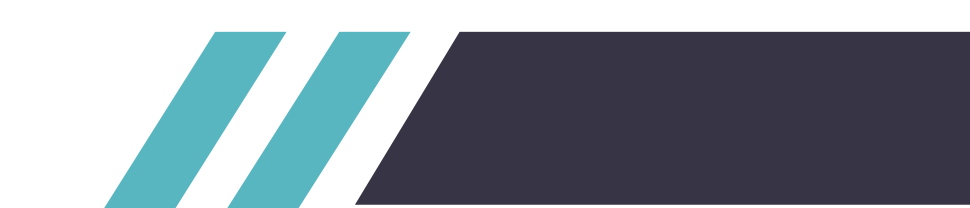

|   | รายละเอียด: คุณ ชนกนาฎ ทองอ่อน 🛛 🛞                                                |      |
|---|-----------------------------------------------------------------------------------|------|
| 2 | รายชื่อผู้ขอ : คุณ ชนกนาฎ ทองอ่อน                                                 |      |
|   | ระดับในการขอ : ผู้ช่วยศาสตราจารย์                                                 |      |
| 1 | สังกัด : กลุ่มวิชาพลศึกษาบานาน่า                                                  |      |
| 1 | คำอธิบายจากผู้ขอ                                                                  | มานา |
| 1 | ขอตำแหน่งทางวิชาการโดยวิธี                                                        | าษา  |
|   | วิธีปกติ                                                                          |      |
|   | วันที่ส่งคำขอ 16 ก.ย. 2562 10:01:54<br>วันที่เอกสารประกอบคำขอหมดอายุ 16 ก.ย. 2564 | 1U)  |
|   | ดูสถานะของการดำเนินการ                                                            |      |

#### หน้าแสดงรายละเอียดของคำขอ

แสดงข้อมูลรายละเอียดของคำขอที่เรียกดู โดยจะกี่แสดงข้อมูลของคำขอ และมีฟังก์การทำงานดังนี้

1.ปุ่มดูรายละเอียดสถานะงาน ของคำขอตำแหน่งทางวิชาการ

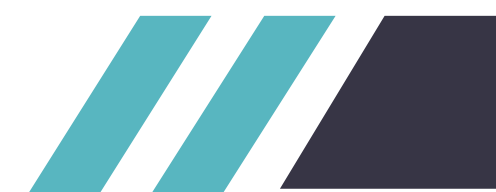

| S          | บบการขอตำแหน่งทางวิชาการ                               |           |                                                          |                        |                     |                        |                                          |                |                      |                                              | เข้มจัด สอนไทย | 0 |
|------------|--------------------------------------------------------|-----------|----------------------------------------------------------|------------------------|---------------------|------------------------|------------------------------------------|----------------|----------------------|----------------------------------------------|----------------|---|
| (<br>*     |                                                        | ← n<br>₽2 | <b>ารดำเนินการ</b><br>ามเคลื่อนไหวการยื่มขอตำแหน่งทางวิช | าการของคุณ             |                     |                        |                                          |                |                      |                                              |                | 1 |
| ιυų        |                                                        | Show 10 • | entries                                                  |                        |                     |                        |                                          |                |                      | Search:                                      |                |   |
| A          | หน้าหลัก                                               |           |                                                          |                        | ~                   |                        |                                          |                | æ.,                  | ความ                                         |                |   |
| Ē          | ติดตามคำขอในระบบ                                       | ลำดับ     | วันที่                                                   | สิทธิ์                 | ผู<br>ดำเนิน<br>การ | ระดับที่ขอ             | สิ่งที่ทำ                                | สถานะ          | ขน<br>ตอน<br>อยู่ที่ | ก้าวหน้า<br>การขอ<br>ตำแหน่ง                 | ไฟล์แบบ        |   |
|            | จัดการไฟล์ที่เกี่ยวกับคำขอตำแหน่ง +                    |           | *1                                                       | .+1                    | .+1                 | +1                     | *1                                       | +1             | .+1                  | *1                                           | £1             |   |
| Ť          | จัดการผู้ทรง +                                         | 1         | 20 n.u. 2562 14:06:23                                    | บุคลากร                | ชนกนาฎ<br>ทองอ่อน   | ผู้ช่วย<br>ศาสตราจารย์ | ส่งแก้ไข แล้ว<br>ครับ                    | ส่งแก้ไขแล้ว   | คณะ                  | คำขอ<br>ตำแหน่งทาง<br>วิชาการไปยัง           |                |   |
| 11.        | ข้อมูลสรุปผู้ขอตำแหน่งทางวิชาการ +                     |           |                                                          |                        |                     |                        |                                          |                |                      | en téd villi                                 |                |   |
| Ċ          | แบบฟอร์มดาวน์โหลด +                                    | 2         | 19 n.e. 2562 16:08:28                                    | กจ.                    | เจ้าหน้าที่<br>กจ.  | ผู้ช่วย<br>ศาสตราจารย์ | ไปแก้มา                                  | ຣອນກັເນ        | ผู้ขอ                | างเตลงเหลุ<br>ใช้แก้ไข<br>เอกสาร<br>ประกอบ   |                |   |
| È          | คู่มือการใช้งานระบบสิทธิ์เจ้าหน้าที่คณะ                |           |                                                          |                        |                     |                        |                                          |                |                      | คาขอหรอ<br>เอกสารอื่นๆ                       |                |   |
| © E<br>Ver | Developer By สำนักวิทยบริการและเทคโนโลยีส<br>sion: 1.0 | 3         | 17 n.u. 2562 13:52:40                                    | เจ้า<br>หน้าที่<br>คณะ | เข้มจัด<br>สอนไทย   | ผู้ช่วย<br>ศาสตราจารย์ | ส่งคำขอ<br>ตำแหน่งทาง<br>วิชาการไปยังกจ. | กำลังด่านในการ | กจ.                  | ส่งคำขอ<br>ตำแหน่งทาง<br>วิชาการไปยัง<br>กจ. |                |   |

### หน้าแสดงข้อมูลรายละเอียดของคำขอที่เปิดดู

มีการแสดงข้อมูลของคำขอที่เลือกดู โดยมีการแสดงเป็นสถานะต่างๆ ตามสถานะที่มีการเปลี่ยนแปลงในระบบ

| ระบบการขอตำแหน่งทางวิชาการ                                                      |                               |                                                 |                    |                         |                              |                                      |                |                           | สิทธิชัย กำไล 🔒                                                |
|---------------------------------------------------------------------------------|-------------------------------|-------------------------------------------------|--------------------|-------------------------|------------------------------|--------------------------------------|----------------|---------------------------|----------------------------------------------------------------|
|                                                                                 | <b>← กา</b><br><sub>กวา</sub> | รดำเนินการ<br>มเคลื่อนไหวการชื่นขอตำแหน่งทางวิช | าการของคุณ         |                         |                              |                                      |                |                           |                                                                |
| wy                                                                              | Show to 🔻                     | entries                                         |                    |                         |                              |                                      | S              | earch:                    |                                                                |
| H ป้าหลัก                                                                       | สำดับ                         | วันที่                                          | สิทธิ์             | ผู้ดำเนิน<br>การ        | ระดับที่ขอ                   | สิ่งที่ทำ                            | สถานะ          | ขั้น<br>ตอน<br>อยู่ที่ เช | ความก้าวหน้าการ<br>ขอตำแหน่ง                                   |
| <ul> <li>ติดตามคำขอในระบบ</li> <li>ข้อมูลสรบผู้ขอตำแหน่งทางวิชาการ +</li> </ul> | 1                             | 41<br>26 n.w. 2562 08:49:05                     | +1<br>nə.          | เจ้าหน้าที่ กจ.         | *1<br>ผู้ช่วย<br>ศาสตราจารย์ | - 41                                 | ของ่าน         | ผู้ขอ                     | กจ.ได้อนุมัติคำขอ<br>ตำแหน่งทางวิชาการ                         |
| 🖸 แบบฟอร์มดาวน์ไหลด +                                                           | 2                             | 26 n.w. 2562 08:48:48                           | เจ้าหน้าที่<br>คณะ | เข้มจัด สอน<br>ไทย      | ผู้ช่วย<br>ศาสตราจารย์       | ส่งคำขอตำแหน่งทางวิชาการ<br>ไปยังกจ. | ทำลังดำเมินการ | กจ.                       | ส่งคำขอตำแหน่งทาง<br>วิชาการไปยังกจ.                           |
|                                                                                 | 3                             | 26 n.w. 2562 08:46:45                           | บุคลากร            | อธิพันธ์ พิมพ์<br>เรือง | ผู้ช่วย<br>ศาสตราจารย์       | ew                                   | ส่งแก้ไขแล้ว   | คณะ                       | ส่งแก้ไขคำขอตำแหน่ง<br>ทางวิชาการไปยังคณะ                      |
|                                                                                 | 4                             | 26 n.w. 2562 08:45:22                           | เจ้าหน้าที่<br>คณะ | เข้มจัด สอน<br>ไทย      | ผู้ช่วย<br>ศาสตราจารย์       |                                      | saurito        | <u></u> ຜູ້ນອ             | คณะได้ส่งให้ผู้ใช้แก้ไข<br>เอกสารประกอบคำขอ<br>หรือเอกสารอื่นๆ |
|                                                                                 | 5                             | 25 n.w. 2562 16:11:14                           | บุคลากร            | อธิพันธ์ พิมพ์<br>เรือง | ผู้ช่วย<br>ศาสตราจารย์       |                                      | ส่งแก้ไขแล้ว   | คณะ                       | ส่งแก้ไขคำขอตำแหน่ง<br>ทางวิชาการไปยังคณะ                      |
| © 2018 Developer By Kringkraf.<br>Version: 1.0                                  | 6                             | 25 n.w. 2562 16:03:53                           | เจ้าหน้าที่<br>คณะ | เข้มจัด สอน<br>ไทย      | ผู้ช่วย<br>ศาสตราจารย์       |                                      | รอนก์ใบ        | <b>ຜູ້</b> ขอ             | คณะได้ส่งให้ผู้ใช้แก้ไข<br>เอกสารประกอบคำขอ<br>หรือเอกสารอื่นๆ |

้ตัวอย่างคำขอที่มีการขอเสร็จสิ้น จะมีการเปลี่ยนสถานะคำขอไปเรื่อยๆ ตามขั้นตอนของการดำเนินการจนเสร็จสิ้น

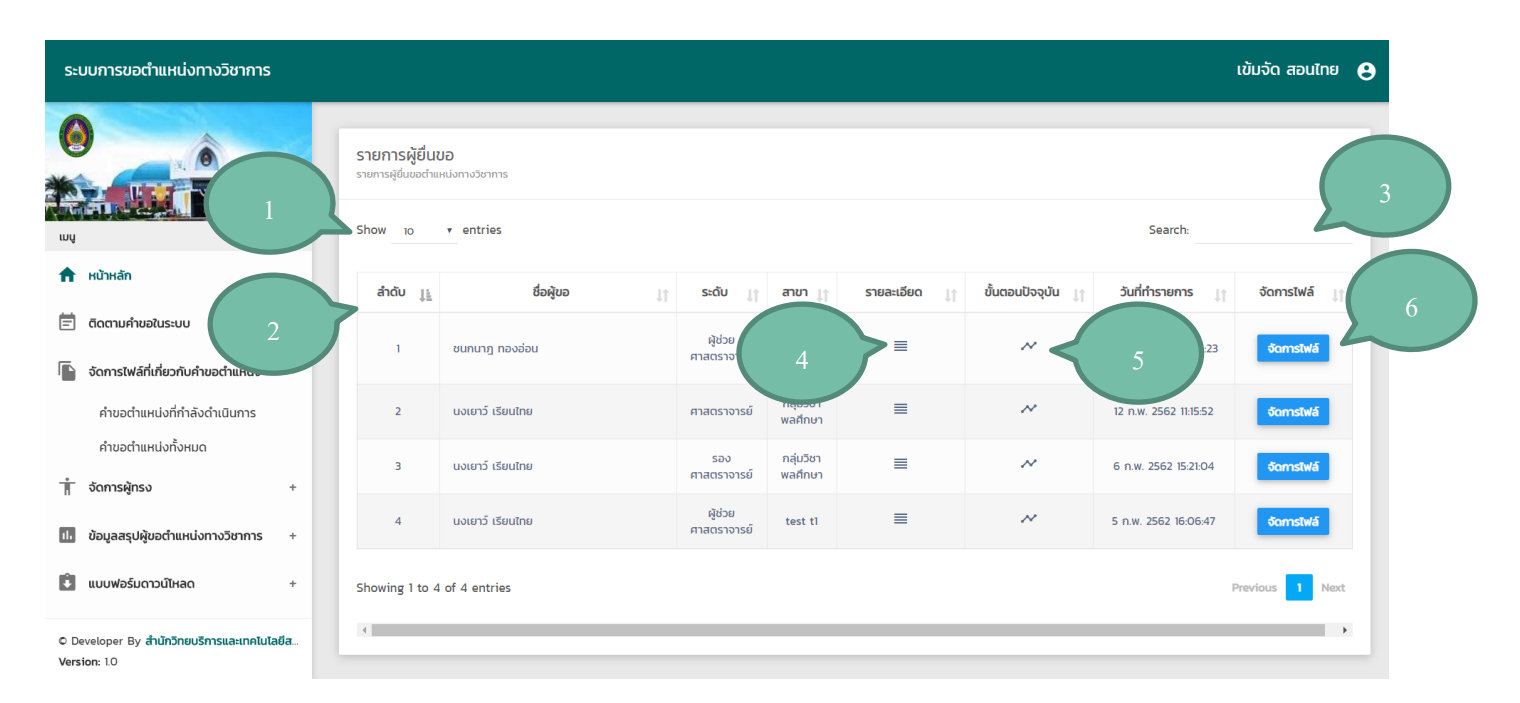

#### หน้าจัดการไฟล์ที่เกี่ยวข้องกับคำขอตำแหน่งที่กำลังดำเนินการ

แสดงคำขอตำแหน่งที่กำลังดำเนินการขอตำแหน่งทางวิชาการ และมีฟังก์การทำงานดังนี้

1.เลือกการจำนวนการแสดงผลของข้อมูล

2.เปลี่ยนรูปแบบการแสดงของข้อมูลโดยแบ่งเป็นเรียง จากน้อยไปหามาก หรือ มากไปหาน้อย

3.ฟังก์ชั่นการค้นหาแบบ Realtime สามารถค้นหาข้อมูลได้ทุก Keyword เช่นค้นหาจาก ชื่อผู้ขอ รหัส ของผู้ขอ สถานะ ปีที่ส่งคำขอ หรือวันที่ทำรายการสร้างคำขอ

4.แสดงข้อมูลรายละเอียดของคำขอตำแหน่งทางวิชาการ

5.แสดงขั้นตอนการดำเนินการขอตำแหน่งทางวิชาการ

6.เข้าสู่หน้าจัดการไฟล์ของคำขอตำแหน่งที่เลือก

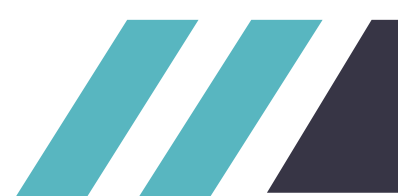

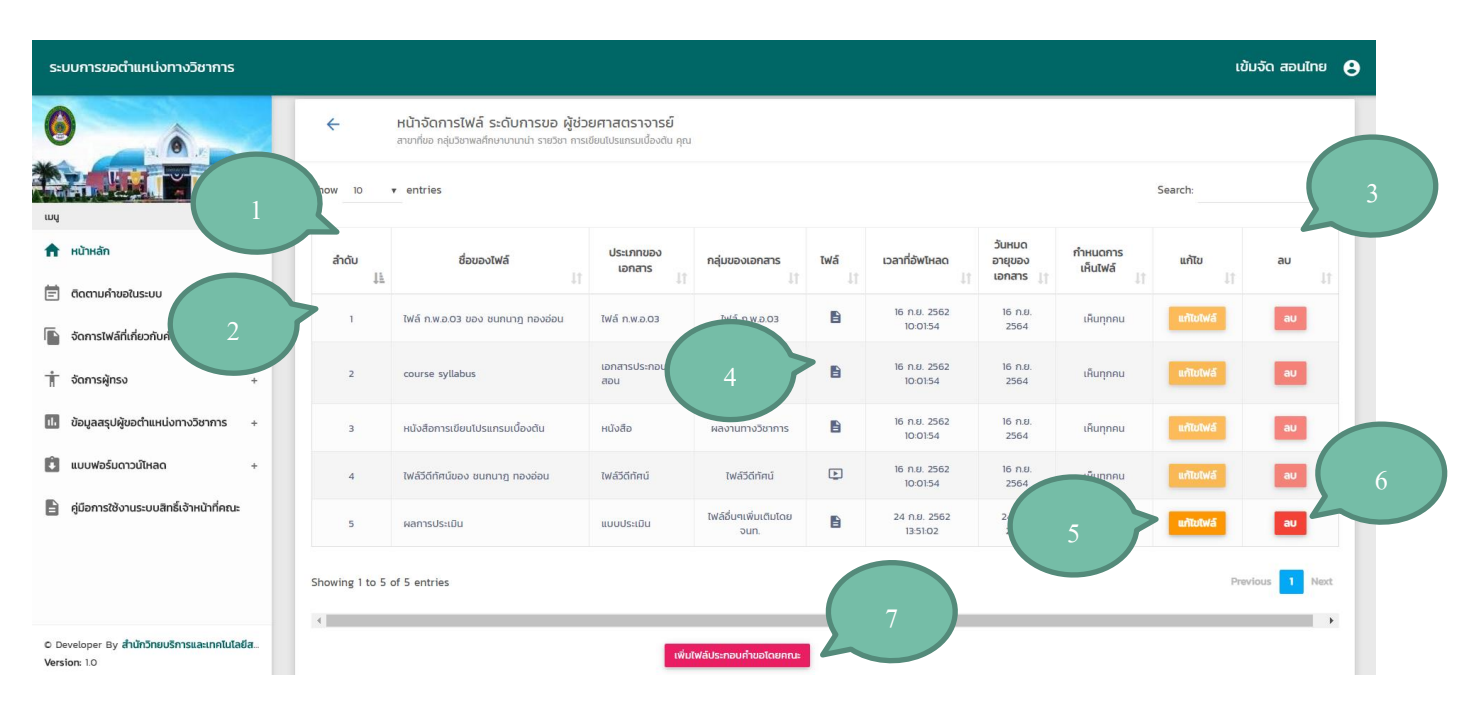

#### หน้าจัดการไฟล์ที่เกี่ยวข้องกับคำขอตำแหน่งที่เลือก

แสดงไฟล์ประกอบคำขอตำแหน่งที่เรียกดู โดยจะแสดงข้อมูลของไฟล์ประกอบคำขอ มีฟังก์การทำงานดังนี้

1.เลือกการจำนวนการแสดงผลของข้อมูล

2.เปลี่ยนรูปแบบการแสดงของข้อมูลโดยแบ่งเป็นเรียง จากน้อยไปหามาก หรือ มากไปหาน้อย

3.ฟังก์ชั่นการค้นหาแบบ Realtime สามารถค้นหาข้อมูลได้ทุก Keyword เช่นค้นหาจาก ชื่อไฟล์ ประเภทของเอกสาร กลุ่มของเอกสาร หรือวันที่ทำอัพโหลดไฟล์

4.ปุ่มดาวน์โหลดไฟล์ที่เลือก เมื่อกดจะทำการดาวน์โหลดไฟล์ที่เลือก หากเป็นไฟล์ วีดีทัศน์ จะทำการเปิด ไฟล์วีดีทัศน์

5.ปุ่มแก้ไขไฟล์ เมื่อกดจะแสดงหน้าแก้ไขไฟล์ที่เลือก หากเป็นไฟล์ที่ตนเองไม่ได้เป็นคนอัพโหลด จะไม่ สามารถกด แก้ไขได้

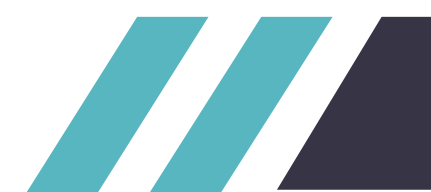

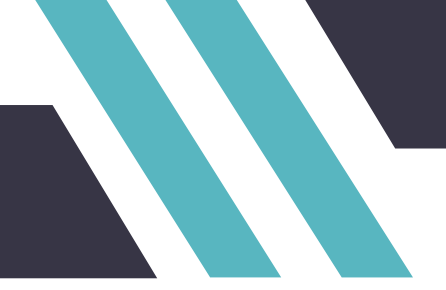

6.ปุ่มลบไฟล์ เมื่อกดจะแสดงหน้าต่างยืนยันการลบไฟล์ หากกด OK จะทำการลบไฟล์ หากเป็นไฟล์ที่ ตนเองไม่ได้เป็นคนอัพโหลด จะไม่สามารถกด ลบได้

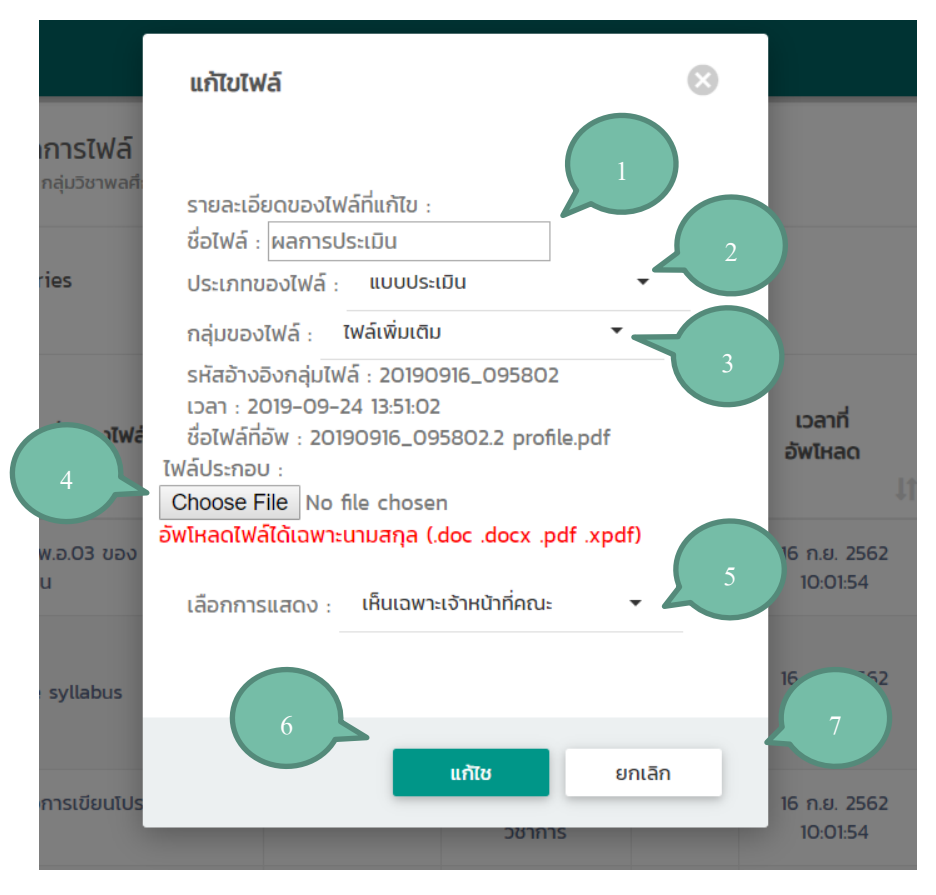

7.ปุ่มเพิ่มไฟล์ประกอบคำขอตำแหน่งโดยคณะ เมื่อกดจะเข้าสู่หน้าเพิ่มไฟล์ใหม่

### หน้าแก้ไขไฟล์ประกอบคำขอตำแหน่งทางวิชาการที่เลือก

มีการแสดงข้อมูลของไฟล์ที่ต้องการแก้ไข โดยประกอบไปด้วย ชื่อไฟล์ , ประเภทของไฟล์ , กลุ่มของไฟล์ , รหัสอ้างอิงกลุ่มไฟล์ , เวลาการอัพไฟล์ , ชื่อไฟล์ที่อัพ

โดยข้อมูลที่ผู้ขอตำแหน่งสามารถแก้ไขได้จะมีประกอบด้วย

1.ชื่อเอกสาร จะแสดงชื่อเดิมของเอกสารที่ต้องการจะแก้ไข และสามารถแก้ไขเป็นชื่อใหม่ได้

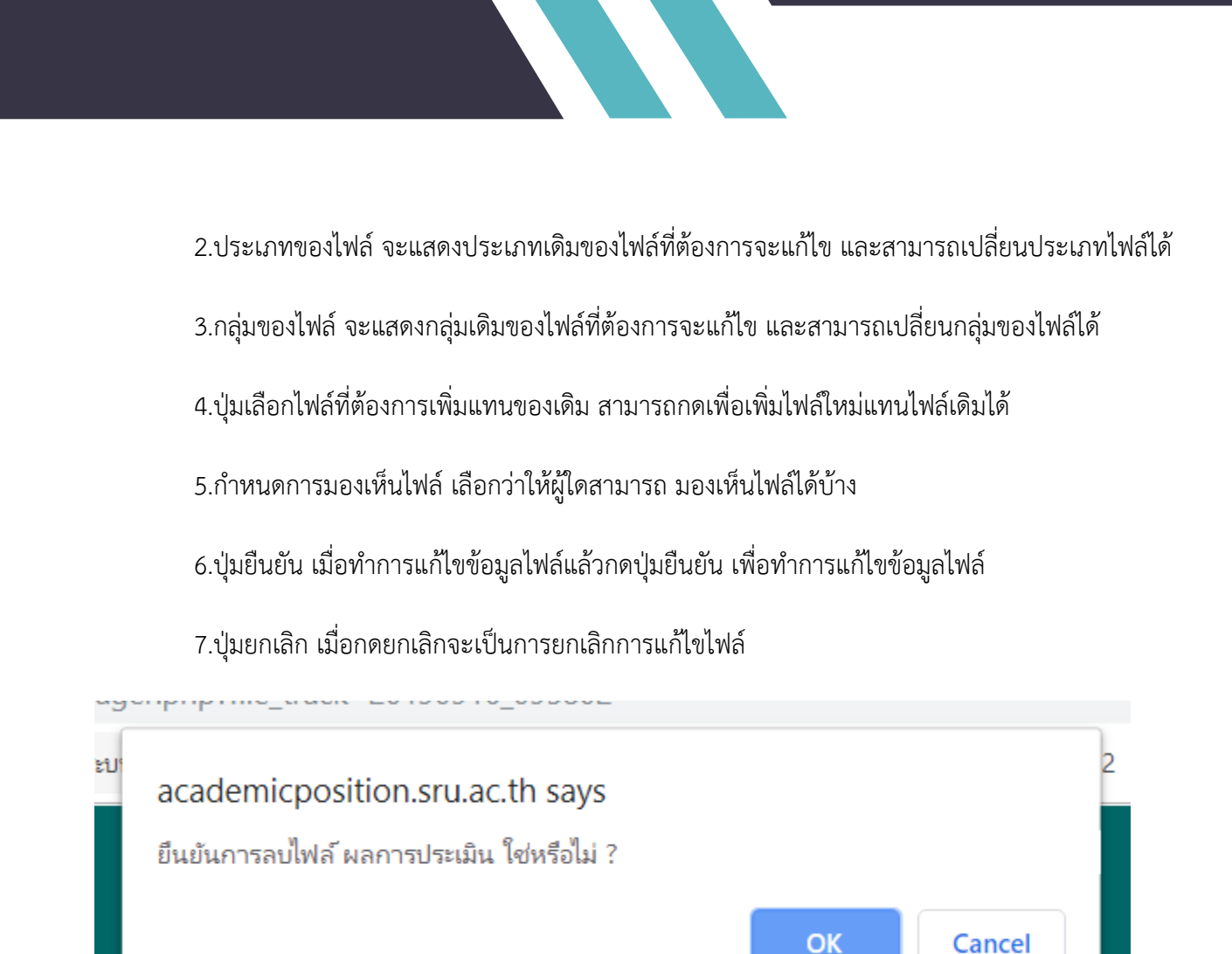

## ปล์ ระกับอารขอ ผู้ห่ายตาสตราวารย์

#### การแจ้งเตือนการลบไฟล์

เมื่อมีการกดปุ่มลบไฟล์ จะมีการแจ้งเตือนเพื่อให้ยืนยันการลบไฟล์ หากกด OK ระบบจะทำการลบไฟล์ที่เลือก หากกด Cancel จะเป็นการยกเลิกการลบไฟล์

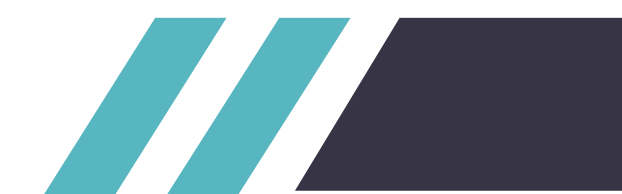

| Sa                                    | มบการขอตำแหน่งทางวิชาการ                             |   |                 |                                                             |    |                 |                |      |             |                   |                |       | เข้มจัด สอนไท | ध <b>8</b> |
|---------------------------------------|------------------------------------------------------|---|-----------------|-------------------------------------------------------------|----|-----------------|----------------|------|-------------|-------------------|----------------|-------|---------------|------------|
| C C C C C C C C C C C C C C C C C C C |                                                      |   | <               | หน้าจัดการไฟล์<br>สาขาที่ขอ รายวิชา คุณ<br>มงการเรียกดูไฟล์ | กด |                 |                |      |             |                   |                |       |               |            |
| A                                     | หน้าหลัก                                             |   | เลือกชื่อของคำเ | ขอที่ต้องการเรียกตู                                         |    |                 |                |      |             |                   |                |       |               |            |
| Ē                                     | ติดตามคำขอในระบบ                                     |   | Show 10         | ✓ entries                                                   |    |                 |                |      |             |                   | Sea            | rch:  |               |            |
|                                       | จัดการไฟล์ที่เกี่ยวกับคำขอต่ำแหน่ง ÷                 |   | ลำดับ           | ชื่อของไฟล์                                                 |    | ประเภทของ       | กลุ่ม<br>ของ   | ไฟล์ | เวลาที่     | วันหมด<br>อายุ    | กำหนดการ       | แก้ไข | au            |            |
| Ť                                     | จัดการผู้ทรง +                                       |   | Į4              |                                                             | J1 | เอกสาร<br>↓↑    | เอกสาร<br>โุ่า | lt   | อัพไหลด<br> | ของ<br>เอกสาร ปูา | เหินไฟล์<br>ป1 | ļţ    |               | lt         |
| 11.                                   | ข้อมูลสรุปผู้ขอตำแหน่งทางวิชาการ +                   |   | No data availa  | able in table                                               |    |                 |                |      |             |                   |                |       |               |            |
| Û                                     | แบบฟอร์มดาวน์โหลด +                                  |   | Showing O to C  | 0 of 0 entries                                              |    |                 |                |      |             |                   |                |       | Previous N    | ext        |
| B                                     | คู่มือการใช้งานระบบสิทธิ์เจ้าหน้าที่คณะ              |   | 4               |                                                             |    |                 |                | -    |             |                   |                |       |               | •          |
|                                       |                                                      |   |                 |                                                             |    | เพิ่มไฟล์ประกอบ | คำขอโดยคณะ     |      |             |                   |                |       |               |            |
| © D<br>Vers                           | eveloper By สำนักวิทยบริการและเทคไนโลยีส<br>ion: 1.0 | ŀ |                 |                                                             | _  |                 |                | _    |             |                   |                | _     |               | _          |

### หน้าจัดการไฟล์ที่เกี่ยวข้องกับคำขอตำแหน่งทั้งหมดในระบบ

เมื่อเปิดหน้าจัดการไฟล์ที่เกี่ยวข้องกับคำขอตำแหน่งทั้งหมดในระบบ ในครั้งแรกจะไม่มีการแสดงข้อมูล ไฟล์หรือ คำขอตำแหน่ง เจ้าหน้าที่ต้องกดเลือกคำขอที่ต้องการเรียกดูไฟล์ประกอบคำขอตำแหน่งทางวิชาการ ก่อนเป็นอันดับแรก

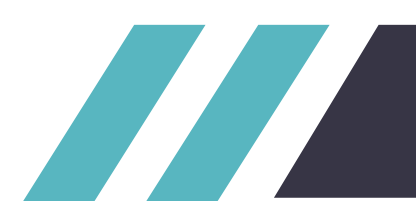

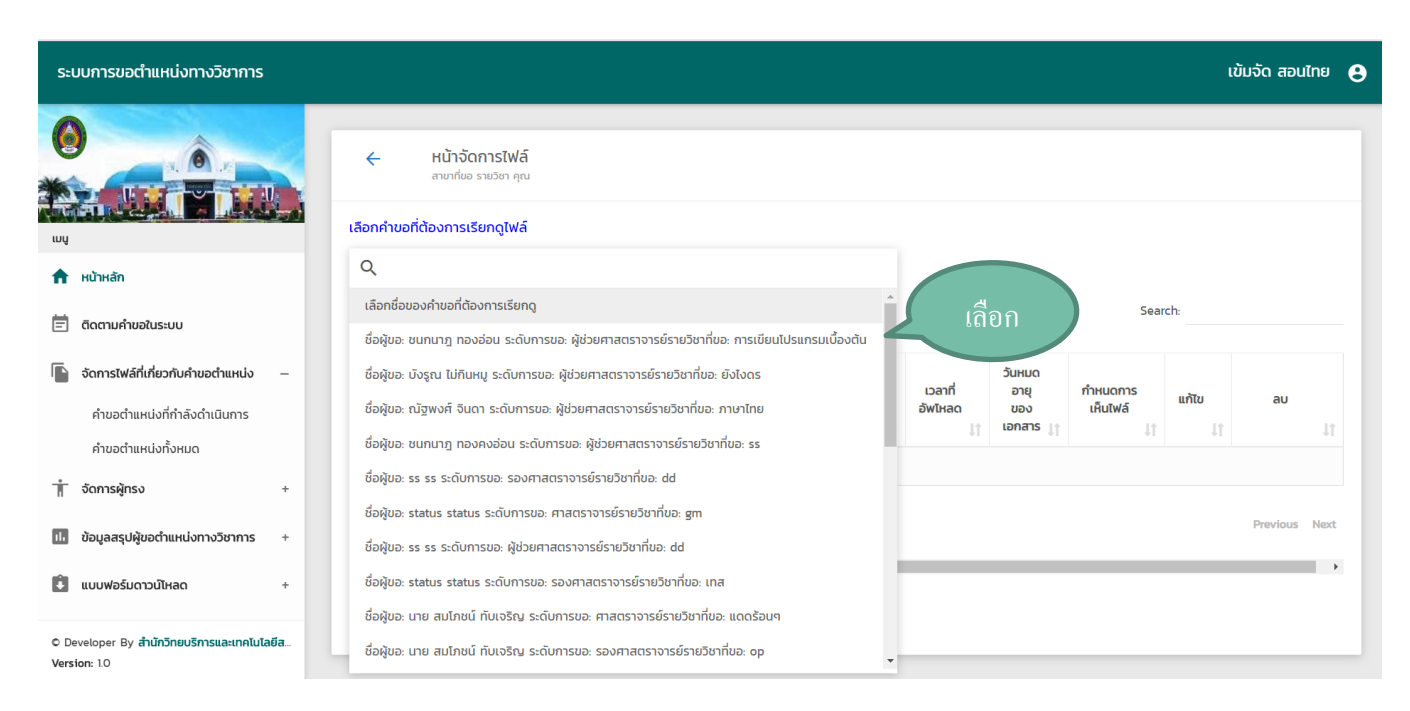

หลังจากเจ้าหน้าที่ต้องกดเลือกคำขอที่ต้องการเรียกดูไฟล์ประกอบคำขอตำแหน่งทางวิชาการ จะมีการแสดง รายละเอียดของคำขอตำแหน่งทางวิชาการ ให้เจ้าหน้าที่เลือกคำขอที่ต้องการจะเรียกดูไฟล์ประกอบการขอตำแหน่ง

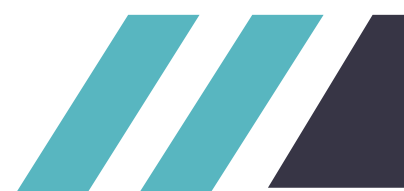

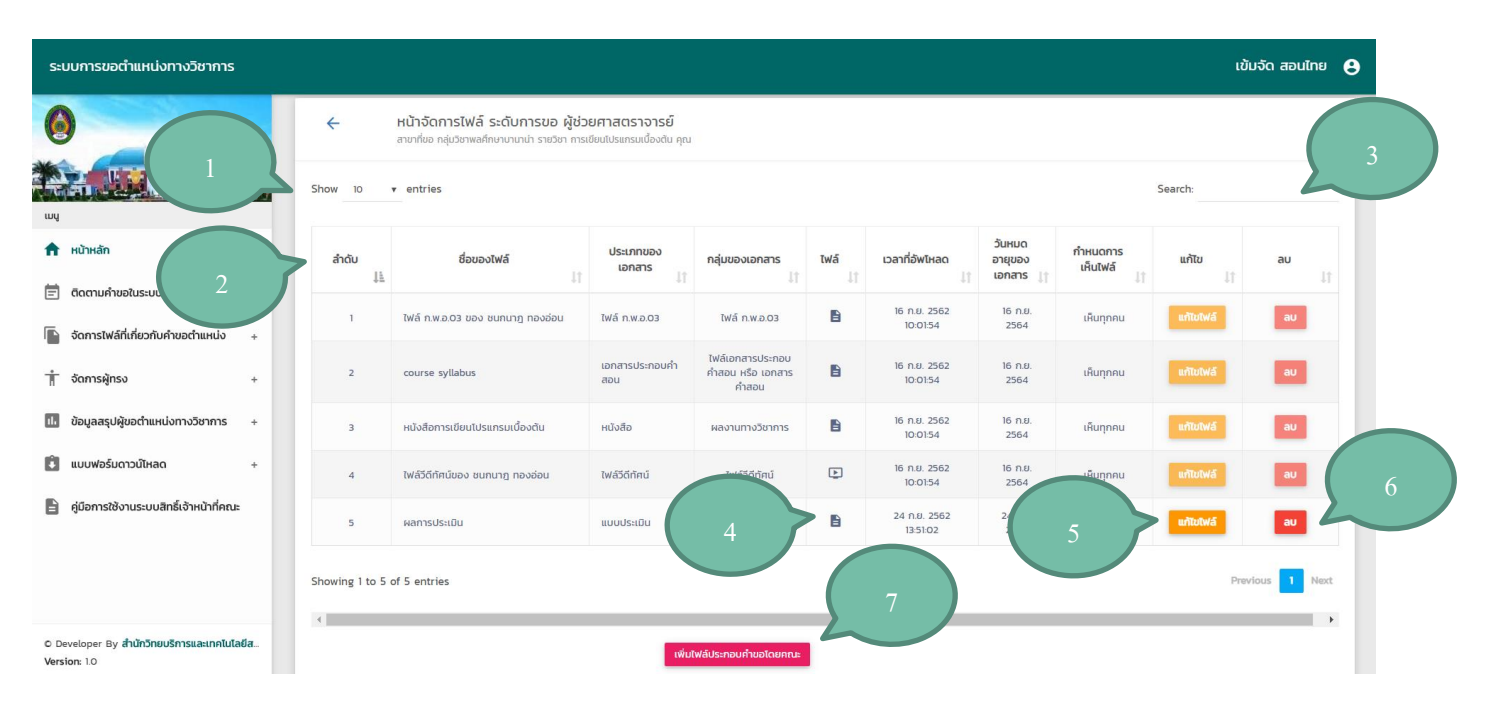

#### หน้าจัดการไฟล์ที่เกี่ยวข้องกับคำขอตำแหน่งที่เลือก

แสดงไฟล์ประกอบคำขอตำแหน่งที่เรียกดู โดยจะแสดงข้อมูลของไฟล์ประกอบคำขอ มีฟังก์การทำงานดังนี้

1.เลือกการจำนวนการแสดงผลของข้อมูล

2.เปลี่ยนรูปแบบการแสดงของข้อมูลโดยแบ่งเป็นเรียง จากน้อยไปหามาก หรือ มากไปหาน้อย

3.ฟังก์ชั่นการค้นหาแบบ Realtime สามารถค้นหาข้อมูลได้ทุก Keyword เช่นค้นหาจาก ชื่อไฟล์ ประเภทของเอกสาร กลุ่มของเอกสาร หรือวันที่ทำอัพโหลดไฟล์

4.ปุ่มดาวน์โหลดไฟล์ที่เลือก เมื่อกดจะทำการดาวน์โหลดไฟล์ที่เลือก หากเป็นไฟล์ วีดีทัศน์ จะทำการเปิด ไฟล์วีดีทัศน์

5.ปุ่มแก้ไขไฟล์ เมื่อกดจะแสดงหน้าแก้ไขไฟล์ที่เลือก หากเป็นไฟล์ที่ตนเองไม่ได้เป็นคนอัพโหลด จะไม่ สามารถกด แก้ไขได้

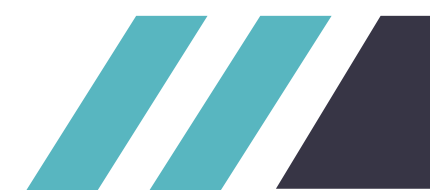

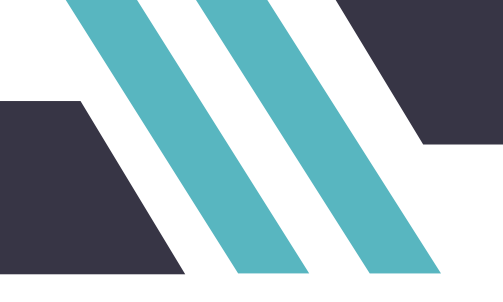

6.ปุ่มลบไฟล์ เมื่อกดจะแสดงหน้าต่างยืนยันการลบไฟล์ หากกด OK จะทำการลบไฟล์ หากเป็นไฟล์ที่ ตนเองไม่ได้เป็นคนอัพโหลด จะไม่สามารถกด ลบได้

#### 7.ปุ่มเพิ่มไฟล์ประกอบคำขอตำแหน่งโดยคณะ เมื่อกดจะเข้าสู่หน้าเพิ่มไฟล์ใหม่

|    | ระบบการขอตำแหน่งทางวิชาการ                                                                   |                                                |                                    |                        |                                                |            |                  |                          |            |                                | ເข້ມຈັດ            | สอนไทย            | 0 |
|----|----------------------------------------------------------------------------------------------|------------------------------------------------|------------------------------------|------------------------|------------------------------------------------|------------|------------------|--------------------------|------------|--------------------------------|--------------------|-------------------|---|
|    | WI WI                                                                                        | รายการผู้ยื่น<br>รายการผู้ยื่นขอต่ำ<br>Show 10 | ขอ<br>แหน่งทางวิชาการ<br>• entries |                        |                                                |            |                  |                          |            | Search:                        |                    |                   |   |
|    | <ul> <li>หน้าหลัก</li> <li>ติดตามคำขอในระบบ</li> </ul>                                       | สำดับ<br>ไล้                                   | ชื่อผู้ขอ                          | ระดับ                  | สาชา                                           | รายละเอียด | สถานะ ↓↑         | วันที่ทำรายการ           | āodə<br>↓† | อัพเดทความ<br>ก้าวหน้าคำขอ ปูๅ | ส่งต่อ<br>ผู้ทรง 🔐 | ส่งต่อ<br>กจ. ปุๅ |   |
| เด | † จัดการผู้กรง –                                                                             | 1                                              | สิทธิชัย กำไล                      | ผู้ช่วย<br>ศาสตราจารย์ | หลักสูตร<br>สาขาวิชา<br>คณิตศาสตร์             | =          | ส่งแก้ไข<br>คำขอ | 1 IU.Ø. 2562<br>15:28:47 | ส่งแก้ไข   | ความก้าวหน้าคำขอ               | ėjnso.             | กจ.               |   |
|    | เพิ่มผู้ทรง<br>รายชื่อผู้กรง                                                                 | 2                                              | นาย สมโภชน์ ทับเจริญ               | ศาสตราจารย์            | หลักสูตร<br>สาขาวิชา<br>คณิตศาสตร์             | =          | ร้องขอ           | 11 มี.ค. 2562 16:19:17   | ส่งแก้ไข   | ความก้าวหน้าค่าขอ              | ผู้ทรง.            | no.               |   |
|    | <ul> <li>บันทึกข้อมูลในการขอตำแหน่ง +</li> <li>ข้อมูลสรุปผู้ขอตำแหน่งทางวิชาการ +</li> </ul> | 3                                              | ວຣັຟແຣ໌ ຟິນທ໌ເຣື່ວຈ                | ศาสตราจารย์            | หลักสูตร<br>สาขา<br>วิชาการ<br>ศึกษา<br>ปฐมวัย | =          | ร้องขอ           | 26 n.w. 2562<br>13:27:12 | ส่งแก้ไข   | ความก้าวหน้าค่าขอ              | ผู้ทรง.            | 16.               |   |
|    | 💼 แบบฟอร์มดาวน์ไหลด +                                                                        | 4                                              | d d                                | รอง<br>ศาสตราจารย์     | หลักสูตร<br>สาขาวิชา<br>ภาษาไทย                | ≡          | ส่งแก้ไข<br>คำขอ | 20 n.w. 2562<br>11:12:45 | ส่งแก้ไข   | ความก้าวหน้าคำขอ               | ėjnso.             | nə.               |   |
|    |                                                                                              | Showing 1 to                                   | 4 of 4 entries                     |                        |                                                |            |                  |                          |            |                                | Previous           | 1 Next            |   |
|    | © 2018 Developer By Kringkrai.<br>Version: 1.0                                               | 4                                              |                                    |                        |                                                |            |                  |                          |            |                                |                    | •                 | 1 |

#### เมนูจัดการผู้ทรง

เมื่อกดจะมีการแสดงฟังก์ชั่นย่อยของเมนูจัดการผู้ทรงได้ ได้แก่ - ฟังก์ชั่น เพิ่มผู้ทรง

- ฟังก์ชั่น รายชื่อผู้ทรง

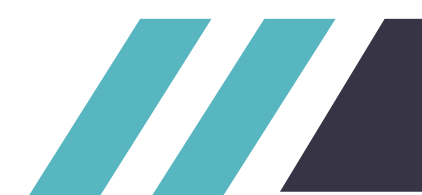

| ระบบการขอตำแหน่งทางวิชาการ                     | เข้มจัด ส                                                                  | อนไทย 🔒 |
|------------------------------------------------|----------------------------------------------------------------------------|---------|
|                                                | เพิ่ม รหัสผู้กรง                                                           |         |
| แบง                                            | -เลือกดำแหน่ง- • -เลือกระดับสิทธ์- • <b>เลือกคณะ-</b> • <b>เลือกลานา</b> • |         |
| 🖹 ตัดตามคำขอในระบบ                             | ชื่อ-สฤล(ไม่ต้องใส่คำหน้าชื่อ)                                             |         |
| 🛉 จัดการผู้ทรง                                 |                                                                            |         |
| 🖻 บันทึกข้อมูลในการขอตำแหน่ง 6                 | ពុលរុល៊                                                                    |         |
| ป้อมูลสรุปผู้ขอต่ำแหน่งทางวิชาการ              | ความเชี่ยวชาณ                                                              |         |
| 🕄 แบบฟอร์มดาวน์โหลด                            | สังกัด                                                                     |         |
| © 2018 Developer By Kringkrai.<br>Version: 1.0 | เมอร์โกร                                                                   |         |

#### หน้าเพิ่มผู้ทรง ส่วนบน

แสดงรายละเอียดหน้าเพิ่มผู้ทรง โดยมีช่องให้กรอกข้อมูลดังนี้

1.เลือกตำแหน่งของผู้ทรง โดยมีตัวเลือกดังนี้ ผู้ช่วยศาสตราจารย์ รองศาสตราจารย์ ศาสตราจารย์

2.เลือกระดับสิทธิ์ของผู้ทรง ผู้ทรงฯ(คณะ) ผู้ทรงฯ

3.เลือกคณะของผู้ทรง

4.เลือกสาขาของผู้ทรง

5.กรอกชื่อ-สกุลของผู้ทรง

6.กรอกคุณวุฒิของผู้ทรง

7.กรอกความเชี่ยวชาญของผู้ทรง

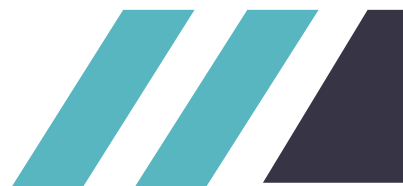

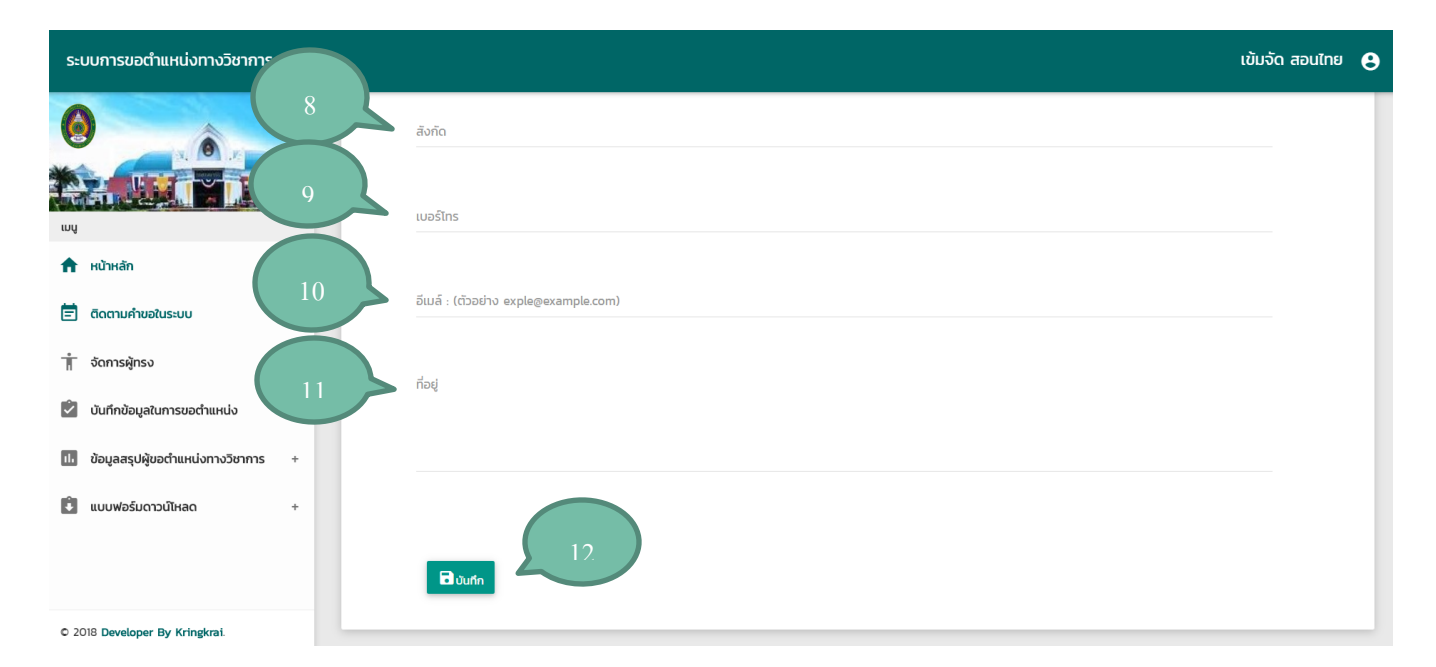

### หน้าเพิ่มผู้ทรง ส่วนล่าง

แสดงรายละเอียดหน้าเพิ่มผู้ทรง โดยมีช่องให้กรอกข้อมูลดังนี้

- 8.กรอกสังกัดของผู้ทรง
- 9.กรอกเบอร์โทรของผู้ทรง
- 10.กรอกอีเมล์ของผู้ทรง
- 11.กรอกที่อยู่ของผู้ทรง
- 12.ปุ่มบันทึก บันทึกข้อมูลของผู้ทรง

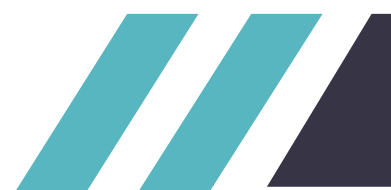

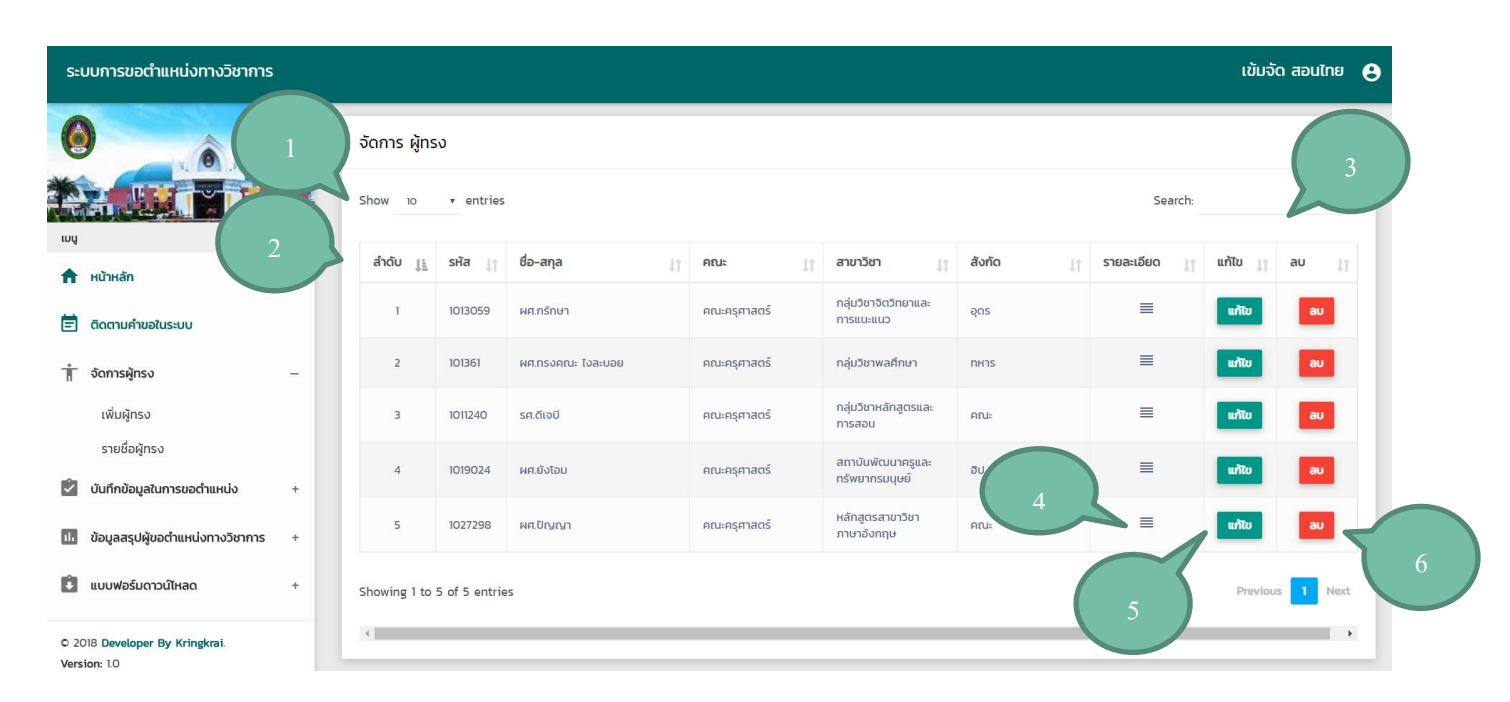

#### หน้ารายชื่อผู้ทรง จัดการผู้ทรง

มีการแสดงปุ่มรายการเกี่ยวกับข้อมูลของผู้ทรง โดยมีฟังก์ชั่นดังนี้

1.เลือกจำนวนข้อมูลการแสดงผลของข้อมูล

2.เรียงการแสดงผลของข้อมูล

3.ฟังก์ชั่นการค้นหาแบบ Realtime สามารถค้นหาข้อมูลได้ทุก Keyword เช่นค้นหาจาก ชื่อผู้ขอ รหัส ของผู้ขอ ระดับคำขอ สาขาของผู้ขอ หรือวันที่ทำรายการสร้างคำขอ

4.ปุ่มแสดงข้อมูลรายละเอียดของผู้ทรง

5.ปุ่มแก้ไขข้อมูลของผู้ทรง

6.ปุ่มลบข้อมูลผู้ทรง

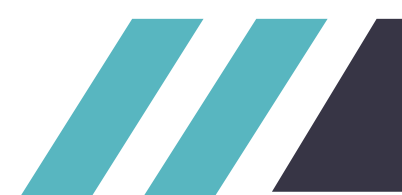

 $\odot$ รายละเอียด: ผศ.กรักษา อินปัน คณะครุศาสตร์ คณะ : สาขาวิชา : กลุ่มวิชาหลักสูตรและการสอน สังกัด : อุดร กสูตรและการสล 456/4 ต.มะขามเตี้ย อ.เมือง จ.สุราษฎร์ ติดต่อ : SU ศึกษา ักสูตรและการสล เบอร์โทร : 0847440744 นาครูและทรัพยา อีเมล์ : karaksa@hotmail.com

#### เมนูรายละเอียดของผู้ทรง

มีการแสดงข้อมูลทั้งหมดของผู้ทรง โดยจะเป็นการแสดงข้อมูลของผู้ทรงเพียงอย่างเดียว และไม่สามารถแก้ไขได้ จากหน้านี้ ต้องมีการแก้ไขจากหน้าแก้ไขข้อมูลของผู้ทรงเท่านั้น

ປັດ

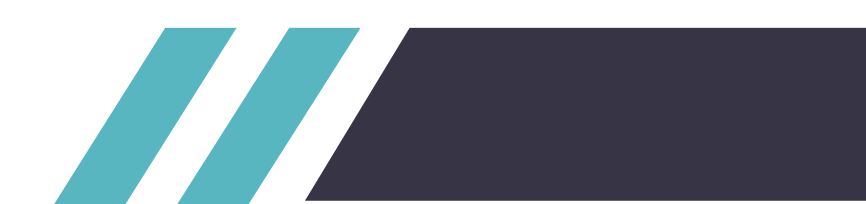

ขาวิชาภาษาอังก

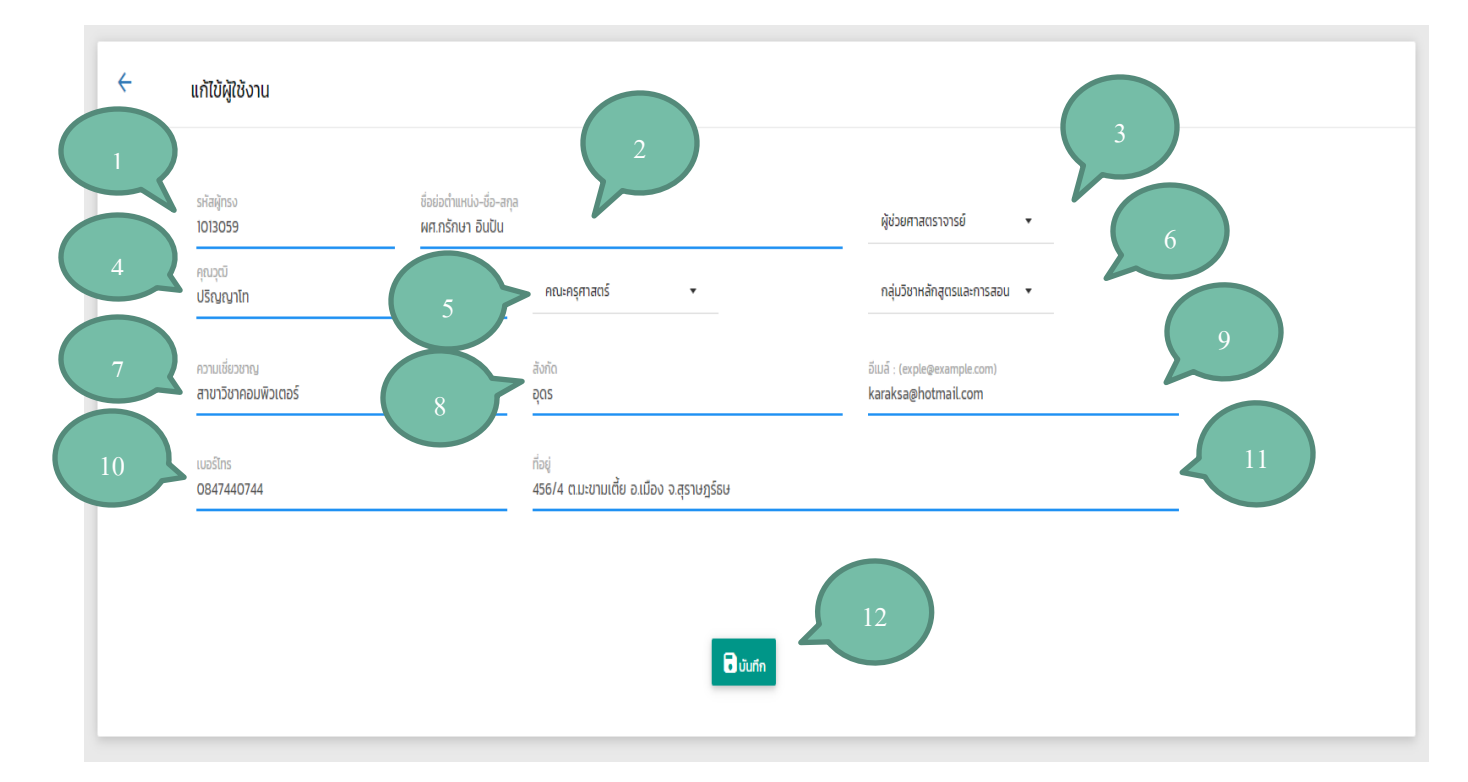

#### หน้าแก้ไขข้อมูลผู้ทรง

มีการแสดงปุ่มรายการเกี่ยวกับข้อมูลของผู้ทรง โดยมีช่องให้กรอกข้อมูลดังนี้

1.กรอกรหัสของผู้ทรง ที่ต้องการแก้ไข

2.กรอกชื่อย่อตำแหน่ง-ชื่อ-สกุลของผู้ทรง ที่ต้องการแก้ไข

3.เลือกตำแหน่ง ของผู้ทรง ที่ต้องการแก้ไข

4.กรอกคุณวุฒิของผู้ทรง ที่ต้องการแก้ไข

5.เลือกคณะ ของผู้ทรง ที่ต้องการแก้ไข

6.เลือกสาขา ของผู้ทรง ที่ต้องการแก้ไข

7.กรอกความเชี่ยวชาญของผู้ทรง ที่ต้องการแก้ไข

8.กรอกความสังกัดของผู้ทรง ที่ต้องการแก้ไข

- 9.กรอกความอีเมล์ของผู้ทรง ที่ต้องการแก้ไข
- 10.กรอกความเบอร์โทรของผู้ทรง ที่ต้องการแก้ไข
- 11.กรอกความที่อยู่ของผู้ทรง ที่ต้องการแก้ไข
- 11.ปุ่มบันทึก บันทึกการแก้ไขข้อมูลของผู้ทรง

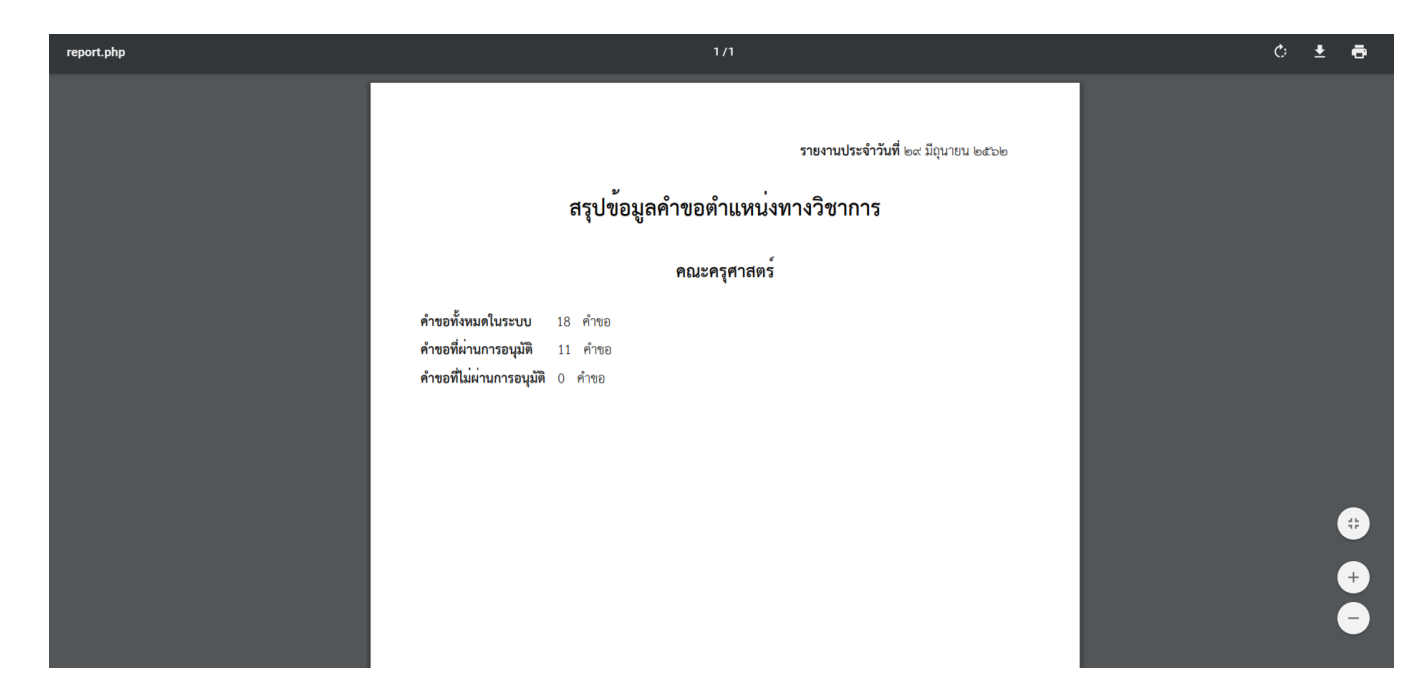

#### หน้าสรุปคำขอโดยรวม

มีการแสดงเอกสารเป็น PDF สำหรับดูข้อมูลโดยรวมของคำขอตำแหน่งตามคณะของผู้ใช้ โดยสามารถบันทึกเป็น ไฟล์เอกสารได้ หรือสั่งพิมพ์ได้จากระบบ โดยข้อมูลที่เป็นตัวเลขทำให้สามารถนำไปวิเคราะห์ หรือนำไปใช้ประโยชน์หรือ ปรับปรุงการดำเนินการข้อตำแหน่งได้

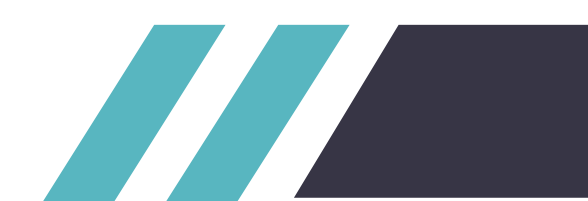

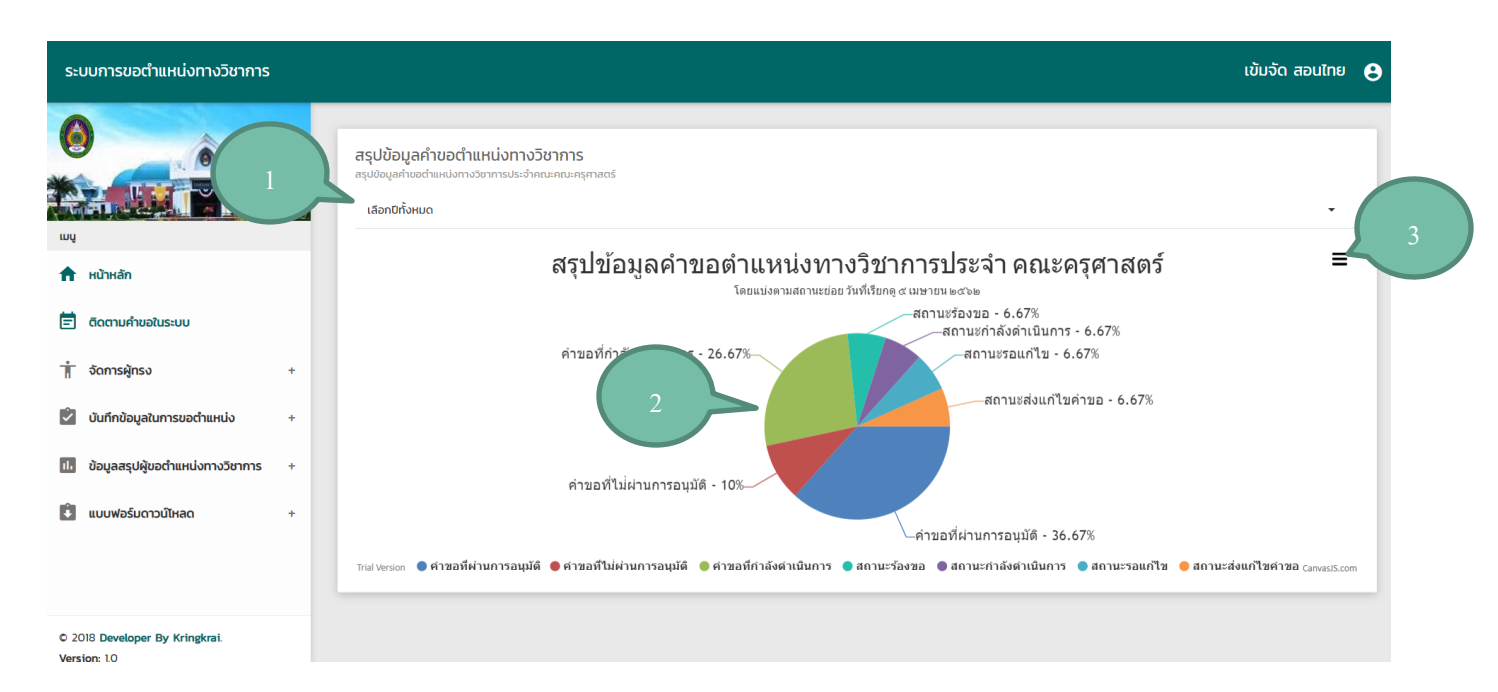

#### หน้าสรุปคำขอโดยแยกตามสถาณะแบบเป็นกราฟ

มีการแสดงข้อมูลของคำขอตำแหน่งในระบบตามคณะของผู้ใช้งานระบบ โดยมีการแบ่งการแสดงข้อมูลเป็นแต่ละ สถานะของขั้นตอนการขอปัจจุบันในระบบ โดยมีฟังก์ชั่นย่อยดังนี้ 1.เลือกปีการแสดงผลของข้อมูล

2.กดเผื่อแสดงจำนวนข้อมูลปัจจุบันของสถานะที่เลือก

3.เลือกรูปแบบของการนำข้อมูลไปใช้

สถานะของการดำเนินการในระบบมีแบ่งเป็นสี เพื่อให้น่าสนใจและสามารถเข้าใจข้อมูลได้ง่ายๆ

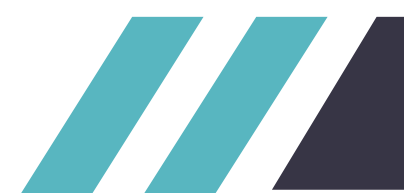

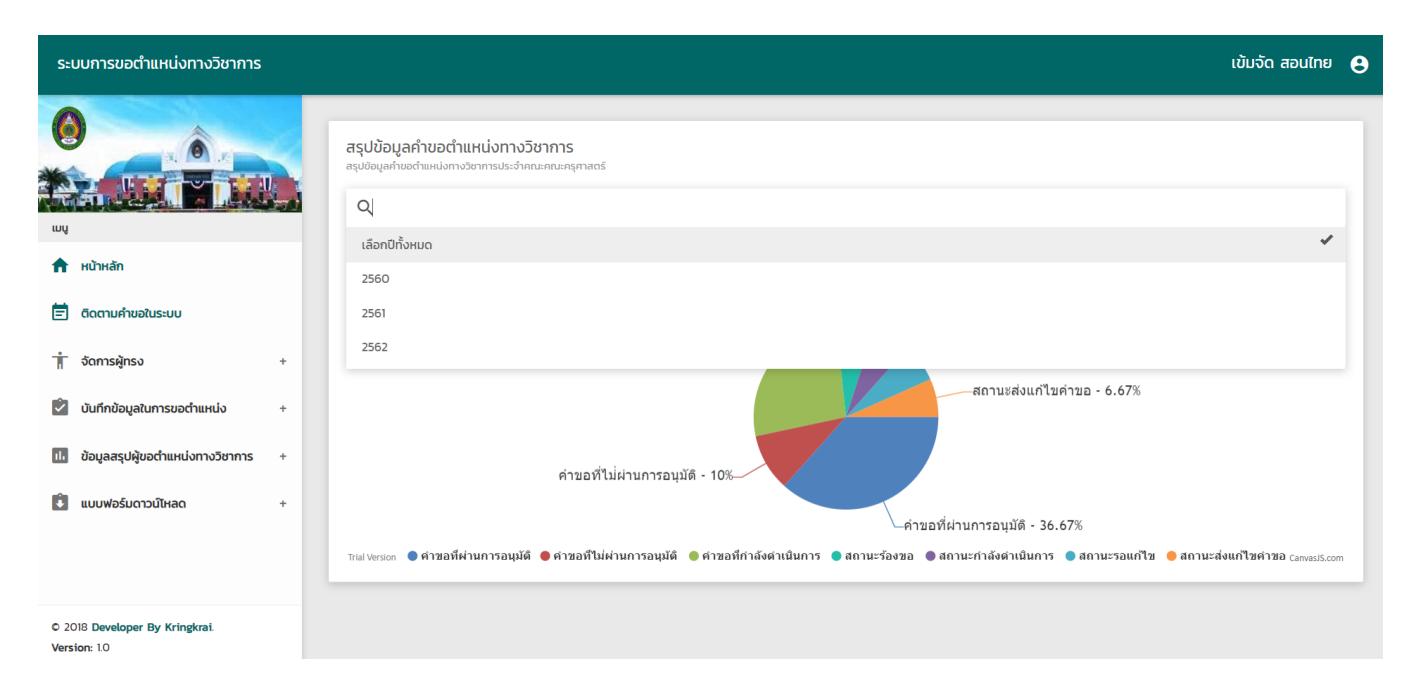

### ฟังก์ชั่นการเลือกข้อมูลที่นำมาแสดงผลตามปีที่เลือก

| ระบบการขอ                      | อตำแหน่งทางวิชาการ                | เข้มจัด สอนไทย 😫                                                                                                    |
|--------------------------------|-----------------------------------|----------------------------------------------------------------------------------------------------|
| CO<br>Luy                      |                                   | สรุปข้อมูลคำขอตำแหน่งทางวิชาการ<br>สรุปข้อมูลกำขอตำแหน่งทางวิชาการประจำคณะกษาธุศาสตร์<br>เลือกมีทั้งหมด                                                                               |
| 🔒 หน้าหลัก                     |                                   | สรุปข้อมูลคำขอตำแหน่งทางวิชาการประจำ คณะครุศาสตร์ ≡                                                                                                    |
| 🖹 ຕັດຕາມຄຳ                     | าขอในระบบ                         | เดยแบงตามสถานะขอยวามที่เรียกดู ๕ เมษายน แสรดด<br>สถานหรืองขอ - 6.67%<br>สถานหกำลังดำเนินการ - 6.67%                                                                                   |
| 👖 จัดการผู้ท                   | ารง +                             | ศาขอที่ก็ <mark>สาขอที่กำลังสำเนินการ: 8 งาน</mark><br>สถาบะรอแก้ไข - 6.67%                                                                                                    |
| 🖄 บันทึกข้อเ                   | มูลในการขอ <mark>ตำแหน่ง</mark> + | ent indervant (2011) 20 - 0.07%                                                                                                    |
| <u>้ป</u> ี ข้อมูลสรุบ         | ปผู้ขอตำแหน่งทางวิชาการ +         | คำขอที่ไม่ผ่านการอนุมัติ - 10%                                                                                                    |
| 🚺 ແບບຟອຣ໌ເ                     | มดาวน์ไหลด +                      | คำขอที่ผ่านการอบุมัติ - 36.67%                                                                                                    |
|                                |                                   | Thal Version 🔍 คำขอที่ผ่านการอนุมัติ 🔍 คำขอที่ไม่ผ่านการอนุมัติ 🔍 คำขอที่กำลังตาเนินการ 🌑 สถานะร้องขอ 🔍 สถานะกำลังตาเนินการ 🌑 สถานะรอแกไข 🔵 สถานะส่งแก้ไขคำขอ <sub>CanvasiS.com</sub> |
| © 2018 Develop<br>Version: 1.0 | per By Kringkrai.                 |                                                                                                    |

### ฟังก์ชั่นการกดเผื่อแสดงจำนวนข้อมูลปัจจุบันของสถานะที่เลือก

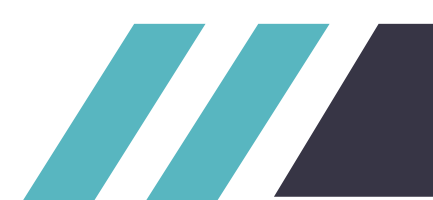

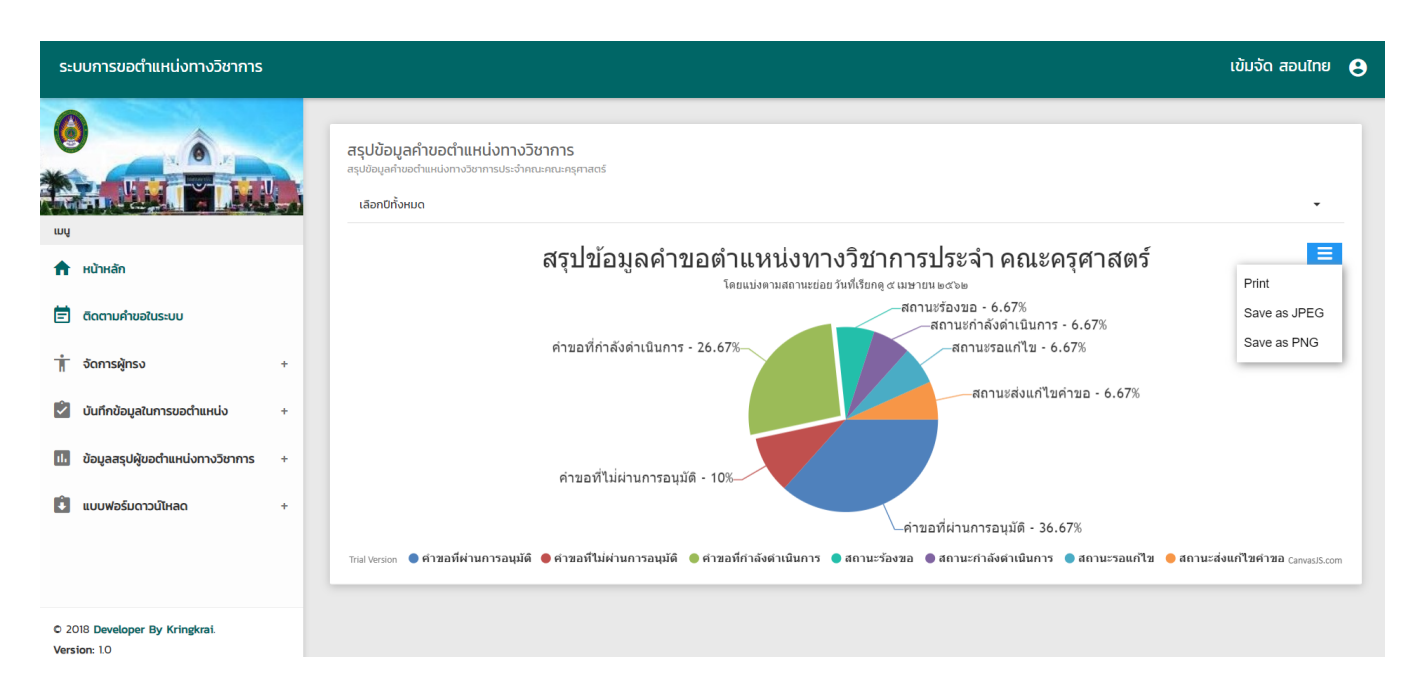

ฟังก์ชั่นการเลือกรูปแบบของการนำข้อมูลไปใช้ โดยแบ่งเป็นการ – สั่งพิมพ์หน้าสรุปข้อมูลแบบเป็นกราฟ

- บันทึกเป็นรูปแบบไฟล์ JPEG
- บันทึกเป็นรูปแบบไฟล์ PNG

โดยมีการแบ่งเมนูการนำข้อมูลไปใช้ เพื่อให้มีความเหมาะสมของการนำข้อมูลไปใช้งาน

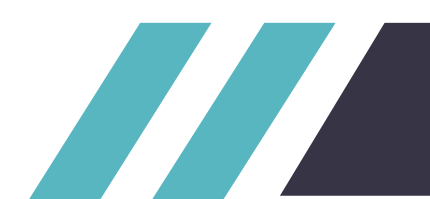

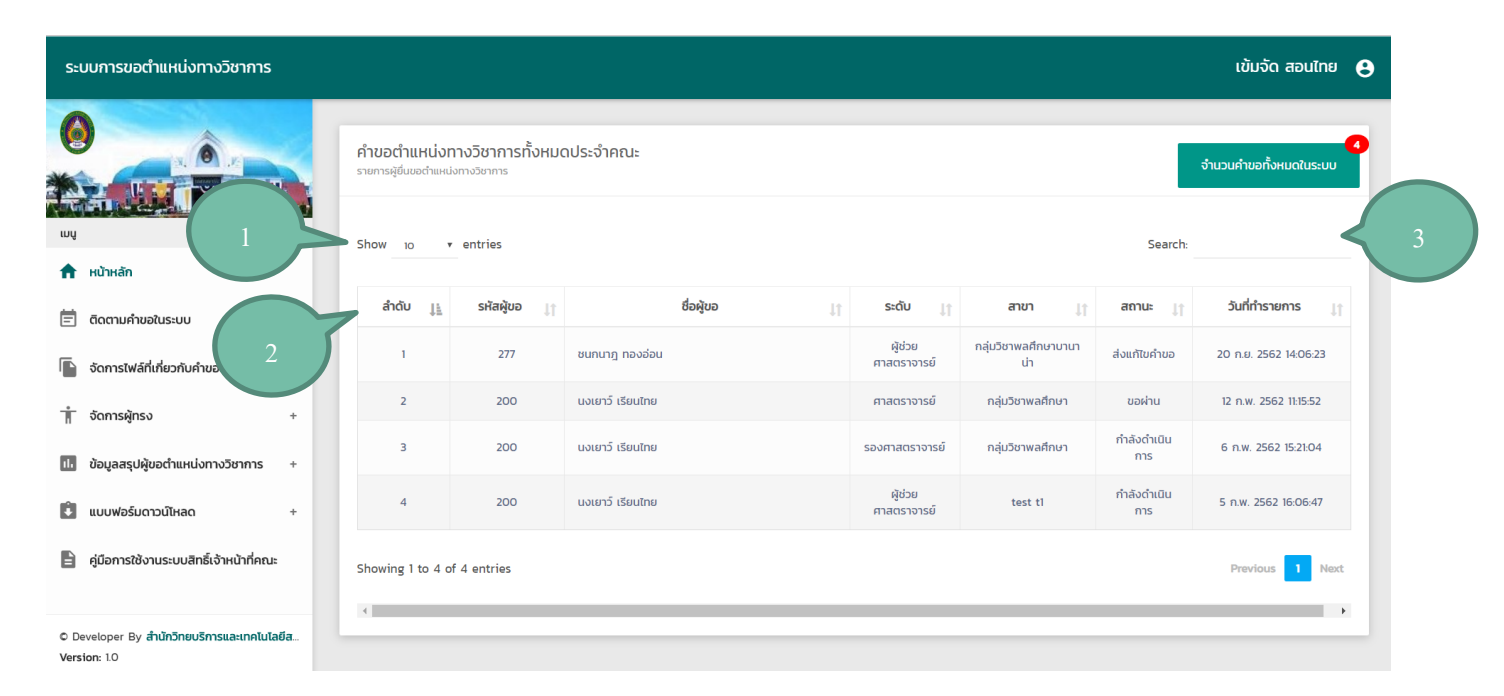

### หน้าข้อมูลคำขอทั้งหมด

มีการแสดงข้อมูลของคำขอตำแหน่งทั้งหมดในระบบตามคณะของผู้ใช้งานระบบ

โดยมีฟังก์ชั่นย่อยดังนี้ 1.เลือกจำนวนข้อมูลการแสดงผลของข้อมูล

2.เรียงการแสดงผลของข้อมูล

3.ฟังก์ชั่นการค้นหาแบบ Realtime สามารถค้นหาข้อมูลได้ทุก Keyword เช่นค้นหาจาก

ชื่อผู้ขอ รหัสของผู้ขอ ระดับคำขอ สาขาของผู้ขอ หรือวันที่ทำรายการสร้างคำขอ

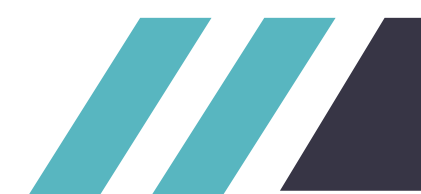

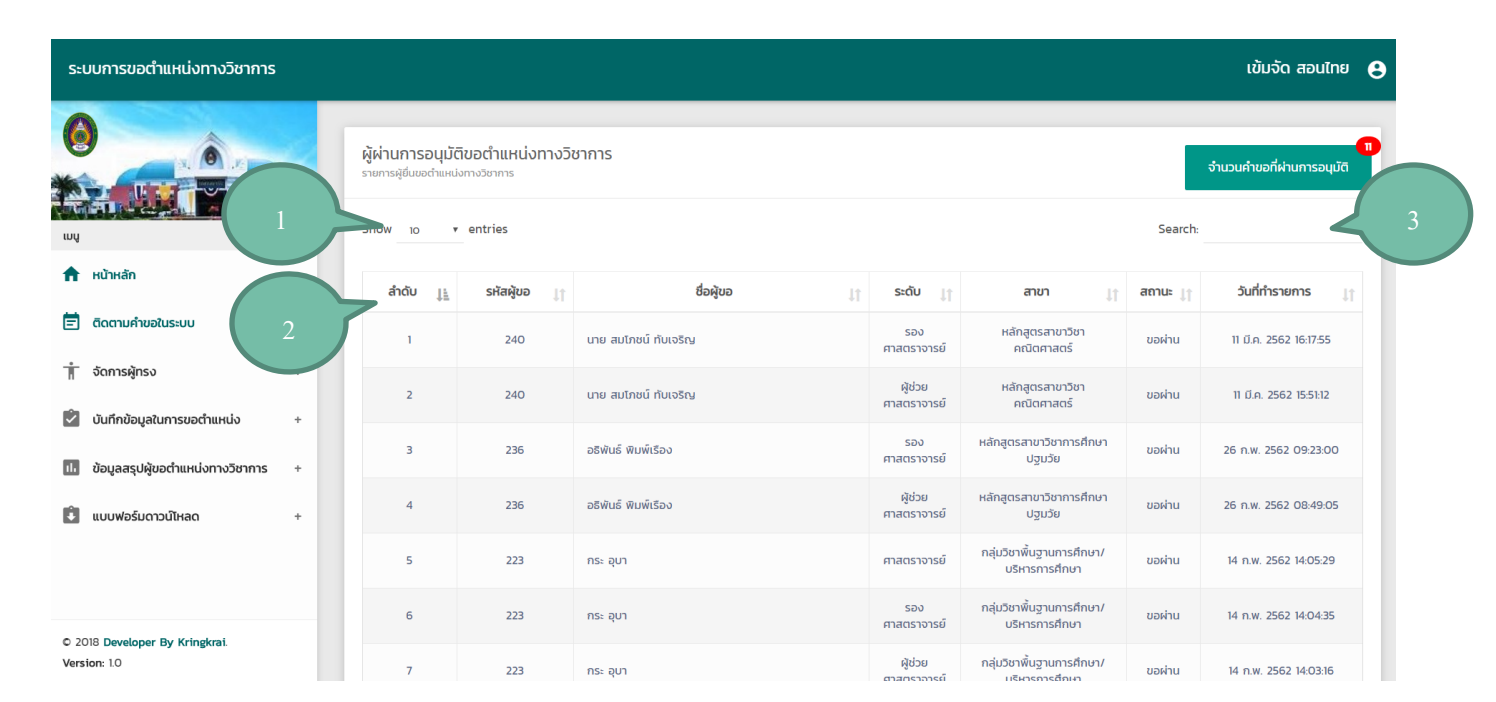

#### หน้าข้อมูลคำขอทั้งหมดที่ผ่านการอนุมัติ

้มีการแสดงข้อมูลของคำขอตำแหน่งทั้งหมดในระบบตามคณะของผู้ใช้งานระบบที่ผ่านการอนุมัติ

โดยมีฟังก์ชั่นย่อยดังนี้ 1.เลือกจำนวนข้อมูลการแสดงผลของข้อมูล

- 2.เรียงการแสดงผลของข้อมูล
- 3.ฟังก์ชั่นการค้นหาแบบ Realtime สามารถค้นหาข้อมูลได้ทุก Keyword เช่นค้นหาจาก

ชื่อผู้ขอ รหัสของผู้ขอ ระดับคำขอ สาขาของผู้ขอ หรือวันที่ทำรายการสร้างคำขอ

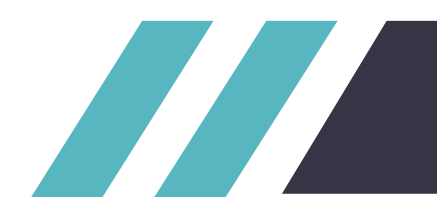

| ะบบการขอตำแหน่งทางวิชาการ                                                                      |                                          |                                 |                        |                                    |                |                  |                           |          |                            | ເບັນຈັດ ຈ       | สอนไทย     |
|------------------------------------------------------------------------------------------------|------------------------------------------|---------------------------------|------------------------|------------------------------------|----------------|------------------|---------------------------|----------|----------------------------|-----------------|------------|
|                                                                                                | <b>รายการผู้ยื่</b><br>รายการผู้ยื่นขอต่ | <b>นขอ</b><br>ทำแหน่งทางวิชาการ |                        |                                    |                |                  |                           |          |                            |                 |            |
| ourineeyaturi iseet hiinuv                                                                     | Show 10                                  | ▼ entries                       |                        |                                    |                |                  |                           |          | Search:                    |                 |            |
| ข้อมูลสรุปผู้ขอตำแหน่งทางวิชาการ +                                                             | สำดับ                                    | ชื่อผู้ขอ                       | ระดับ                  | สาขา                               | ราย<br>ละเอียด | สถานะ            | วันที่ทำ<br>รายการ        | ติดต่อ   | อัพเดทความ<br>ถ้าวหน้าคำขอ | ส่งต่อ<br>ผัทรง | ส่ง<br>ต่อ |
| แบบฟอร์มดาวน์โหลด –                                                                            | 11                                       | 11                              | 11                     | ţ1                                 | 11             | ļţ               | 11                        | 11       | ļţ                         | 11              | กจ. 🏢      |
| – แบบคำขอรับการพิจารณาทำหนด<br>ตำแหน่งทางวิชาการ (ก.พ.อ.O3)                                    | 1                                        | สิทธิชัย กำไล                   | ผู้ช่วย<br>ศาสตราจารย์ | หลักสูตร<br>สาขาวิชา<br>คณิตศาสตร์ | ≡              | ส่งแก้ไข<br>คำขอ | 1 เม.ย. 2562<br>15:28:47  | ส่งแก้ไข | ความก้าวหน้าคำขอ           | ผู้ทรง.         | กอ.        |
| <ul> <li>แบบขอใช้เงินกองทุนพัฒนาบุคลากร</li> <li>เพื่อทำผลงานเข้าสู่ต่ำแหน่งวิชาการ</li> </ul> | 2                                        | นาย สมโภชน์<br>ทับเจริญ         | ศาสตราจารย์            | หลักสูตร<br>สาขาวิชา<br>คณิตศาสตร์ | ≡              | ร้องขอ           | 11 มี.ค. 2562<br>16:19:17 | ส่งแก้ไข | ความก้าวหน้าคำขอ           | ผู้ทรง.         | กจ.        |
| - แบบแสดงหลักฐานการมีส่วนร่วมในผล<br>งานทางวิชาการ                                             | 3                                        | อลิฟันธ์ พิมพ์เรือง             | ศาสตราจารย์            | หลักสูตร<br>สาขา<br>วิชาการ        |                | ร้องขอ           | 26 n.w. 2562              | ส่งแก้ไข | ความก้าวหน้าคำขอ           | emso.           | 10.        |
| - แบบตรวจสอบรายการเอกสารการขอ<br>กำหนดตำแหน่งทางวิชาการ                                        |                                          |                                 |                        | ศึกษา<br>ปฐมวัย                    |                |                  | 13:27:12                  |          |                            |                 |            |
| - แบบประเมินผลการสอน                                                                           |                                          |                                 | รอง                    | หลักสูตร                           | _              | ส่งแก้ไข         | 20 ก.พ. 2562              | _        | _                          | -               | _          |
|                                                                                                | 4                                        | d d                             | ศาสตราจารย์            | สาขาวิชา<br>ถาษาไทย                | =              | คำขอ             | 11:12:45                  | ส่งแก้ไข | ความก้าวหน้าคำขอ           | ผู้ทรัง.        | กจ.        |

#### เมนูสรุปแบบฟอร์มดาวน์โหลด

เมื่อกดจะมีการแสดงฟังก์ชั่นย่อยของแบบฟอร์มดาวน์โหลด โดยเป็นแบบฟอร์มที่เกี่ยวข้องกับคำขอตำแหน่งทาง วิชาการ ประกอบด้วย - แบบคำขอรับการพิจารณากำหนดตำแหน่งทางวิชาการ (ก.พ.อ.03)

- แบบขอใช้เงินกองทุนพัฒนาบุคลากรเพื่อทำผลงานเข้าสู่ตำแหน่งวิชาการ
- แบบรับรองจริยธรรมและจรรยาบรรณ
- แบบแสดงหลักฐานการมีส่วนร่วมในผลงานทางวิชาการ
- แบบตรวจสอบรายการเอกสารการขอกำหนดตำแหน่งทางวิชาการ
- แบบประเมินผลการสอน
- แบบประเมินเอกสารประกอบการสอน
- แบบประเมินงานแปล

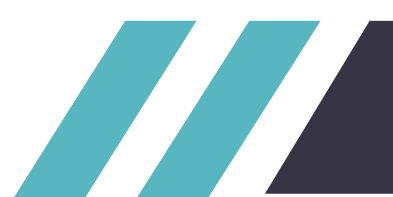

- แบบประเมินตำรา
- แบบประเมินบทความทางวิชาการ
- แบบประเมินผลงานรับใช้สังคม
- แบบประเมินผลงานลักษณะอื่น
- แบบประเมินงานวิจัย

- แบบประเมินหนังสือ

|                                                          |      |                                          |                                  |             |            |                |                         |                 |                         |          |                    |                      |                    | 11 |
|----------------------------------------------------------|------|------------------------------------------|----------------------------------|-------------|------------|----------------|-------------------------|-----------------|-------------------------|----------|--------------------|----------------------|--------------------|----|
| ระบบการขอตำแหน่งทางวิชาการ                               |      |                                          |                                  |             |            |                |                         |                 |                         |          |                    | ເข້ມຈັດ              | สอนไทย 🤮           |    |
|                                                          |      | <b>รายการผู้ยี่</b><br>รายการผู้ยื่นขอต่ | <b>นขอ</b><br>ว่าแหน่งทางวิชาการ |             |            |                |                         |                 |                         |          |                    |                      | 3                  |    |
| WŲ                                                       | حر   | Show 10                                  | <ul> <li>entries</li> </ul>      |             |            |                |                         |                 |                         |          | Search:            |                      | L                  |    |
| หน้าหลัก                                                 |      |                                          |                                  |             |            |                | 2                       | ي الم           | ไฟล์ที่                 |          |                    |                      | ส่ง                |    |
| 🗐 ติดตามคำขอในระบบ                                       | 2    | ลำดับ<br>11                              | ชื่อผู้ขอ                        | ระดับ       | สาขา<br>↓↑ | ราย<br>ละเอียด | ขนตอน<br>ปัจจุบัน<br>มา | วนททา<br>รายการ | แนบมา<br>กับ<br>คำขอ ၂ๅ | ส่งแก้ไข | อพเดทขนตอน<br>คำขอ | สงตอ<br>ผู้ทรง<br>It | ต่อ<br>กจ.<br>่⊥่า |    |
| จัดการไฟล์ที่เกี่ยวกับคำขอตำแห                           |      |                                          | ชนกนาฏ                           | ผู้ช่วย     | กลุ่มวิชา  | =              | ~                       | 20 ก.ย.         |                         | d and bu | -                  |                      |                    |    |
| 👖 จัดการผู้ทรง                                           | +    | 1                                        | ทองอ่อน                          | ศาสตราจารย์ | บานาเม     | -              | -1                      | 14:06:23        | csang                   | aounto   | Switchibucibu      | RITSU.               |                    |    |
| 🗓 ข้อมูลสรุปผู้ขอตำแหน่งทางวิชาการ                       | +    | Showing 1 to                             | 1 of 1 entries                   |             | 4          | .)(            | 5                       | 6               | $\Delta$                | 7        | 8                  | •                    | Vext               | 10 |
| 🚺 แบบฟอร์มดาวน์ใหลด                                      | +    | 4                                        |                                  |             |            |                |                         |                 | A                       |          |                    |                      |                    |    |
| 🖹 คู่มือการใช้งานระบบสิทธิ์เจ้าหน้าที่คณะ                | 2    |                                          |                                  |             |            |                |                         |                 |                         |          |                    |                      |                    |    |
| © Developer By สำนักวิทยบริการและเทคโนโล<br>Version: 1.0 | ลยีส |                                          |                                  |             |            |                |                         |                 |                         |          |                    |                      |                    |    |

#### เมนูการใช้งานระบบการขอตำแหน่ง ของเจ้าหน้าที่คณะ

หน้าแรกของการใช้งานระบบการขอตำแหน่งทางวิชาการ ของเจ้าหน้าที่คณะ จะมีฟังก์ชั่นการใช้งานดังนี้

1.เลือกการจำนวนการแสดงผลของข้อมูล

2.เปลี่ยนรูปแบบการแสดงของข้อมูลโดยแบ่งเป็นเรียง จากน้อยไปหามาก หรือ มากไปหาน้อย

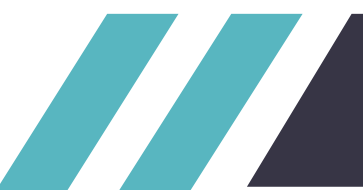

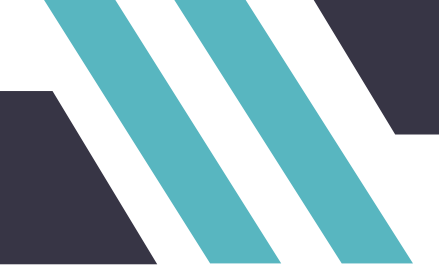

3.ฟังก์ชั่นการค้นหาแบบ Realtime สามารถค้นหาข้อมูลได้ทุก Keyword เช่นค้นหาจาก ชื่อผู้ขอ รหัส ของผู้ขอ สถานะ ปีที่ส่งคำขอ หรือวันที่ทำรายการสร้างคำขอ

4.ปุ่มแสดงข้อมูลรายละเอียดของคำขอที่ต้องการเรียกดู

- 5.ปุ่มแสดงขั้นตอนการดำเนินการขอตำแหน่งทางวิชาการ
- 6.ปุ่มเรียกดูไฟล์ที่แนบมากับคำขอตำแหน่งทางวิชาการ
- 7.ปุ่มส่งแก้ไข ส่งคำขอตำแหน่งกลับไปยังผู้ใช้ ให้ผู้ใช้แก้ไขคำขอ

8.ปุ่มอัพเดทขั้นตอนการคำขอตำแหน่ง สามารถเปลี่ยนขั้นตอน ของคำขอตำแหน่งทางวิชาการได้ เมื่อคำ ขอตำแหน่งทางวิชาการดำเนินการอยู่ที่ขั้นตอนของเจ้าหน้าที่คณะ

9.ปุ่มส่งต่อผู้ทรง ส่งคำขอตำแหน่งไปยังผู้ทรง เพื่อดำเนินการคำขอตำแหน่งในขั้นตอนต่อไป

- 10.ปุ่มส่งต่อกจ. ส่งคำขอตำแหน่งไปยังกจ. เพื่อดำเนินการคำขอตำแหน่งในขั้นตอนต่อไป
- 11.ปุ่มเมนูผู้ใช้งานระบบ

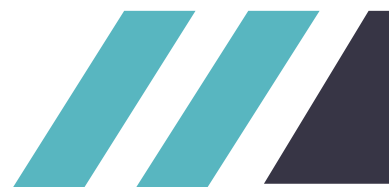

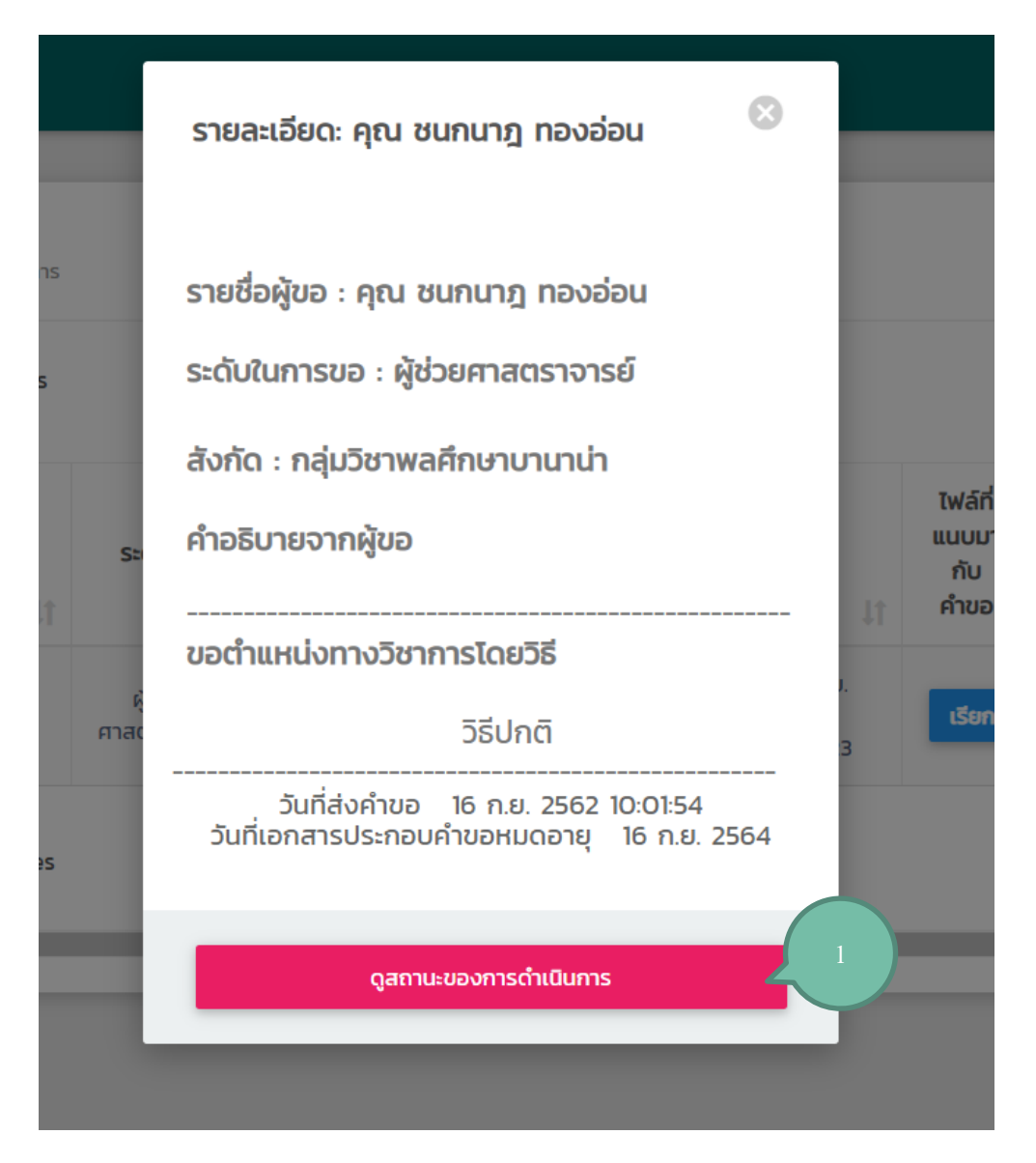

#### หน้าแสดงรายละเอียดของคำขอ

แสดงข้อมูลรายละเอียดของคำขอที่เรียกดู และมีฟังก์การทำงานดังนี้

1.แสดงรายละเอียดสถานะงาน ของผู้ขอตำแหน่ง

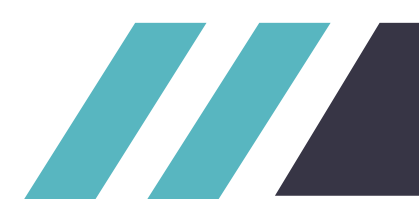

|                                                      | ÷         | <b>การดำเนินการ</b><br>ความเคลื่อนใหวการยื่นขอตำแหน่งทางวิชาก | ารของศุณ           |                    |                        |                                      |                |                           |                                                                    |         |
|------------------------------------------------------|-----------|---------------------------------------------------------------|--------------------|--------------------|------------------------|--------------------------------------|----------------|---------------------------|--------------------------------------------------------------------|---------|
|                                                      | Show 10 v | entries                                                       |                    |                    |                        |                                      |                |                           | Search:                                                            |         |
| หน้าหลัก<br>ติดตามคำขอในระบบ                         | ล่ำดับ    | juni                                                          | <b>ānš</b> ́<br>↓↑ | ผู้ดำเนิน<br>การ   | ระดับที่ขอ             | สิ่งที่ทำ                            | สถาน:          | ขั้น<br>ตอน<br>อยู่ที่ เๅ | ความก้าวหน้า<br>การขอตำแหน่ง                                       | ไฟล์แนบ |
| จัดการไฟล์ที่เกี่ยวกับคำขอตำแหน่ง +                  | 1         | 20 n.u. 2562 14-06-23                                         | บุคลากร            | ชนกนาฎ<br>ทองอ่อน  | ผู้ช่วย<br>ศาสตราจารย์ | ส่งแก้ไข แล้วครับ                    | ส่งแก้ไขแล้ว   | คณะ                       | ส่งแก้ไขคำขอ<br>ตำแหน่งทาง<br>วิชาการไปยังคณะ                      |         |
| จัดการผู้ทรง +<br>ข้อมูลสรุปผู้ขอตำแหน่งทางวิชาการ + | 2         | 19 n.u. 2562 16:08:28                                         | กจ.                | เจ้าหน้าที่<br>กจ. | ผู้ช่วย<br>ศาสตราจารย์ | ไปแก้มา                              | รอนกัญ         | ผู้ขอ                     | กจ.ได้ส่งให้ผู้ใช้แก้ไข<br>เอกสารประกอบ<br>คำขอหรือเอกสา<br>รอื่นๆ |         |
| แบบฟอร์มดาวน์ไหลด +                                  | з         | 17 n.u. 2562 13:52:40                                         | เจ้าหน้าที่<br>คณะ | เข้มจัด สอน<br>ไทย | ผู้ช่วย<br>ศาสตราจารย์ | ส่งคำขอตำแหน่งทาง<br>วิชาการไปยังกจ. | กำลังดำเนินการ | กจ.                       | ส่งคำขอตำแหน่ง<br>ทางวิชาการไปยัง<br>กจ.                           |         |
| ปูมอการของ เมระบบสาหมุง เหน แทคขะ                    | 4         | 16 n.e. 2562 10:01:54                                         | บุคลากร            | ชนกนาฏ<br>ทองอ่อน  | ผู้ช่วย<br>ศาสตราจารย์ |                                      | ຮ້ອນບອ         | คณะ                       | ยื่นเรื่องคำขอเสนอ<br>ตำแหน่งทาง<br>วิชาการไปยังคณะ                |         |

#### หน้าแสดงข้อมูลรายละเอียดของคำขอที่เปิดดู

มีการแสดงข้อมูลของคำขอที่เลือกดู โดยมีการแสดงเป็นสถานะต่างๆ ตามสถานะที่มีการเปลี่ยนแปลงในระบบ

| Sal      | มบการขอตำแหน่งทางวิชาการ                                  |      |     |                                                        |                |                            |                        |               |              |                        |                                                       | เข้มจัด สอนไทย 🧧             | 9 |
|----------|-----------------------------------------------------------|------|-----|--------------------------------------------------------|----------------|----------------------------|------------------------|---------------|--------------|------------------------|-------------------------------------------------------|------------------------------|---|
| 6        |                                                           | ÷    |     | <b>การดำเนินการ</b><br>าวามเคลื่อนใหวการยื่นขอตำแหน่งท | างวิชาการของศุ | ณ                          |                        |               |              |                        |                                                       |                              |   |
| ιυų      |                                                           | Show | 10  | • entries                                              |                |                            |                        |               |              |                        | Se                                                    | arch:                        |   |
| <b>↑</b> | หน้าหลัก<br>คิดตามด้วยสัมธรมม                             | ลำเ  | ້າບ | วันที่                                                 | สิทธิ์         | ผู้<br>ดำเนิน<br>การ       | ระดับที่ขอ             | สิ่งที่<br>ทำ | สถานะ        | ขั้น<br>ตอน<br>อยู่ที่ | ความ<br>ก้าวหน้า<br>การขอ<br>ตำแหน่ง 10               | ไฟล์แบบ                      |   |
| Ť        | จัดการผู้ทรง +                                            |      | 1   | 41<br>11 มี.ค. 2562 15:51:12                           | ุ่↓            | ↓I<br>เจ้าหน้าที่          | ผู้ช่วย                | pass          | 1↓<br>Urkeu  | ม                      | กจ.ได้อนุมัติ<br>คำขอ                                 | 25372546320190311_155112.txt |   |
| Ŷ        | บันทึกข้อมูลในการขอตำแหน่ง +                              |      |     |                                                        |                | 10.                        | H IACIS IV ISU         |               |              |                        | ทางวิชาการ                                            |                              |   |
| ı.       | ข้อมูลสรุปผู้ขอตำแหน่งทางวิชาการ +<br>แบบฟอร์มดาวน์โหลด + |      | 2   | 11 มี.ค. 2562 15:50:32                                 | บุคลากร        | นาย<br>สมโภชน์<br>ทับเจริญ | ผู้ช่วย<br>ศาสตราจารย์ | แก้แล้ว<br>นะ | ส่งแก้ไขแล้ว | คณะ                    | ส่งแก้ไข<br>คำขอ<br>ตำแหน่ง<br>ทางวิชาการ<br>ไปยังคณะ |                              |   |
|          |                                                           |      | з   | 11 มี.ค. 2562 15:48:56                                 | กจ.            | เจ้าหน้าที่<br>กจ.         | ผู้ช่วย<br>ศาสตราจารย์ |               | ขอไม่ฝาน     | ผู้ขอ                  | กง.ไม่อนุมัติ<br>คำขอ<br>ตำแหน่ง<br>ทางวิชาการ        |                              |   |

้ตัวอย่างคำขอที่มีการขอเสร็จสิ้น จะมีการเปลี่ยนสถานะคำขอไปเรื่อยๆ ตามขั้นตอนของการดำเนินการจนเสร็จสิ้น

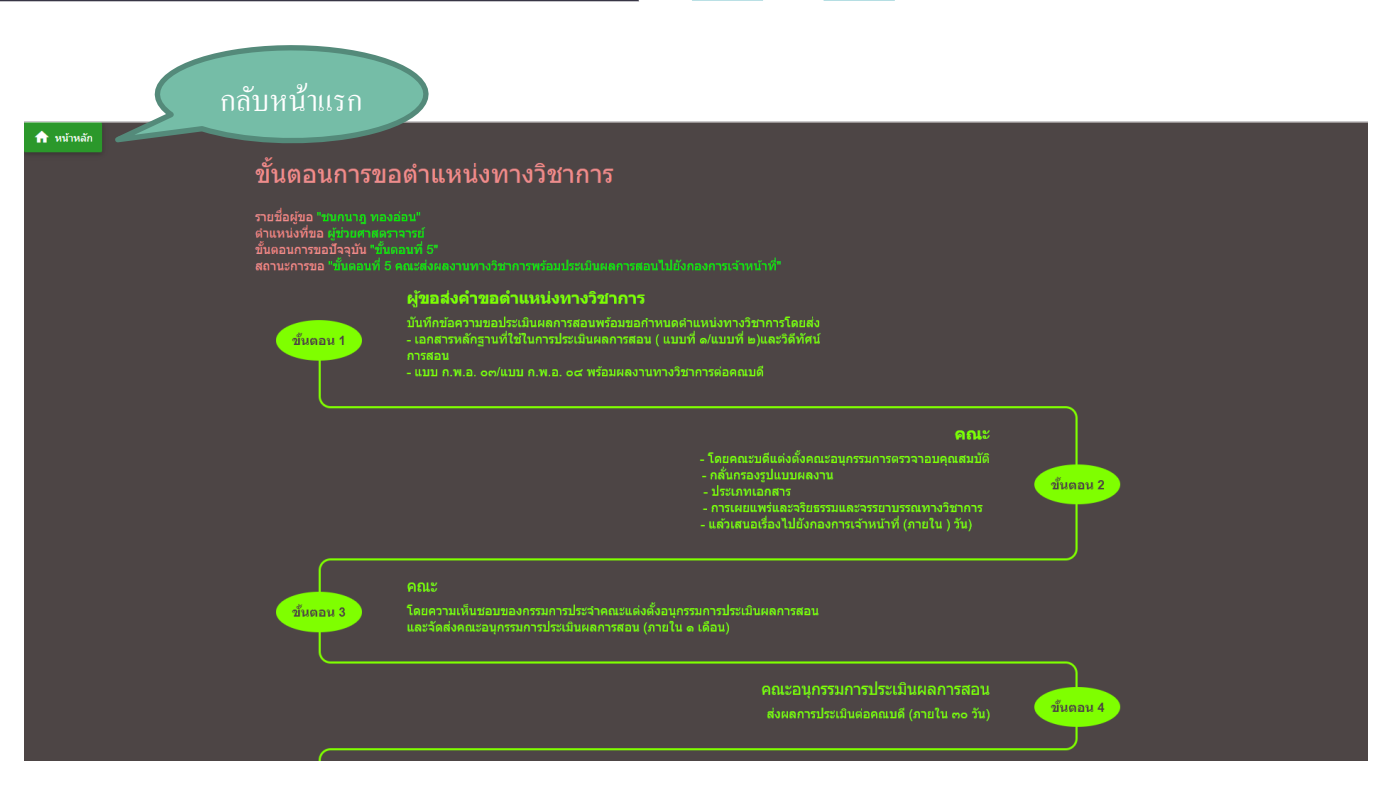

### หน้าแสดงขั้นตอนการดำเนินการขอตำแหน่ง

เมื่อมีการกดปุ่มแสดงขั้นตอนการขอตำแหน่ง โดยจะเข้าสู่หน้าแสดงขั้นตอนการขอตำแหน่ง จะมีการแสดงข้อมูล เกี่ยวกับคำขอตำแหน่งที่เลือก มีทั้งหมด 13 ขั้นตอน โดยจะมีการเขียนข้อมูลขั้นตอนการขอตำแหน่งไว้ส่วนด้านบน และ ด้านล่างจะแสดงเป็นทามไลน์ของขั้นตอนการขอตำแหน่ง โดยหากถึงสถานะใหนแล้วหรือผ่านการดำเนินการไปแล้ว จะ แสดงเป็นสีเขียว แต่ส่วนที่ยังดำเนินการไม่ถึงจะแสดงสถานะเป็นสีแดง

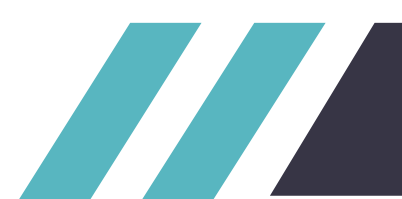

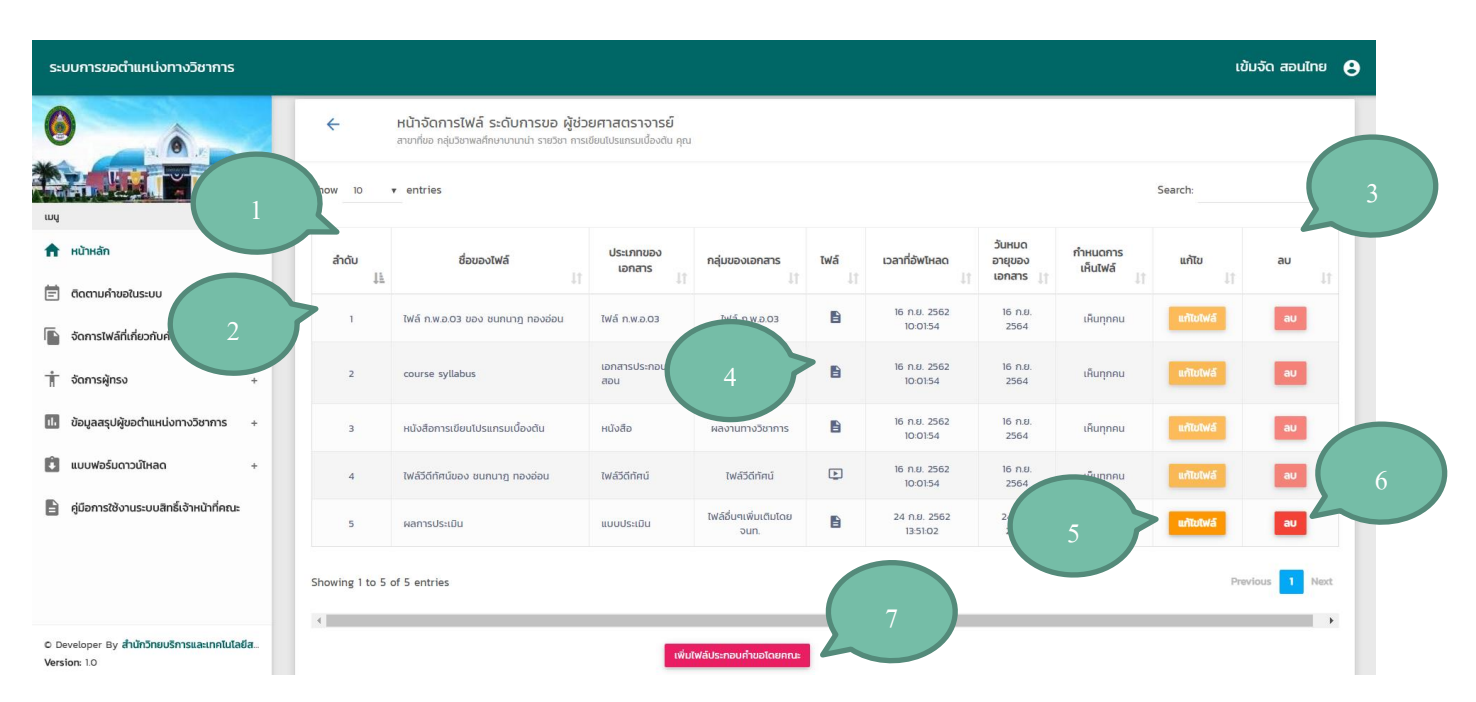

#### หน้าจัดการไฟล์ที่เกี่ยวข้องกับคำขอตำแหน่งที่เลือก

้แสดงไฟล์ประกอบคำขอตำแหน่งที่เรียกดู โดยจะแสดงข้อมูลของไฟล์ประกอบคำขอ มีฟังก์การทำงานดังนี้

1.เลือกการจำนวนการแสดงผลของข้อมูล

2.เปลี่ยนรูปแบบการแสดงของข้อมูลโดยแบ่งเป็นเรียง จากน้อยไปหามาก หรือ มากไปหาน้อย

3.ฟังก์ชั่นการค้นหาแบบ Realtime สามารถค้นหาข้อมูลได้ทุก Keyword เช่นค้นหาจาก ชื่อไฟล์ ประเภทของเอกสาร กลุ่มของเอกสาร หรือวันที่ทำอัพโหลดไฟล์

4.ปุ่มดาวน์โหลดไฟล์ที่เลือก เมื่อกดจะทำการดาวน์โหลดไฟล์ที่เลือก หากเป็นไฟล์ วีดีทัศน์ จะทำการเปิด ไฟล์วีดีทัศน์

5.ปุ่มแก้ไขไฟล์ เมื่อกดจะแสดงหน้าแก้ไขไฟล์ที่เลือก หากเป็นไฟล์ที่ตนเองไม่ได้เป็นคนอัพโหลด จะไม่ สามารถกด แก้ไขได้

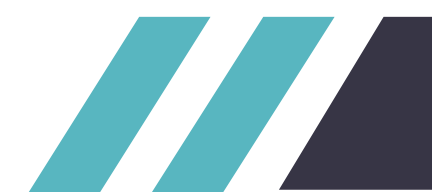

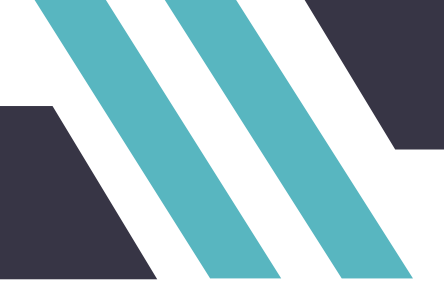

6.ปุ่มลบไฟล์ เมื่อกดจะแสดงหน้าต่างยืนยันการลบไฟล์ หากกด OK จะทำการลบไฟล์ หากเป็นไฟล์ที่ ตนเองไม่ได้เป็นคนอัพโหลด จะไม่สามารถกด ลบได้

#### 7.ปุ่มเพิ่มไฟล์ประกอบคำขอตำแหน่งโดยคณะ เมื่อกดจะเข้าสู่หน้าเพิ่มไฟล์ใหม่

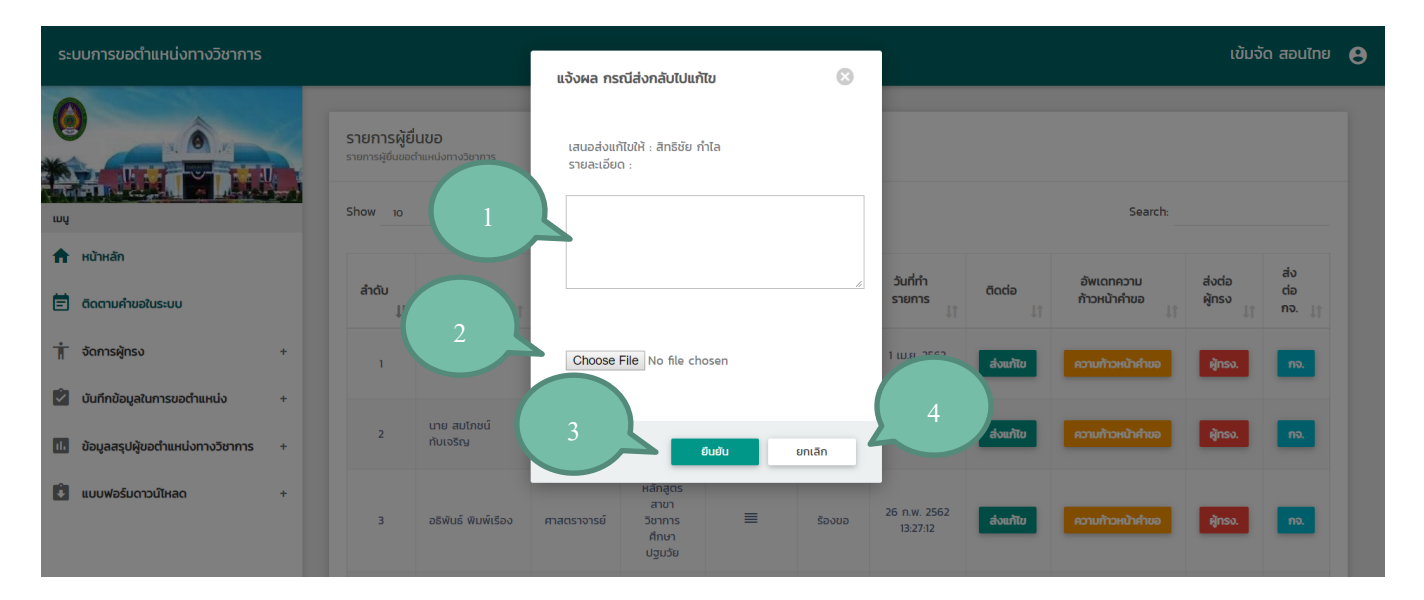

#### หน้าส่งแก้ไขคำขอ

มีการแสดงหน้าแก้ไขคำขอโดยมีเมนูดังนี้

1.ช่องกรอกรายละเอียดปัญหาในการส่งแก้ไข

2.เลือกไฟล์ที่ต้องการแนบไปในการส่งแก้ไข

3.ปุ่มยืนยัน ยืนยันการส่งแก้ไข

4.ปุ่มยกเลิก ยกเลิกฟังก์ชั่นการส่งแก้ไข

เมื่อทำการส่งแก้ไขแล้ว คำขอตำแหน่งจะหายไปจากฝั่งผู้ใช้งานของเจ้าหน้าที่คณะ และมีการแจ้งเตือนในฝั่งผู้ขอ ตำแหน่งว่าสถานะเป็นการรอการแก้ไข ให้ผู้ขอตำแหน่งส่งแก้ไขคำขอตำแหน่ง

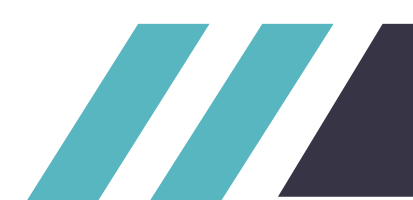

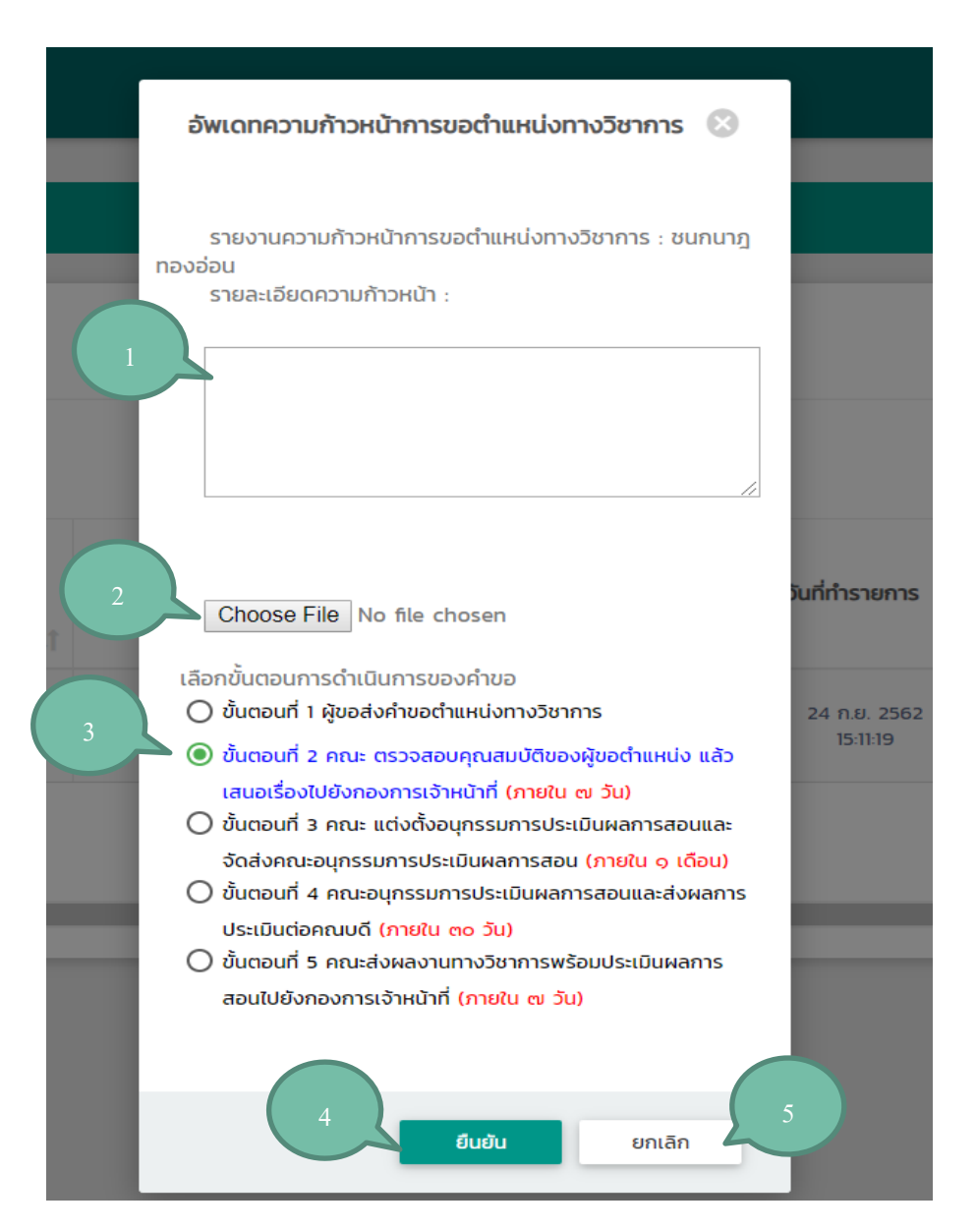

#### หน้าอัพเดทขั้นตอนการขอตำแหน่งทางวิชาการ

มีการแสดงหน้าอัพเดทขั้นตอนการขอตำแหน่งทางวิชาการโดยมีเมนูดังนี้

1.ช่องกรอกรายละเอียดของการดำเนินการในขั้นตอนของการขอตำแหน่ง

2.เลือกไฟล์ที่ต้องการแนบไปในความก้าวหน้าในคำขอตำแหน่ง

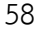

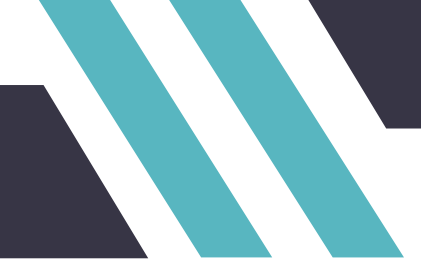

3.เลือกขั้นตอน การของดำเนินการขอตำแหน่งทางวิชาการที่ต้องการอัพเดท

- 4.ปุ่มยืนยัน ยืนยันการอัพเดทขั้นตอนการดำเนินการขอตำแหน่งทางวิชาการ
- 5.ปุ่มยกเลิก ยกเลิกเมนูอัพเดทขั้นตอนการดำเนินการขอตำแหน่งทางวิชาการ

เมื่อทำการอัพเดทขั้นตอนดำเนินการคำขอตำแหน่งแล้ว ขั้นตอนของการดำเนินการขอตำแหน่งจะมีการ เปลี่ยนแปลง รวมถึงผู้ใช้สามารถเข้าดูขั้นตอนปัจจุบันในการขอตำแหน่งได้ ทำให้ผู้ขอสามารถทราบขั้นตอนในการ ดำเนินการขอตำแหน่ง รวมถึงข้อมูลการอัพขั้นตอนได้

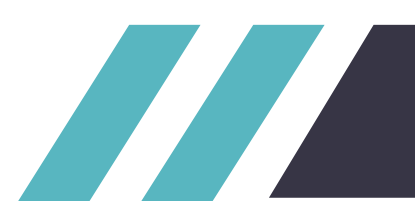

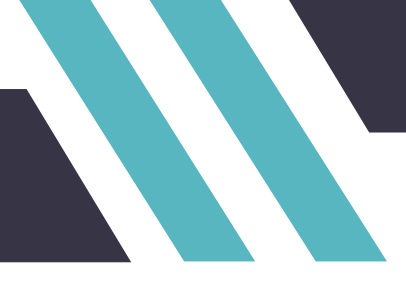

| การผู้ยืนขอต่ำ<br>วพ 10 | <ul> <li>entries</li> </ul> |                        |                                 |            |                            |                          |                                      |          | Search:                      |                |
|-------------------------|-----------------------------|------------------------|---------------------------------|------------|----------------------------|--------------------------|--------------------------------------|----------|------------------------------|----------------|
| ສຳດັບ<br>↓ <u>⊨</u>     | ชื่อผู้ขอ                   | รະດັບ                  | สาขา<br>↓↑                      | รายละเอียด | ขั้นตอน<br>ปัจจุบัน<br>ม่1 | วันที่ทำรายการ<br>ไ)ใ    | ไฟล์ที่<br>แนบมา<br>กับ<br>คำขอ ู่ๅำ | ส่งแก้ไข | อัพเดทขั้นตอน<br>คำขอ<br>ปุ1 | alvda<br>Ajnsv |
| 1                       | ชนกนาฏ ทองอ่อน              | ผู้ช่วย<br>ศาสตราจารย์ | กลุ่มวิชา<br>พลศึกษา<br>บานาน่า | ≡          | ~                          | 24 n.u. 2562<br>15:11:19 | เรียกดุ                              | ส่งแก้ไข | อัพเดทขั้นตอน                | ĝinso.         |

#### ปุ่มส่งต่อผู้ทรง ส่งคำขอตำแหน่งไปยังผู้ทรง

เมื่อต้องการดำเนินการส่งต่อคำขอตำแหน่งทางวิชาการไปยังฝั่งของผู้ทรง ให้กดที่ปุ่ม ผู้ทรง.

| ະປາ | academicposition.sru.ac.th says<br>คุณต้องการส่งการขอตำแหน่งของ คุณ ชนกนาฎ ทองอ่อง | น ไปให้(ผู้ทรง.) | ใช่หรือไม่ | 2 |
|-----|------------------------------------------------------------------------------------|------------------|------------|---|
|     |                                                                                    | ОК               | Cancel     |   |

#### ฟังก์ชั่นส่งต่อผู้ทรง ส่งคำขอตำแหน่งไปยังผู้ทรง

เมื่อทำการกดปุ่ม ส่งต่อผู้ทรง. จะมีการแสดง หน้าต่าง ยืนยันการส่งต่อคำขอตำแหน่งทางวิชาการไปยังผู้ทรง เมื่อ กดปุ่ม OK จะทำการส่งคำขอตำแหน่งไปยังฝั่งของผู้ทรง หากกดปุ่ม Cancel จะเป็นการยกเลิกการส่งต่อคำขอตำแหน่ง เมื่อทำการส่งต่อคำขอตำแหน่งไปยังผู้ทรงแล้ว คำขอตำแหน่งจะไปแสดงในส่วนของการทำงานของผู้ทรง

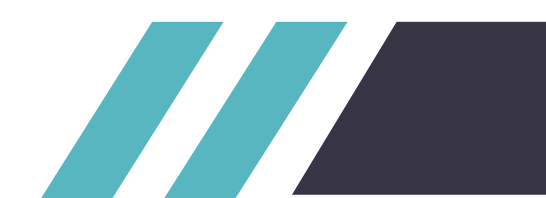

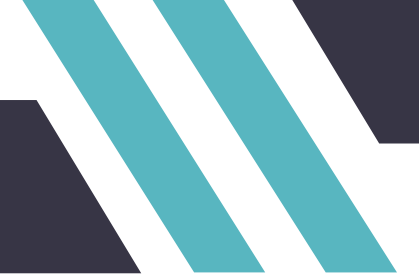

| รายการผู้ยื่นขอตำแหน่งทางวิชาการ |                |    |                        |                                 |            |                            |                                |                                      |          |                              |                        |               |
|----------------------------------|----------------|----|------------------------|---------------------------------|------------|----------------------------|--------------------------------|--------------------------------------|----------|------------------------------|------------------------|---------------|
| Show 10 <b>v</b> entries Search: |                |    |                        |                                 |            |                            |                                |                                      |          |                              |                        |               |
| ลำดับ<br>↓ <u>่</u> ่            | ชื่อผู้ขอ      | ţĮ | ระดับ                  | สาขา<br>↓↑                      | รายละเอียด | ขั้นตอน<br>ปัจจุบัน<br>ม่1 | วันที่ทำรายการ<br><b>ม</b> ุ่า | ไฟล์ที่<br>แนบมา<br>กับ<br>คำขอ ู่ๅำ | ส่งแก้ไข | อัพเดทขั้นตอน<br>คำขอ<br>ม่1 | ส่งต่อ<br>ผู้ทรง<br>↓↑ | ส่งต่อ<br>กจ. |
| 1                                | ชนกนาฏ ทองอ่อน |    | ผู้ช่วย<br>ศาสตราจารย์ | กลุ่มวิชา<br>พลศึกษา<br>บานาน่า | =          | ~                          | 24 ก.ย. 2562<br>15:11:19       | เรียกดุ                              | ส่งแก้ไข | อัพเดทขั้นตอน                | ผู้ทรง.                | <b>no.</b>    |

#### ้ปุ่มส่งต่อกจ. ส่งคำขอตำแหน่งไปยังกจ.(กองการเจ้าหน้าที่)

เมื่อต้องการดำเนินการส่งต่อคำขอตำแหน่งทางวิชาการไปยังฝั่งของกจ. ให้กดที่ปุ่ม กจ.

| ะบ | academicposition.sru.ac.th says<br>คุณต้องการส่งการขอตำแหน่งของ คุณ ชนกนาฎ ทองอ่อน ไปให้(กจ.)ใซ่หรือไม่ | 2 |
|----|----------------------------------------------------------------------------------------------------|---|
|    | OK Cancel                                                                                               |   |

#### ฟังก์ชั่นส่งต่อกจ. ส่งคำขอตำแหน่งไปยังกจ.

เมื่อทำการกดปุ่ม ส่งต่อผู้กจ. จะมีการแสดง หน้าต่าง ยืนยันการส่งต่อคำขอตำแหน่งทางวิชาการไปยังกจ. เมื่อกด ปุ่ม OK จะทำการส่งคำขอตำแหน่งไปยังฝั่งของกจ. หากกดปุ่ม Cancel จะเป็นการยกเลิกการส่งต่อคำขอตำแหน่ง เมื่อทำการส่งต่อคำขอตำแหน่งไปยังกจ.แล้ว คำขอตำแหน่งจะหายไปจากหน้าการทำงานของเจ้าหน้าที่คณะ และไปแสดง ในส่วนของการทำงานของกจ.

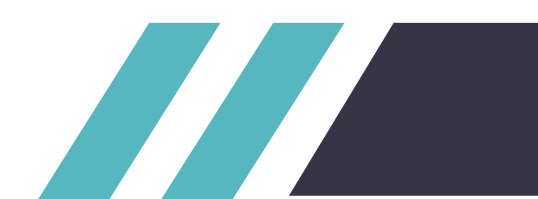

| ระบบการขอตำแหน่งทางวิชาการ                                                  |                                                                                |                |                                   |                              |            |                     |                               |                                  |                  |                       | ເข້ມຈັດ          | สอนไทย 😫      |
|-----------------------------------------------------------------------------|--------------------------------------------------------------------------------|----------------|-----------------------------------|------------------------------|------------|---------------------|-------------------------------|----------------------------------|------------------|-----------------------|------------------|---------------|
|                                                                             | รายการผู้ขึ้นขอ<br>รายการผู้ขึ้นของในแขงงานวังการ<br>Show 10 • entries Search: |                |                                   |                              |            |                     |                               |                                  |                  |                       |                  |               |
| <ul> <li>หน้าหลัก</li> <li>ติดตามคำขอในระบบ</li> </ul>                      | สำดับ                                                                          | ชื่อผู้ขอ      | ระดับ                             | สาขา                         | รายละเอียด | ขั้นตอน<br>ปัจจุบัน | วันที่ทำรายการ                | ไฟล์ที่<br>แนบมา<br>กับ          | ส่งแก้ไข         | อัพเดทขั้นตอน<br>คำขอ | ส่งต่อ<br>ผู้ทรง | ส่งต่อ<br>กจ. |
| 🚡 จัดการไฟล์ที่เกี่ยวกับคำขอตำแหน่ง +                                       | 1                                                                              | ชนกนาฏ ทองอ่อน | า่ไ ไไ<br>ผู้ช่วย<br>เมืองราวารย์ | ่่↓↑<br>กลุ่มวิชา<br>พลศึกษา | tt<br>■    | 11                  | 1<br>24 ก.ย. 2562<br>15:11:19 | คำขอ ្ <sub> </sub> า<br>เรียกดุ | ่่↓†<br>ส่งแก้ไข | มู่)<br>อัพเดทขั้นตอน | Jî<br>ĕjnso.     | UT no.        |
| <ul> <li>การผู้กรง +</li> <li>ข้อมูลสรุปผู้ขอตำแหน่งทางวิชาการ +</li> </ul> | Showing 1 to 1 of 1 entries Previous 1 Next                                    |                |                                   |                              |            |                     |                               |                                  |                  |                       |                  |               |
| 🔋 แบบฟอร์มดาวน์ใหลด +                                                       | ¢                                                                              |                |                                   |                              |            |                     |                               |                                  |                  |                       |                  | •             |
| 🖹 คู่มือการใช้งานระบบสิทธิ์เจ้าหน้าที่คณะ                                   |                                                                                |                |                                   |                              |            |                     |                               |                                  |                  |                       |                  |               |

#### ปุ่มเมนูผู้ใช้งานระบบ

เมื่อกดที่ปุ่มปุ่มเมนูผู้ใช้งานระบบ จะมีการแสดง เมนูย่อยของผู้ใช้งานระบบ

| ระบบการขอตำแหน่งทางวิชาการ |                                       |                                                                                |            |                |             |                    |            |                     |                |                         | เจ้าหน้าที่คณะ |                    |            |                  |               |
|----------------------------|---------------------------------------|--------------------------------------------------------------------------------|------------|----------------|-------------|--------------------|------------|---------------------|----------------|-------------------------|----------------|--------------------|------------|------------------|---------------|
|                            |                                       |                                                                                |            |                |             |                    |            |                     |                |                         | _              | ข้อมูลผู้          |            |                  |               |
|                            | รายการผู้ชื่นขอ                       |                                                                                |            |                |             |                    |            |                     |                |                         | Logout         | ڻ<br>ٺ             |            |                  |               |
| *                          | รายการผู้ขึ้นขอดำเหน่งทางวิชาการ      |                                                                                |            |                |             |                    |            |                     |                |                         |                |                    |            |                  |               |
| LUL                        | wy Show 10 v entries                  |                                                                                |            |                |             |                    |            |                     |                |                         | Search:        |                    |            |                  |               |
| A                          | หน้าหลัก                              |                                                                                | Tuláří     |                |             |                    |            |                     |                |                         |                |                    |            |                  |               |
| Ē                          | ติดตามคำขอในระบบ                      |                                                                                | ลำดับ      | ชื่อผู้ขอ      | ระดับ       | สาขา               | รายละเอียด | ขั้นตอน<br>ปัจจุบัน | วันที่ทำรายการ | แนบมา<br>กับ<br>คำขอ  † | ส่งแก้ไข       | อัพเดทขั้น<br>คำขอ | idou<br>It | ส่งต่อ<br>ผู้ทรง | ส่งต่อ<br>กจ. |
| ſ                          | จัดการไฟล์ที่เกี่ยวกับคำขอตำแหน่ง     | +                                                                              | <b>*</b> = |                | dition .    | กลุ่มวิชา          |            |                     | 24.041.2552    | _                       |                | _                  | *1         |                  | _             |
| Ť                          | จัดการผู้ทรง                          | +                                                                              | 1          | ชนกนาฏ ทองอ่อน | ศาสตราจารย์ | พลศึกษา<br>บานาน่า |            | ~                   | 15:11:19       | เรียกดุ                 | ส่งแก้ไข       | อัพเดทข์           | uaen       | ผู้ทรง.          | nə.           |
| ılı                        | ข้อมูลสรุปผู้ขอตำแหน่งทางวิชาการ      | ข้อมูลสรุปผู้ขอตำแหน่งกางวิชาการ + Showing 1 to 1 of 1 entries Previous 1 Next |            |                |             |                    |            |                     |                |                         |                |                    | 1 Next     |                  |               |
| Û                          | แบบฟอร์มดาวน์ไหลด                     | +                                                                              | 4          |                |             |                    |            |                     |                |                         |                |                    |            |                  | •             |
|                            | ด่มีจอาสให้งานคมแล็กสี้เจ้ามนักที่ออน |                                                                                |            |                |             |                    |            |                     |                |                         |                |                    |            |                  |               |

#### เมนูย่อยของผู้ใช้งานระบบ

เมื่อกดปุ่มจะแสดงฟังก์ขั่นย่อยของผู้ใช้ ประกอบด้วย

- ฟังก์ชั่น ข้อมูลผู้ใช้งานระบบ เมื่อกดจะแสดงรายละเอียดข้อมูลของผู้ใช้งานระบบ
- ฟังก์ชั่น Logout เมื่อกดจะเป็นการออกจากระบบคำขอตำแหน่ง

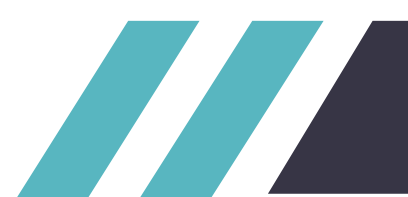

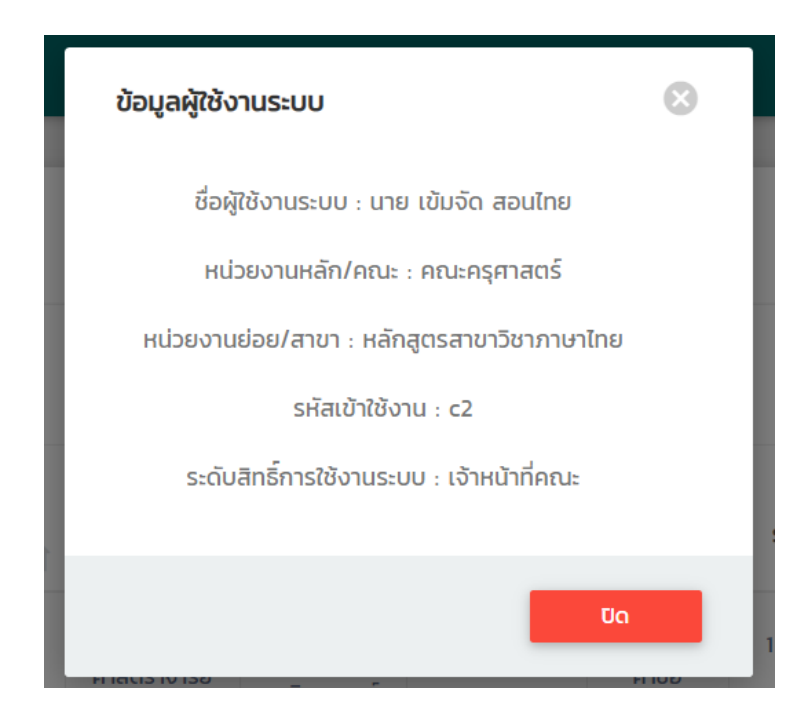

หน้าแสดงรายละเอียดข้อมูลของผู้ใช้

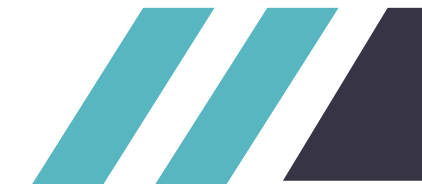